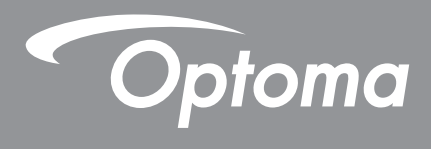

# **Projektor DLP**®

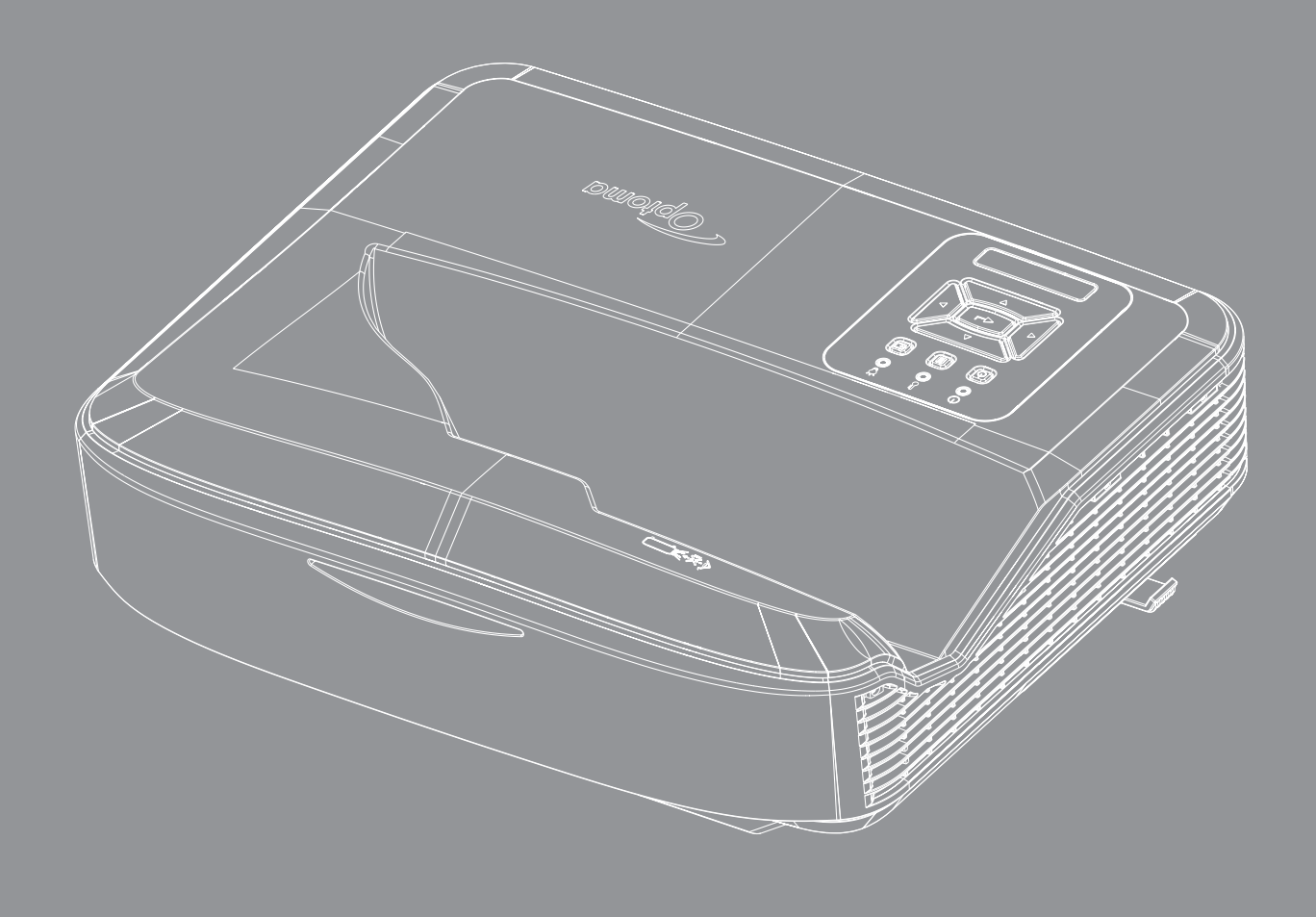

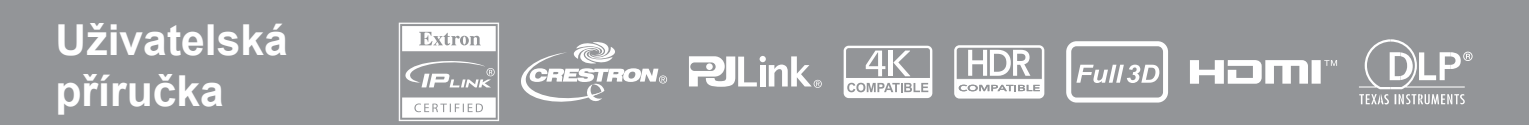

### OBSAH

| BEZPEČNOST                                     | 4  |
|------------------------------------------------|----|
| Důležité bezpečnostní instrukce                | 4  |
| Čištění objektivu                              | 5  |
| Informace o bezpečnosti laserového záření      | 6  |
| Copyright                                      | 7  |
| Zřeknutí se                                    | 7  |
| Uznání ochranné známky                         | 7  |
| FCC                                            | 7  |
| Prohlášení o shodě pro státy EU                | 8  |
| WEEE                                           | 8  |
| ÚVOD                                           | 9  |
| Popis produktu                                 |    |
| Připojení                                      |    |
| Dálkový ovladač                                | 13 |
| NASTAVENÍ A INSTALACE                          | 14 |
| Instalace projektoru                           | 14 |
| Připojení zdroje k projektoru                  |    |
| Nastavení promítaného obrazu                   |    |
| Nastavení zaostření projektoru                 |    |
| Vzdálené nastavení                             |    |
| POUŽÍVÁNÍ PROJEKTORU                           | 21 |
| Zapnutí/Vypnutí projektoru                     | 21 |
| Výběr vstupního zdroje                         |    |
| Navigace v menu a funkce                       |    |
| Strom nabídek OSD                              |    |
| Nabídka nastavení zobrazení obrazu             |    |
| Zobrazení rozšířené herní nabídky              |    |
| Zobrazení nabídky 3D                           |    |
| Nabídka Poměr stran zobrazení                  |    |
| Zobrazení nabídky masky hran                   |    |
| Zobrazení nabídky zoomu                        |    |
| Zobrazení nabídky digitálního posunu objektivu |    |
| Nabídka posunu obrazu na displeji              |    |
| Zobrazení nabídky geometrické korekce          |    |
| Nabídka resetování zobrazení                   |    |

| Nabídka nastavení zvuku                             | 41 |
|-----------------------------------------------------|----|
| Nabídka ztlumení zvuku                              | 41 |
| Nabídka zvukového mikrofonu                         | 41 |
| Nabídka hlasitosti zvuku                            | 41 |
| Nabídka hlasitosti zvukového mikrofonu              | 41 |
| Menu nastavení projekce                             |    |
| Nabídka nastavení typu obrazovky                    |    |
| Nabídka nastavení filtru                            |    |
| Nabídka nastavení napájení                          | 43 |
| Nabídka Zabezpečení nastavení                       | 43 |
| Nabídka nastavení propojení HDMI                    | 44 |
| Nabídka nastavení testovacího obrazce               | 44 |
| Nabídka nastavení dálkového ovládání                | 44 |
| Nastavení nabídky ID projektoru                     | 45 |
| Nabídka možností nastavení                          | 45 |
| Obnovení nastavení v nabídce OSD                    | 47 |
| Nabídka Síť LAN                                     | 47 |
| Menu ovládání sítě                                  | 48 |
| Nabídka nastavení ovládání sítě                     | 49 |
| Informační nabídka                                  | 54 |
| DALŠÍ INFORMACE                                     | 55 |
| Kompatibilní rozlišení                              |    |
| Nastavení portu RS232 a připojení signálů           | 60 |
| Nastavení velikosti promítaného obrazu (Úhlopříčně) | 61 |
| Rozměry projektoru a instalace na strop             | 63 |
| Vzdálené kódy IR                                    | 64 |
| Odstraňování problémů                               | 66 |
| Varovné indikátory                                  | 68 |
| Technické údaje                                     | 69 |
| RS232 protocol function list                        | 70 |
|                                                     |    |

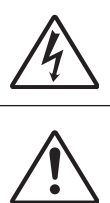

Kontrolka označená symbolem blesku s šipkou v rovnostranné trojúhelníku má za úkol varovat uživatele na přítomnost neizolovaného "nebezpečného napětí" v skřínce přístroje, které je dostatečně vysoké pro vyvolání úrazu elektrickým proudem u osob.

Vykřičník v rovnostranném trojúhelníku má za úkol upozornit uživatele, že v příručkách dodávaných s produktem jsou uvedeny pokyny důležité pro provoz a údržbu (servis).

Řiďte se prosím všemi výstrahami, varováními a provádějte údržbu podle pokynů v tomto návodu.

### Důležité bezpečnostní instrukce

Zamýšlené použití výrobku jako laserového výrobku pro spotřebitele

LASEROVÝ VÝROBEK PRO SPOTŘEBITELE TŘÍDY 1

EN 50689:2021

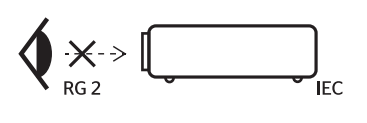

- \*WARNING: MOUNT ABOVE THE HEADS OF CHILDREN." Additional warning against eye exposure for close exposures less than 1 m. "AVERTISSEMENT: INSTALLER AU-DESSUS DE LATÊTE DES ENFANTS." Avertissement supplémentaire contre l'exposition oculaire pour des expositions à une distance de moins de 1 m. "警告: 安装在高子孩童头顶处" 关于小子1 m近距源限限暴露的附加警告 「警告: 安装在高於兒童頭節處」 針對 1 m 以下近距離眼睛接觸的颤外警告
- Nedívejte se do paprsku, RG2.
   Stejně jako v případě jiného jasného zdroje, nedívejte se přímo do paprsku, RG2 IEC 62471-5:2015.
- Tento projektor je laserový výrobek třídy 1 podle normy IEC 60825-1:2014 a rizikové skupiny 2 s požadavky normy IEC 62471-5:2015.
- Upozorňujeme, že je třeba dohlížet na děti a nikdy jim nedovolit, aby se dívaly do paprsku projektoru v jakékoli vzdálenosti od projektoru.
- Upozorňujeme, abyste dbali zvýšené opatrnosti při používání dálkového ovladače pro spuštění projektoru, když se nacházíte před projekčním objektivem.
- Upozorňujeme uživatele, aby nepoužívali optické pomůcky, jako jsou dalekohledy nebo teleskopy, uvnitř paprsku.
- Neblokujte větrací otvory. Aby projektor správně fungoval a nepřehříval se, doporučujeme jej umístit na takové místo, na kterém nebude omezeno větrání. Například neumisťujte projektor na přeplněný povrch. Neumisťujte projektor do krytů, jako jsou skříně na knihy nebo skříně, které omezují proudění vzduchu.
- K omezení rizika ohně a/nebo zasažení elektrickým proudem nevystavujte výrobek vlivu deště či vlhkosti. Neumísťujte projektor v blízkosti zdrojů tepla, například radiátorů, ohřívače, kamen nebo jiných spotřebičů, jako například zesilovačů, které vyzařují teplo.
- Zabraňte vniknutí předmětů nebo tekutin do projektoru. Mohou se dostat do kontaktu s částmi o vysokém napětí a způsobit zkrat, který by mohl mít za následek požár nebo úraz elektrickým proudem.
- Nepoužívejte zařízení v následujících podmínkách:
  - V extrémně teplém, studeném nebo vlhkém prostředí.
    - (i) Zajistěte, aby se okolní pokojová teplota nacházela v rozsahu 5°C ~ 40°C (41°F ~ 104°F)
      (ii) Relativní vlhkost je 10% ~ 85%
  - Na místech s vysokou koncentrací prachu a nečistot.
  - V blízkosti zařízení, která vytvářejí silné magnetické pole.
  - Místo na přímém slunečním světle.
- Pokud došlo k fyzickému poškození nebo nesprávnému použití projektoru, nepoužívejte jej. Mezi příklady fyzického poškození/nesprávného použití patří (ale bez omezení):
  - Došlo k pádu projektoru.
  - Došlo k poškození napájecího kabelu nebo zástrčky.
  - Došlo k potřísnění projektoru tekutinou.
  - Projektor byl vystaven dešti nebo vlhkosti.

4

- Do projektoru spadl cizí předmět nebo se něco uvolnilo uvnitř projektoru.
- Nepokládejte projektor na nestabilní povrch. Projektor se může převrhnout a způsobit zranění nebo se může poškodit.
- Za provozu nezakrývejte světlo vycházející z objektivu projektoru. Světlo zahřeje předmět a způsobí jeho roztavení, popálení nebo požár.
- Neotvírejte nebo nerozebírejte výrobek kvůli možnému zasažení elektrickým proudem.
- · Prohlédněte všechny bezpečnostní symboly na skřínce přístroje.
- Tento přístroj smí opravovat pouze autotorizovanÝ servisní pracovník.
- · Používejte pouze doplňky specifikované výrobcem.
- Během provozu se nedívejte přímo do objektivu projektoru. Jasné světlo by mohlo poškodit vaše oči.
- Tento projektor sám zjistí životnost zdroje světla.
- Před čištěním přístroj vypněte a odpojte zástrčku napájecího kabelu z elektrické zásuvky.
- K očištění krytu použijte měkký suchý hadřík mírně navlhčený čistícím prostředkem. K čištění zařízení nepoužívejte abrazivní čisticí prostředky, vosky nebo rozpouštědla.
- Nebudete-li zařízení delší dobu používat, odpojte zástrčku napájecího kabelu z elektrické zásuvky.
- Projektor nenastavujte na místa, kde by mohl být vystaven vibracím nebo nárazům.
- Nedotýkejte se objektivu holýma rukama.
- Před uskladněním vyjměte baterii/baterie z dálkového ovladače. Pokud jsou baterie/baterie ponechány v dálkovém ovladači delší dobu, může dojít k jejich vytečení.
- Nepoužívejte ani neskladujte projektor na místech, kde se může vyskytovat kouř z oleje nebo cigaret, protože může nepříznivě ovlivnit kvalitu výkonu projektoru.
- Dodržujte správnou orientaci instalace projektoru, protože nestandardní instalace může ovlivnit výkon projektoru.
- Používejte napájecí lištu a/nebo přepěťovou ochranu. Protože výpadky proudu a hnědé výpadky mohou zařízení ZABÍJET.

### Čištění objektivu

- Před čištěním objektivu nezapomeňte vypnout projektor a odpojit napájecí kabel, aby mohl zcela vychladnout.
- K odstranění prachu použijte nádobu se stlačeným vzduchem.
- Použijte speciální hadřík na čištění objektivu a objektiv jemně otřete. Nedotýkejte se objektivu prsty.
- K čištění objektivu nepoužívejte alkalické/kyselé čisticí prostředky ani těkavá rozpouštědla, například alkohol. Pokud dojde k poškození objektivu v důsledku čištění, nevztahuje se na něj záruka.

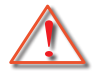

Varování: K odstranění prachu nebo nečistot z objektivu nepoužívejte sprej obsahující hořlavé plyny. Mohlo by to způsobit požár v důsledku nadměrného tepla uvnitř projektoru.

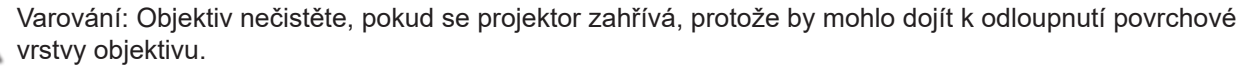

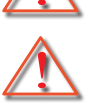

Varování: Neotírejte objektiv ani na něj neklepejte tvrdým předmětem.

Aby nedošlo k úrazu elektrickým proudem, musí být přístroj a jeho periferie řádně uzemněny (uzemněny).

Toto zařízení je vybaveno tříkolíkovou zástrčkou s uzemněním. Neodstraňujte uzemňovací kolík na napájecí zástrčce. Jedná se o bezpečnostní prvek. Pokud se vám nepodaří zasunout zástrčku do zásuvky, obraťte se na elektrikáře. Neporušujte účel uzemňovací zástrčky.

### Informace o bezpečnosti laserového záření

- Tento výrobek je klasifikován jako LASEROVÝ VÝROBEK TŘÍDY 1 RIZIKOVÁ SKUPINA 2 podle normy IEC60825-1:2014 a rovněž splňuje požadavky 21 CFR 1040.10 a 1040.11 jako riziková skupina 2, LIP (laserový osvětlený projektor) podle definice v IEC 62471:5:Ed. 1.0. Další informace naleznete v Oznámení o laserech č. 57 ze dne 8. května 2019.
- Stejně jako v případě jiného jasného zdroje, nedívejte se přímo do paprsku, RG2 IEC 62471-5:2015

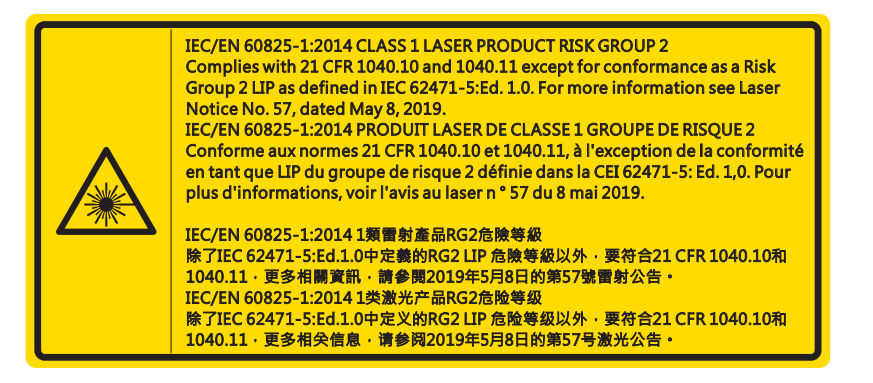

- Při zapnutí projektoru se ujistěte, že se nikdo v rozsahu projekce nedívá do objektivu.
- Z dráhy světla projektoru udržujte jakékoli předměty (lupy, atd.). Cesta světla vysílaného z objektivu je rozsáhlá, a z toho důvodu mohou jakékoli abnormální předměty, které světlo přesměrují způsobit nepředvídatelnou událost, např. požár nebo poranění očí.
- Jakákoli obsluha nebo nastavení, které není konkrétně uvedené v návodu k použití, představuje nebezpečí nebezpečného vystavení laseru.
- Projektor neotevírejte ani nedemontujte, neboť to může způsobit škody v důsledku vystavení laserovému záření.
- Je-li projektor zapnutý, nedívejte se do paprsku. Jasné světlo může trvale poškodit zrak.

Bez dodržení postupu ovládání, nastavení nebo provozu může dojít ke škodě v důsledku vystavení laserovému záření

6

### Copyright

Tato publikace, včetně všech fotografiií, ilustrací a softwaru, je chráněna v souladu s mezinárodními zákony o autorském právu, všechna práva jsou vyhrazena. Ani tento návod, ani žádnou jeho část, nelze bez písemného souhlasu autora reprodukovat.

© Copyright 2021

### Zřeknutí se

Informace v tomto dokumentu se mohou kdykoli a bez předchozího oznámení změnit. Výrobce neposkytuje žádné záruky s ohledem na zde uvedený obsah a konkrétně se zříká jakýchkoli domnělých záruk obchodovatelnosti nebo vhodnosti ke konkrétnímu účelu. Výrobce si vyhrazuje právo tuto publikaci revidovat a čas od času provést změny obsahu, aniž by byl zavázán kohokoli o takové revizi nebo změně informovat.

### Uznání ochranné známky

Kensington je ochranná známka, registrovaná v USA, vlastněná ACCO Brand Corporation s vydanými registracemi a podanými patenty v jiných zemích, po celém světě.

HDMI, HDMI Logo a High-Definition Multimedia Interface jsou obchodní značky nebo registrované obchodní značky HDMI Licensing LLC ve Spojených státech a dalších zemích.

Logo DLP<sup>®</sup>, DLP Link a DLP jsou registrované ochranné známky Texas Instruments a BrilliantColor™ je ochranná známka Texas Instruments.

Všechny další názvy produktů použitých v tomto návodu jsou majetkem jejich příslušných vlastníků a ti jsou o tom informováni.

### FCC

Toto zařízení bylo testováno a zjistilo se, že se podřizuje limitu určenému pro Třídu B digitálních zařízení podle Kapitoly 15 podmínek Federální komise pro komunikaci. Tato omezení mají poskytnout rozumnou ochranu před škodlivým rušením pro instalace v obytných prostorách. Toto zařízení generuje, používá a může vyzařovat radiové frekvence a nebylo-li nainstalováno v souladu s pokyny, může způsobit škodlivé interference radiovým komunikacím.

Ale neexistuje žádná záruka, že v konkrétní instalaci nedojde k rušení. Jestliže toto zařízení způsobí škodlivé zasahování do rádiového nebo televizního příjmu, což je možné zkontrolovat vypnutím nebo zapnutím zařízení, doporučuje se opravit zasahování jedním z následujících kroků:

- Otočte nebo přemístěte přijímací anténu.
- Zvětšete vzdálenost mezi zařízením a přijímačem.
- · Zapojte zařízení do zásuvky na obvodě jiném než tom, na kterém je připojený přijímač.
- V případě potřeby se poraďte v místě zakoupení výrobku nebo se zkušeným televizním či rozhlasovým technikem.

#### Poznámka: Stíněné kabely

Všechna připojení do jiných počítačových zařízení musí být provedena stíněnými kabely, aby byla dodržena shoda s předpisy FCC.

#### Upozornění

Změny nebo modifikace, které nejsou vysloveně odsouhlaseny výrobcem, můžou zrušit oprávnění uživatele na používání tohoto počítače, udělovány Federální komisí pro komunikaci.

#### Provozní Podmínky

Toto zařízení je v souladu s částí 15 pravidel FCC. Provoz podléhá následujícím dvěma podmínkám:

1. Toto zařízení nesmí způsobovat škodlivé rušení, a

2. Toto zařízení musí akceptovat veškeré rušení, včetně rušení, které může způsobovat nežádoucí fungování.

Toto vybavenÍ bylo testováno a zjistilo se, že se podřizuje limitu určenému pro Třídu B digitálních zařízení podle Kapitoly 15 podmínek Federální komise pro komunikaci. Tyto limity jsou navrženy tak, aby poskytovaly přiměřenou ochranu před škodlivým rušením při provozu zařízení v komerčním prostředí. Toto vybavenÍ generuje, používá a může vyzařovat radiové frekvence a nebylo-li nainstalováno v souladu s pokyny k pouŽitĺ, může způsobit škodlivé interference radiovým komunikacím.

Provoz tohoto zařízení v obytné oblasti může způsobit škodlivé rušení, v takovém případě bude uživatel povinen odstranit rušení na vlastní náklady.

#### Poznámka: uživatelé v Kanadě

Toto zařízení třídy B splňuje kanadské předpisy ICES-003.

Remarque à l'intention des utilisateurs canadiens

Cet appareil numerique de la classe B est conforme a la norme NMB-003 du Canada.

### Prohlášení o shodě pro státy EU

- EMC Směrnice 2014/30/EU (včetně dodatků)
- Nízkonapěťová směrnice 2014/35/EU
- R & TTE Směrnice 2014/53/EU (je-li výrobek vybaven schopností vysílat RF záření)

### WEEE

#### Pokyny pro likvidaci

Toto elektronické zařízení nelikvidujte společně s komunálním odpadem. Na snížení možného znečištění životního prostředí a pro zabezpečení co nejvyšší míry jeho ochrany toto zařízení přiměřeným způsobem recyklujte.

**POZOR:** Toto zařízení je vybaveno tříkolíkovou zástrčkou s uzemněním. Neodstraňujte uzemňovací kolík na napájecí zástrčce. Tato zástrčka se hodí pouze do zásuvky s uzemněním. Jedná se o bezpečnostní prvek. Pokud se vám nepodaří zasunout zástrčku do zásuvky, obraťte se na elektrikáře. Neporušujte účel uzemňovací zástrčky.

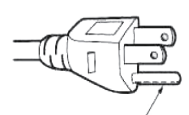

Neodstraňujte

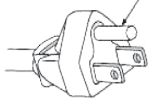

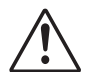

Varování: Neodstraňujte uzemňovací kolík na síťové zástrčce. Tento přístroj je vybaven tříkolíkovou uzemňovací síťovou zástrčkou. Tato zástrčka se hodí pouze do síťové zásuvky uzemňovacího typu. Jedná se o bezpečnostní prvek. Pokud se vám nedaří zasunout zástrčku do zásuvky, obraťte se na elektrikáře. Neporušujte účel uzemňovací zástrčky.

### **Obsah krabice**

Pečlivě vybalte a zkontrolujte, zda máte níže uvedené položky standardního příslušenství. Některé položky v části volitelné příslušenství nemusí být k dispozici v závislosti na modelu, specifikaci a regionu nákupu. Informujte se v místě nákupu. Některá příslušenství se mohou v jednotlivých regionech lišit.

Záruční list je dodáván pouze v některých specifických regionech. Podrobné informace získáte u svého prodejce.

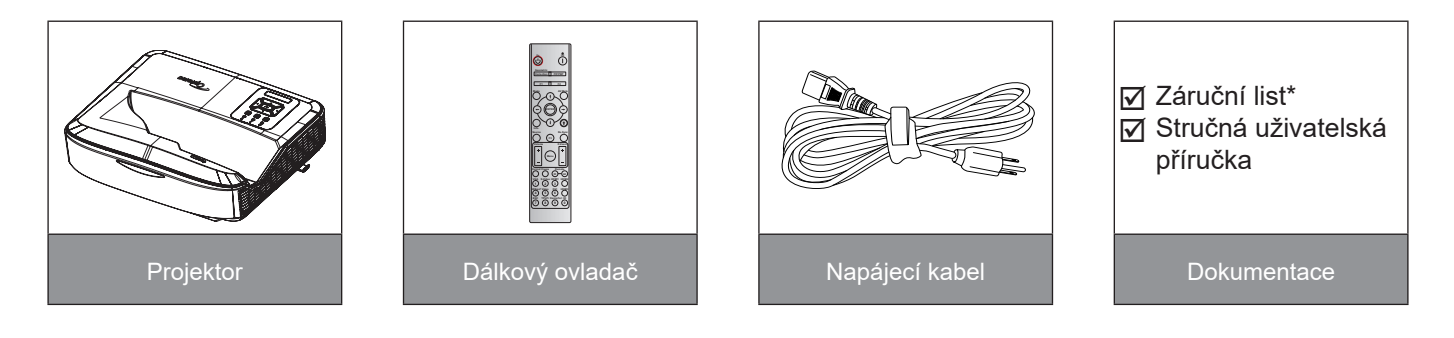

#### Poznámka:

- Dálkový ovladač je dodáván s baterií.
- \* Informace o evropské záruce naleznete na www.optoma.com.

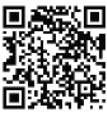

Naskenujte prosím záruční QR kód OPAM nebo navštivte následující adresu URL: https://www.optoma.com/us/support/warranty-and-return-policy/

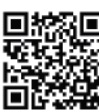

Naskenujte prosím asijsko-pacifický QR kód nebo navštivte následující URL: https://www.optoma. com/support/download

### Popis produktu

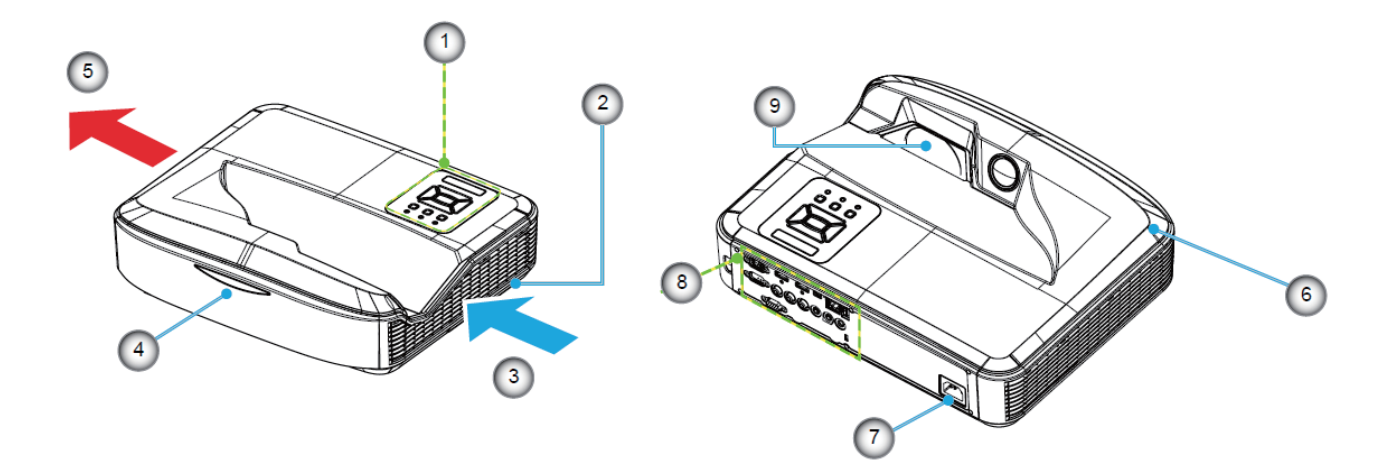

#### Poznámka:

- Neblokujte sací a výfukové otvory projektoru.
- Při provozu projektoru v uzavřeném prostoru ponechte kolem nasávacích a výfukových otvorů volný prostor alespoň 30 cm.

| Ne | Položka            |
|----|--------------------|
| 1. | Ovládací panel     |
| 2. | Spínač zaostření   |
| 3. | Ventilace (vstup)  |
| 4. | IR Receiver        |
| 5. | Ventilace (výstup) |

| Ne | Položka          |
|----|------------------|
| 6. | Reproduktor      |
| 7. | Napájecí Zásuvka |
| 8. | Vstup / Výstup   |
| 9. | Objektiv         |

### Připojení

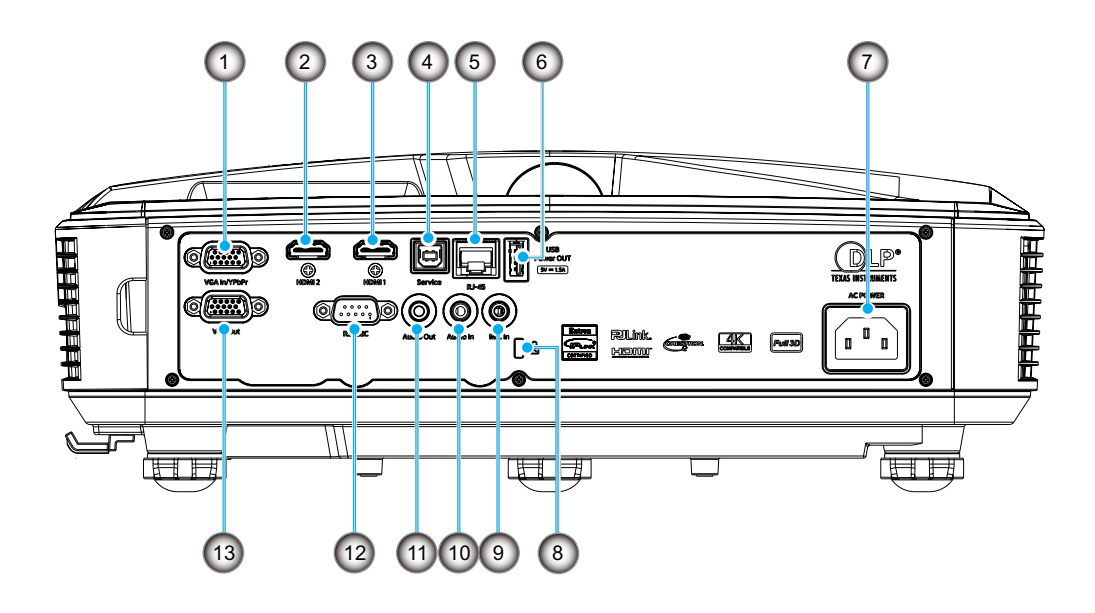

| Ne | Položka |
|----|---------|
|    |         |

- 1. Konektor vstupu VGA/YPbPr
- 2. Konektor HDMI 2
- 3. Konektor HDMI 1
- 4. USB Typ B Konektor
- 5. Konektor RJ45
- 6. USB výstup (5 V/1.5 A) konektor
- 7. Napájecí Zásuvka

| Ne  | Položka                |
|-----|------------------------|
| 8.  | Port zámku Kensington™ |
| 9.  | Vstupní konektor MIC   |
| 10. | Konektor vstupu audio  |

- 11. Konektor Audio Výstup
- 12. Konektor RS232
- 13. Konektor VGA výstup

### Ovládací panel

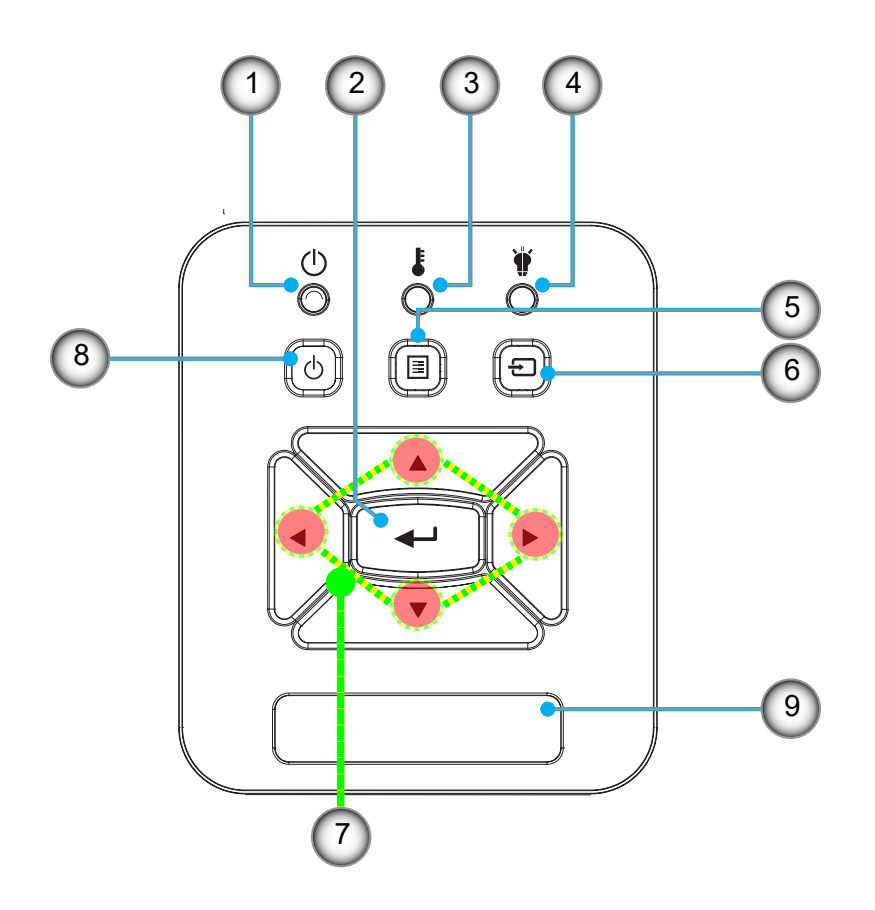

- Ne Položka
- 1. Kontrolka LED
- 2. Vstoupit
- 3. Indikátor LED teploty
- 4. Indikátor lampy
- 5. Menu

- Ne Položka
- 6. Vstup
- 7. Čtyři Směrové Klávesy Výběru
- 8. Tlačítko Zapnout/Klidový režim
- 9. IR Receiver

### Dálkový ovladač

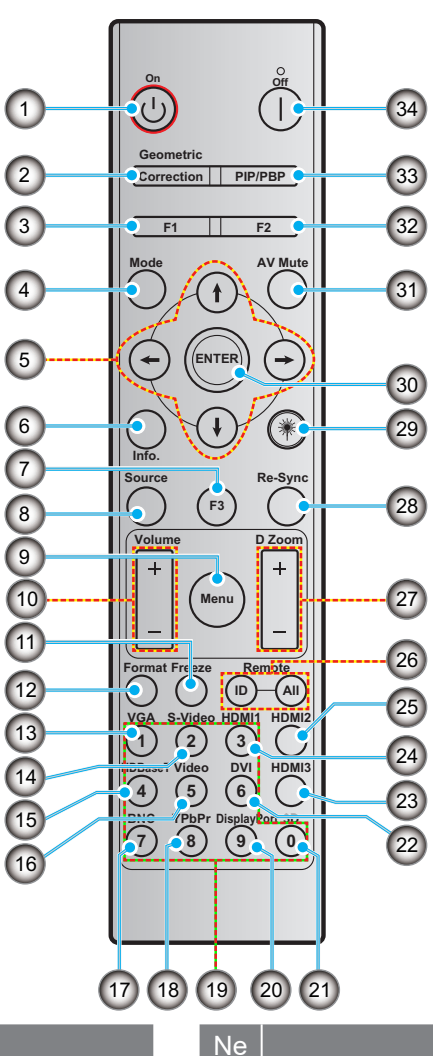

- 1. Zapnuto
- 2. Geometrická korekce
- 3. Funkční tlačítko (F1) (přiřaditelné)

Položka

4. Režim

Ne

- 5. Čtyři Směrové Klávesy Výběru
- 6. Informace
- 7. Funkční tlačítko (F3) (přiřaditelné)
- 8. Zdroj
- 9. Menu
- 10. Hlasitost -/+
- 11. Blokováno
- 12. Formát (Poměr stran)
- 13. VGA
- 14. S-Video (není podporováno)
- 15. HDBase-T (nepodporováno)
- 16. Video
- 17. BNC (nepodporováno)

Položka

- 18. YPbPr (nepodporováno)
- 19. Číselná klávesnice (0 9)
- 20. Port displeje (není podporován)
- 21. Tři rozměry
- 22. DVI (není podporován)
- 23. HDMI 3 (není podporován)
- 24. HDMI 1
- 25. HDMI 2
- 26. ID dálkového ovládání/Veškeré dálkové ovládání
- 27. Digital Zoom -/+
- 28. Resynchronizace
- 29. Laser
- 30. Vstoupit
- 31. Ztlumit AV
- 32. Funkční tlačítko (F2) (přiřaditelné)
- 33. PIP/PBP DVI (není podporován)
- 34. Vypnutí

#### Poznámka:

- Některá tlačítka nemají žádnou funkci, a to u modelů, které tyto funkce nepodporují. ٠
- Nepodporuje funkci Wired IR. ٠

### Instalace projektoru

Váš projektor je určen k instalaci do jedné ze čtyř možných poloh.

Uspořádání místnosti nebo osobní preference určují, které umístění pro instalaci zvolíte. Vezměte v úvahu velikost a umístění plátna, umístění vhodné elektrické zásuvky a také umístění a vzdálenost mezi projektorem a ostatním vybavením.

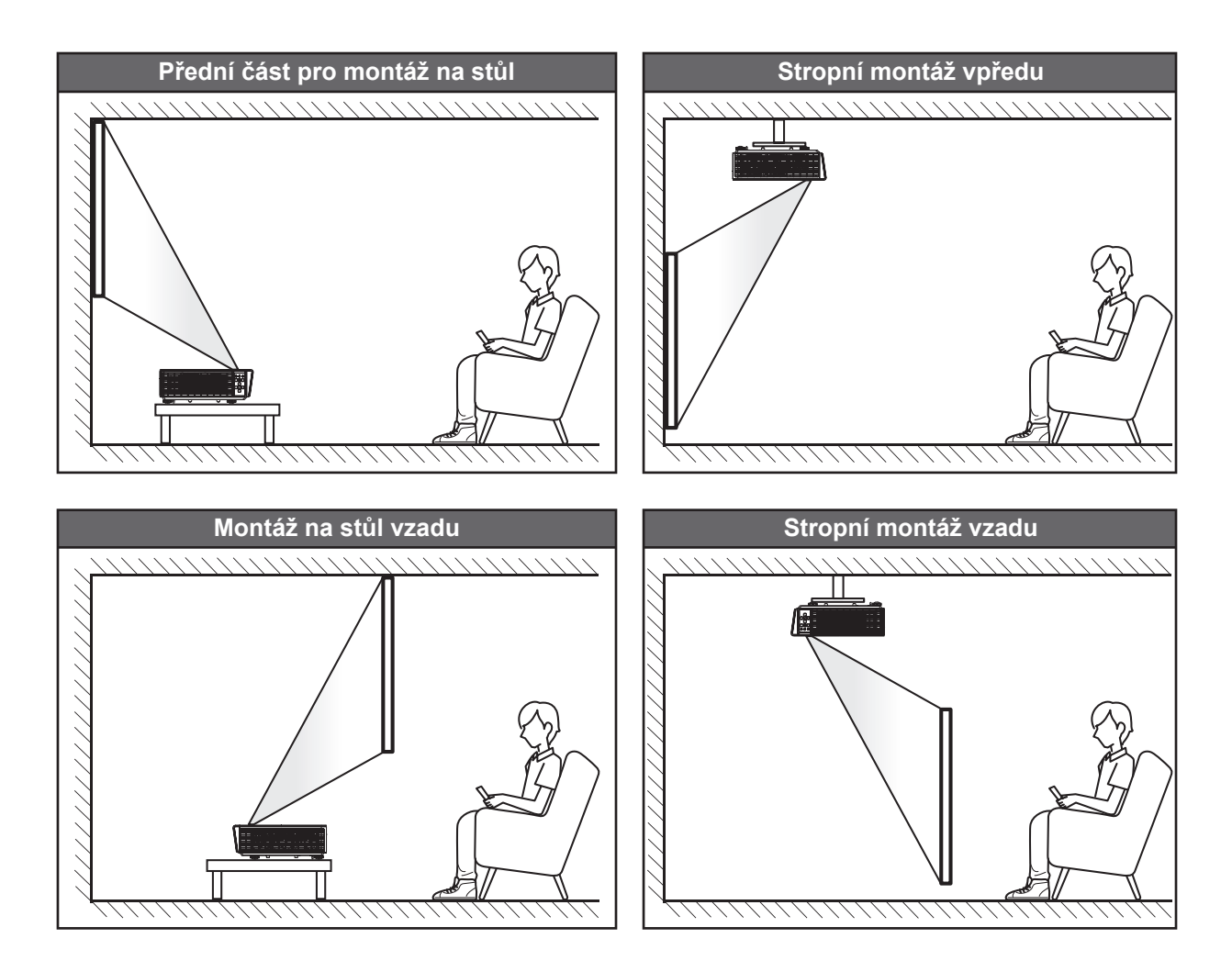

Projektor by měl být umístěn rovně na povrchu a v úhlu 90 stupňů / kolmo k plátnu.

- Jak určit umístění projektoru pro danou velikost plátna, viz tabulka vzdáleností na straně 61.
- Jak určit velikost plátna pro danou vzdálenost, viz tabulka vzdáleností na straně 61.

Poznámka: Čím dále je projektor umístěn od plátna, tím se zvětšuje velikost promítaného obrazu a úměrně tomu se zvětšuje i vertikální posun.

#### Upozornění k instalaci projektoru

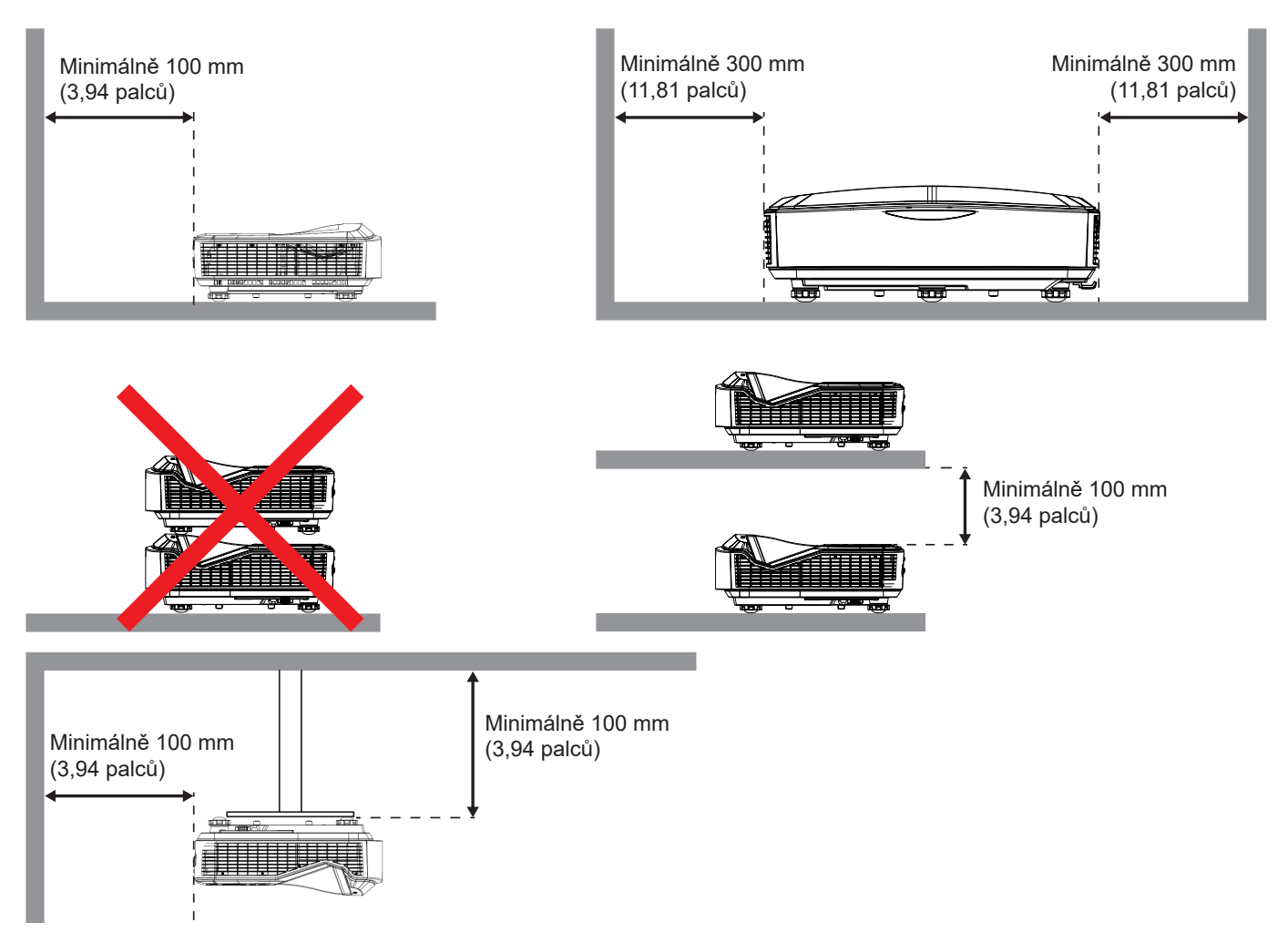

- Dbejte na to, aby sací otvory nerecyklovaly horký vzduch z výfukového otvoru.
- Při provozu projektoru v uzavřeném prostoru zajistěte, aby teplota okolního vzduchu ve skříni nepřekročila provozní teplotu za chodu projektoru a aby nasávací a výfukové otvory nebyly zakryté.
- Všechny skříně by měly projít certifikovaným tepelným hodnocením, aby bylo zajištěno, že projektor nerecykluje výfukový vzduch, protože to může způsobit vypnutí zařízení, i když je teplota ve skříni v přijatelném rozsahu provozní teploty.

#### Poznámka:

• Podporuje projekci zepředu, ze stropu a směrem dolů.

### Připojení zdroje k projektoru

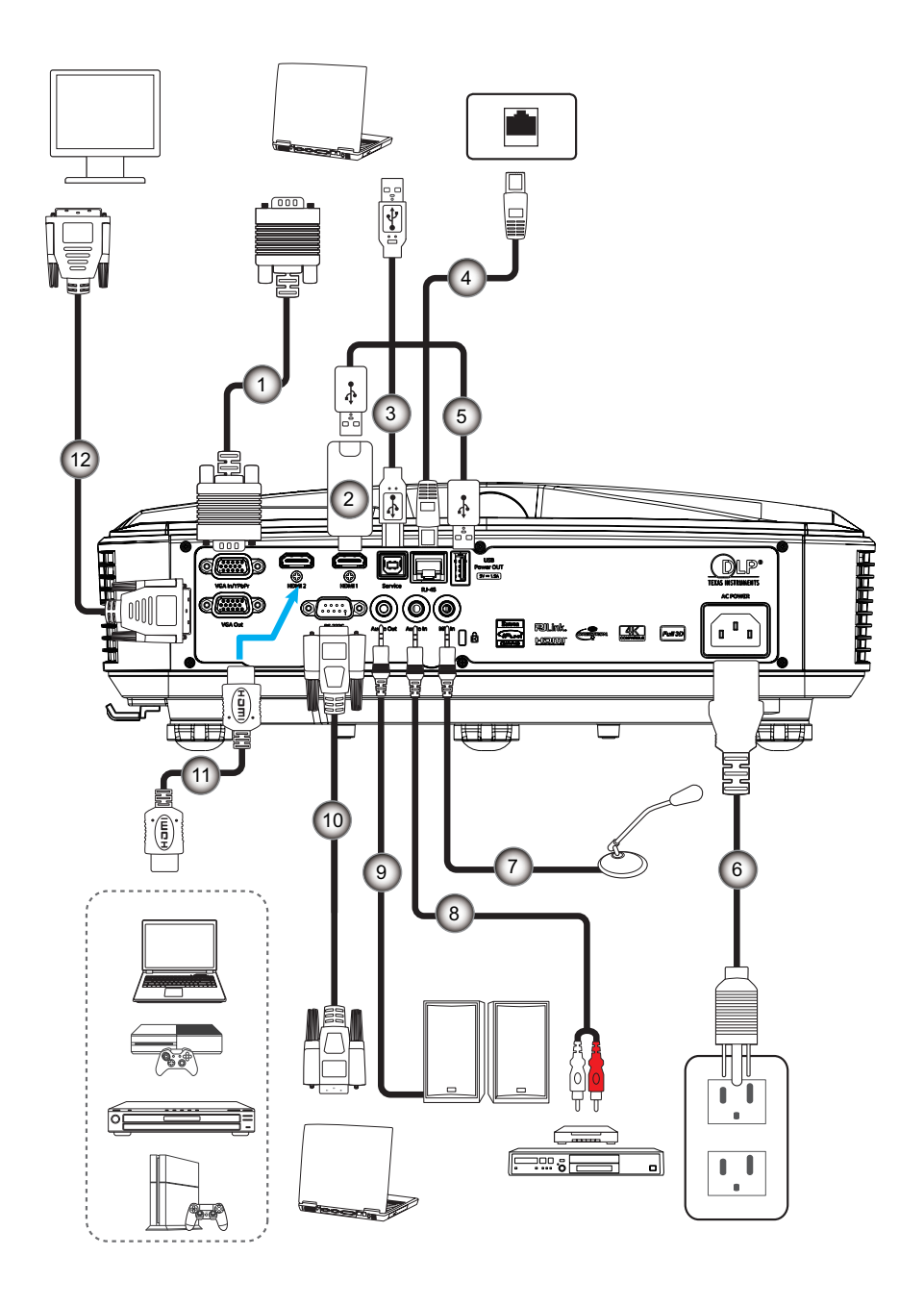

- Ne Položka
- 1. VGA kabel
- 2. HDMI klĺČ
- 3. USB kabel A aŽ B
- 4. Kabel RJ45
- USB kabel A aŽ A
   Napájecí kabel

Kabel k mikrofonu
 Audio vstup
 Kabel - audio výstup
 Kabel RS232

Položka

11. Kabel HDMI

Ne

12. Výstup kabelu VGA

### Nastavení promítaného obrazu

#### Výška obrazu

Tento projektor je vybaven výsuvnou opěrou pro nastavení výšky obrazu.

- 1. Na spodní straně projektoru vyhledejte stavěcí nohu, kterou chcete upravit.
- 2. Otočením nastavitelné nožičky ve směru nebo proti směru hodinových ručiček projektor zvednete nebo snížíte.

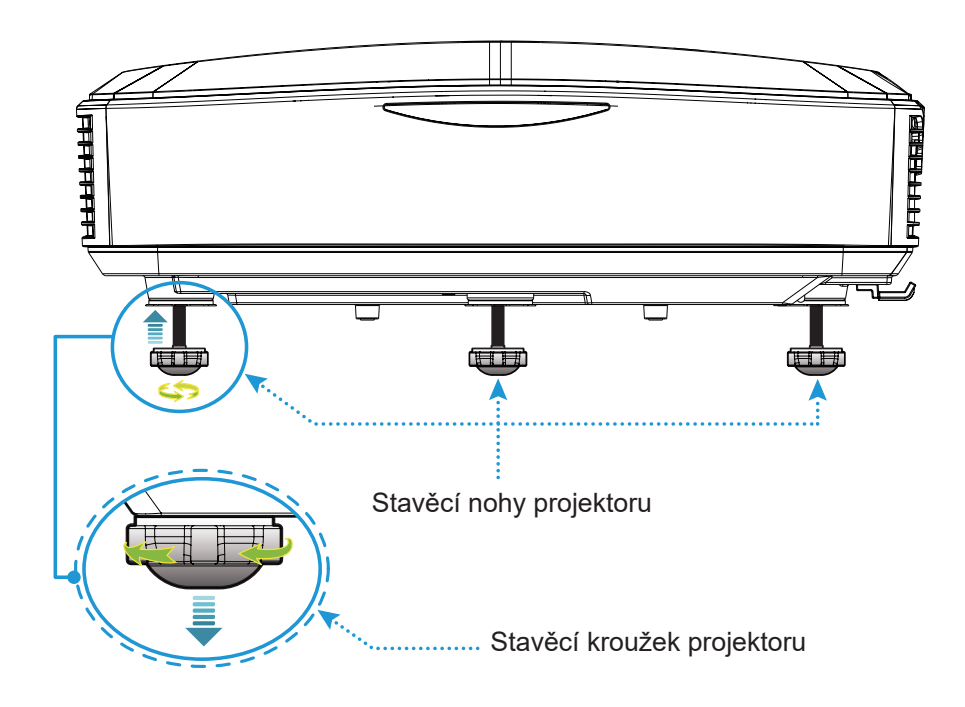

### Nastavení zaostření projektoru

Pro zaostření posuňte páčku zaostření, dokud nedosáhnete jasného obrazu.

• Projektor se zaměří na vzdálenost (objektiv-zeď) od 1,499 do 1,913 stop (0,457 až 0,583 metrů)

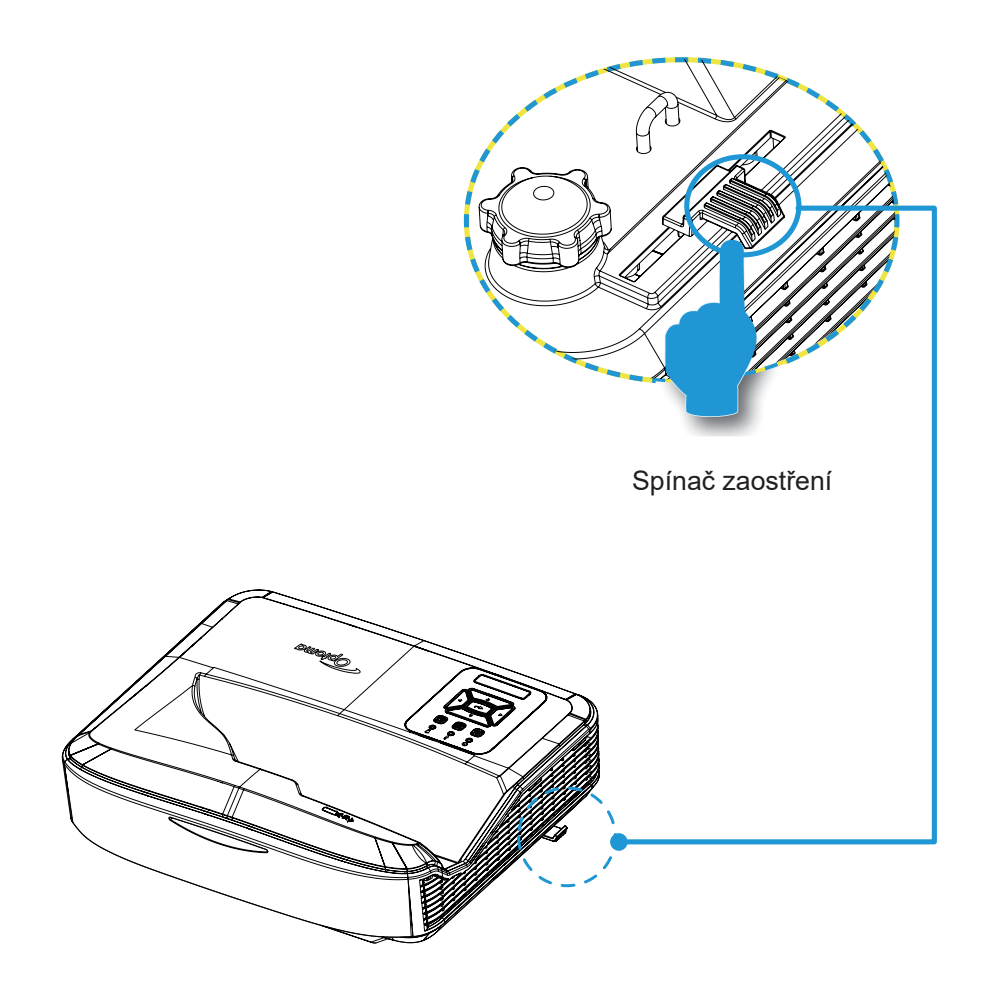

### Vzdálené nastavení

#### Instalace / výměna baterií

Do dálkového ovládání se dodávají dvě baterie velikosti AAA.

- 1. Sejměte kryt baterií na zadní straně dálkového ovladače.
- 2. Vložte baterie AAA do přihrádky na baterie podle obrázku.
- 3. Vyměňte zadní kryt dálkového ovládání.

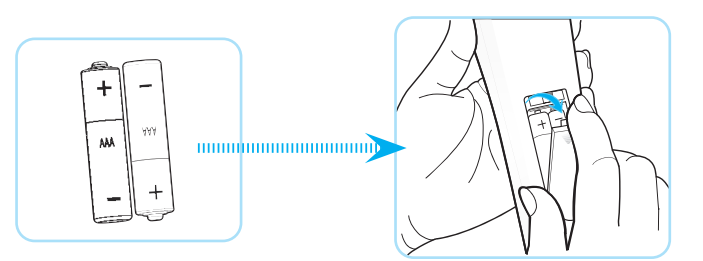

Poznámka: Vyměňte pouze za stejný typ baterie.

#### POZOR

Nesprávné použití baterií může mít za následek únik chemické látky nebo explozi. Zkontrolujte pokyny níže.

- Nesměšujte baterie různých typů. Různé typy baterií mají různé vlastnosti.
- Nesměšujte staré a nové baterie. Smíchání starých a nových baterií může zkrátit životnost nových baterií nebo způsobit únik chemické látky ze starých baterií.
- Baterie vyjměte, jakmile se vyčerpají. Chemické látky, které z baterií unikají a přijdou do kontaktu s pokožkou, mohou vyvolat podráždění. Pokud objevíte únik chemické látky, důkladně ji otřete hadříkem.
- Baterie dodané s produktem mohou mít kratší životnost, a to s ohledem na podmínky skladování.
- Pokud nebudete dálkový ovladač používat po delší dobu, baterie vyjměte.
- Při likvidaci baterií musíte dodržovat zákony dané oblasti nebo země.

### Účinný dosah

Infračervený (IR) snímač dálkového ovládání je umístěn na horní straně projektoru. Dbejte na to, abyste dálkový ovladač drželi v úhlu do 60 stupňů kolmo na IR snímač dálkového ovládání projektoru, aby správně fungoval. Vzdálenost mezi dálkovým ovladačem a snímačem by neměla být delší než 12 metrů (39,4 stop).

- Ujistěte se, že mezi dálkovým ovladačem a IR snímačem projektoru nejsou žádné překážky, které by mohly bránit infračervenému paprsku.
- Ujistěte se, že na infračervený vysílač dálkového ovladače nesvítí přímé sluneční světlo nebo zářivky.
- Udržujte dálkový ovladač v dostatečné vzdálenosti od zářivek větší než 2 m, jinak by mohlo dojít k jeho poruše.
- Pokud se dálkový ovladač nachází v blízkosti zářivek typu Inverter, může se stát, že bude čas od času nefunkční.
- Pokud se dálkový ovladač a projektor nacházejí ve velmi malé vzdálenosti, může dojít k nefunkčnosti dálkového ovladače.
- Pokud míříte na plátno, je účinná vzdálenost od dálkového ovladače k plátnu menší než 5 m a odráží infračervené paprsky zpět k projektoru. Efektivní dosah se však může měnit v závislosti na obrazovkách.

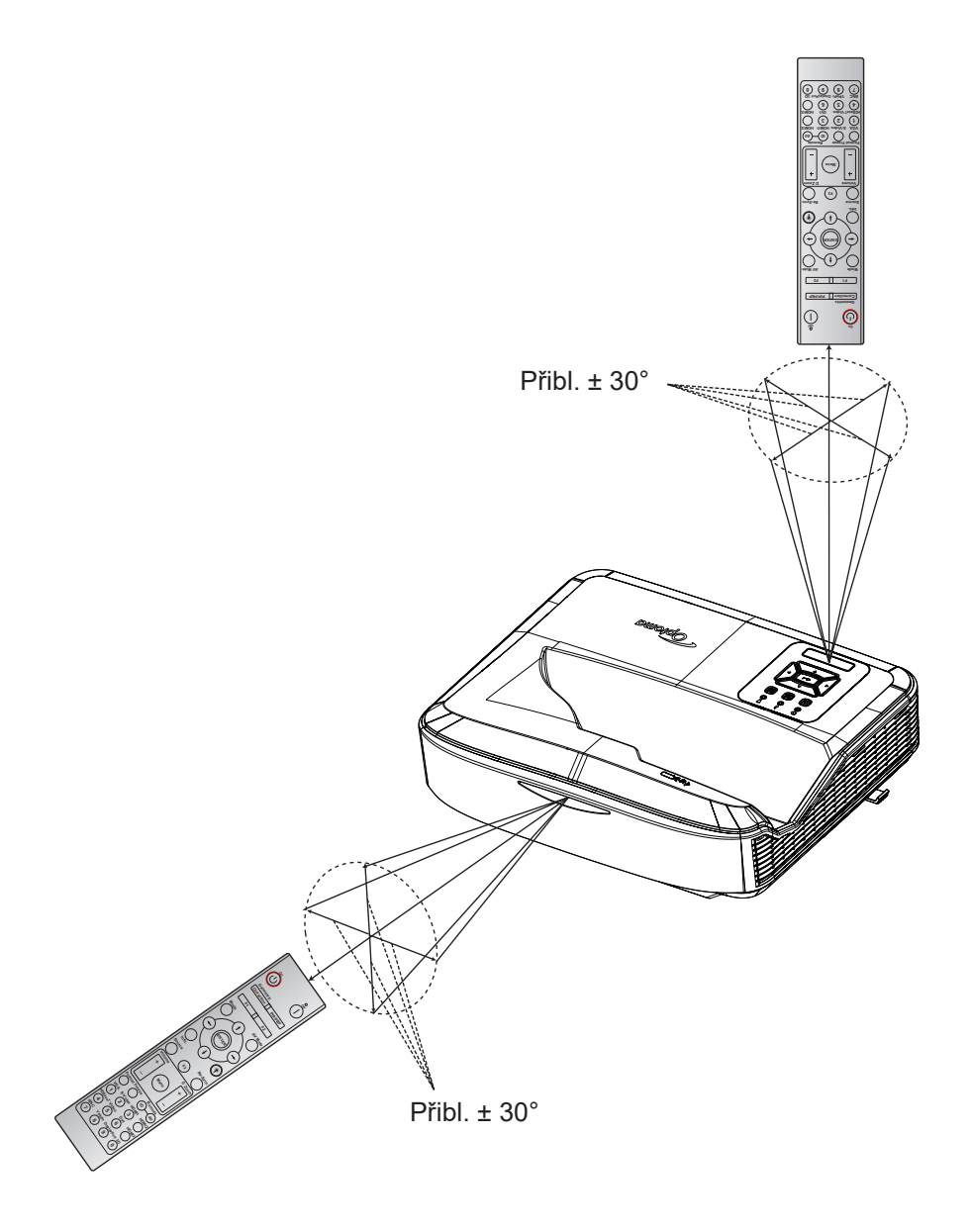

### Zapnutí/Vypnutí projektoru

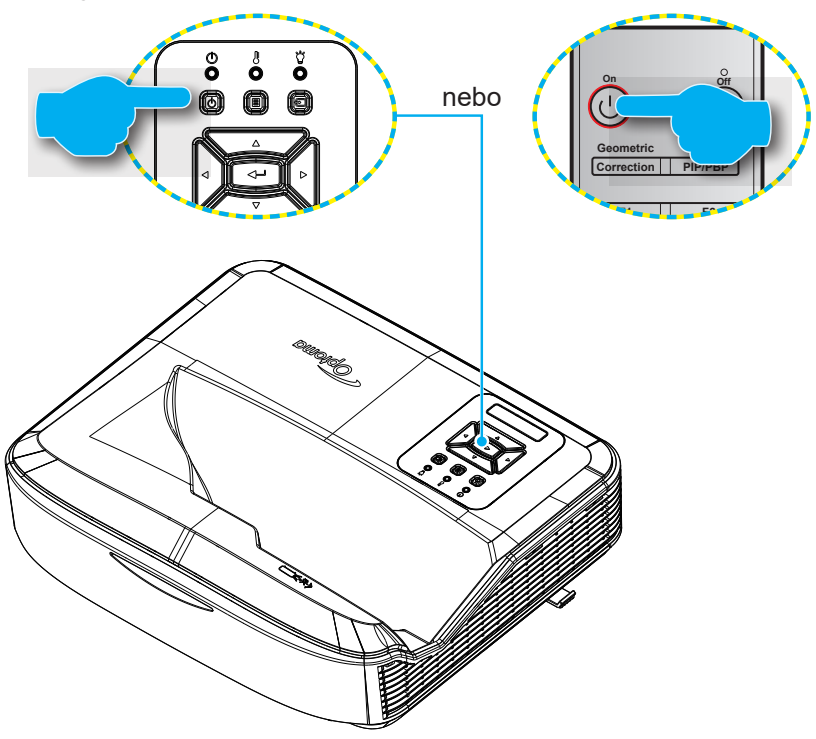

#### Zapnutĺ

- 1. Řádně připojte napájecí kabel a kabel signálu/zdroje. Po připojení indikátor LED Napájení svítí červeně.
- 2. Zapněte projektor stisknutím tlačítka U na klávesnici projektoru nebo na dálkovém ovladači.
- 3. Přibližně za 10 sekund se zobrazí úvodní obrazovka a kontrolka napájení bude blikat modře.
- **Poznámka:** Při prvním zapnutí projektoru budete vyzváni k výběru preferovaného jazyka, orientace projekce a dalších nastavení.

### Vypnutĺ

- 1. Vypněte projektor stisknutím tlačítka <sup>U</sup> na klávesnici projektoru nebo tlačítka l na dálkovém ovladači.
- 2. Zobrazí se následující zpráva.

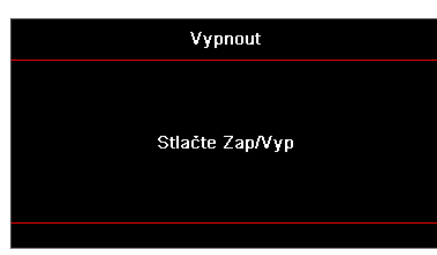

- 3. Pro potvrzení opětovně stiskněte U nebo l, v opačném případě se zpráva ztratí po uplynutí 15 sekund. Když podruhé stisknete tlačítko U nebo l, projektor se vypne.
- 4. Chladicí ventilátory budou pracovat ještě asi 10 sekund v rámci chladicího cyklu a kontrolka napájení bude blikat modře. Když se kontrolka Napájení změní na červenou, znamená to, že projektor přešel do pohotovostního režimu. Pokud chcete projektor znovu zapnout, musíte počkat, až skončí cyklus chlazení a projektor přejde do pohotovostního režimu. Když je projektor v pohotovostním režimu, stačí znovu stisknout tlačítko U a projektor se zapne.
- 5. Odpojte kabel ze zásuvky a od projektoru.

Poznámka: Nedoporučuje se projektor zapínat ihned po vypnutí.

### Výběr vstupního zdroje

Zapněte připojený zdroj, který chcete promítat (počítač, notebook, přehrávač videa atd.). Projektor zdroj detekuje automaticky. Pokud je připojeno více zdrojů, stiskněte tlačítko 🖘 na klávesnici projektoru nebo tlačítko Source na dálkovém ovladači a vyberte požadovaný vstup.

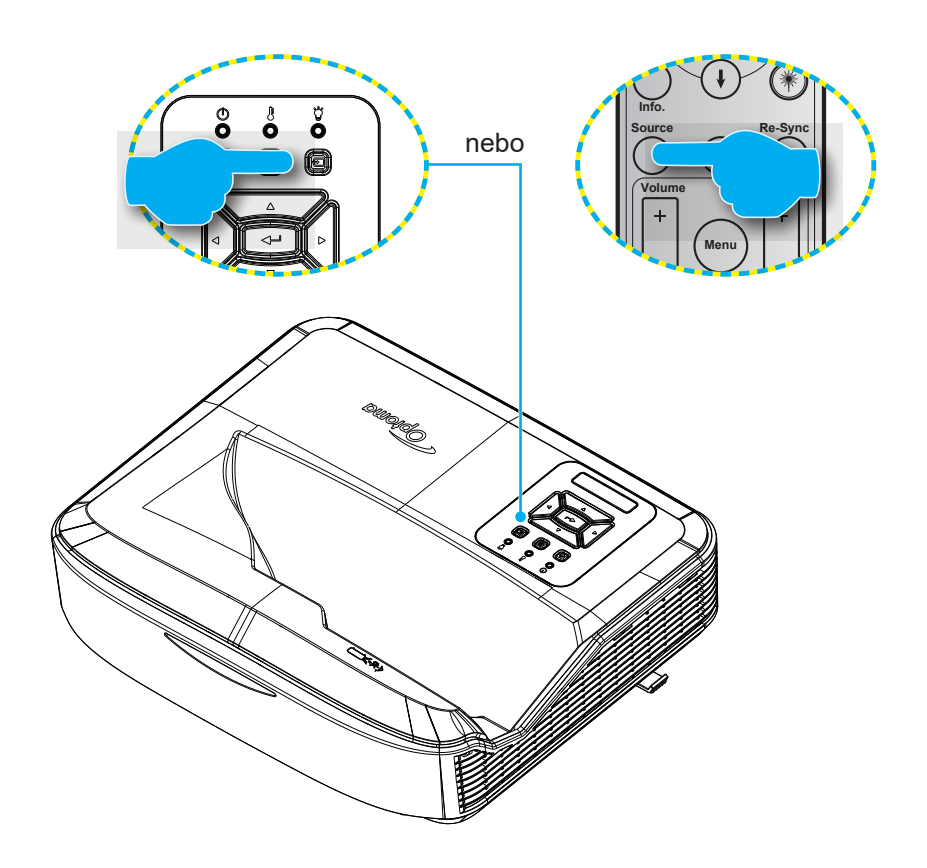

### Navigace v menu a funkce

Projektor je vybaven vícejazyčnou nabídkou OSD, která umožňuje provádět úpravy obrazu a celou řadu nastavení. Projektor zdroj detekuje automaticky.

- 1. Nabídku OSD otevřete stisknutím tlačítka 🗏 na klávesnici projektoru nebo tlačítka **Menu** na dálkovém ovladači.
- Po zobrazení nabídky OSD vyberte ▲ ▼ požadovanou položku v hlavní nabídce pomocí tlačítek. Během výběru na určité stránce stiskněte tlačítko ← na klávesnici projektoru nebo tlačítko Enter na dálkovém ovladači pro vstup do dílčí nabídky.
- 3. Pomocí tlačítek ▲ ▼ vyberte požadovanou položku v podnabídce a poté stiskněte tlačítko ← nebo Enter pro zobrazení dalších nastavení. Nastavení upravte pomocí tlačítek ◀►.
- 4. Vyberte další položku, kterou chcete nastavit v podmenu a proveďte nastavení šipkami tak, jak bylo uvedeno výše.
- 5. Volbu potvrďte tlačítkem 🛏 nebo Enter a vraťte se na hlavní menu plochy.

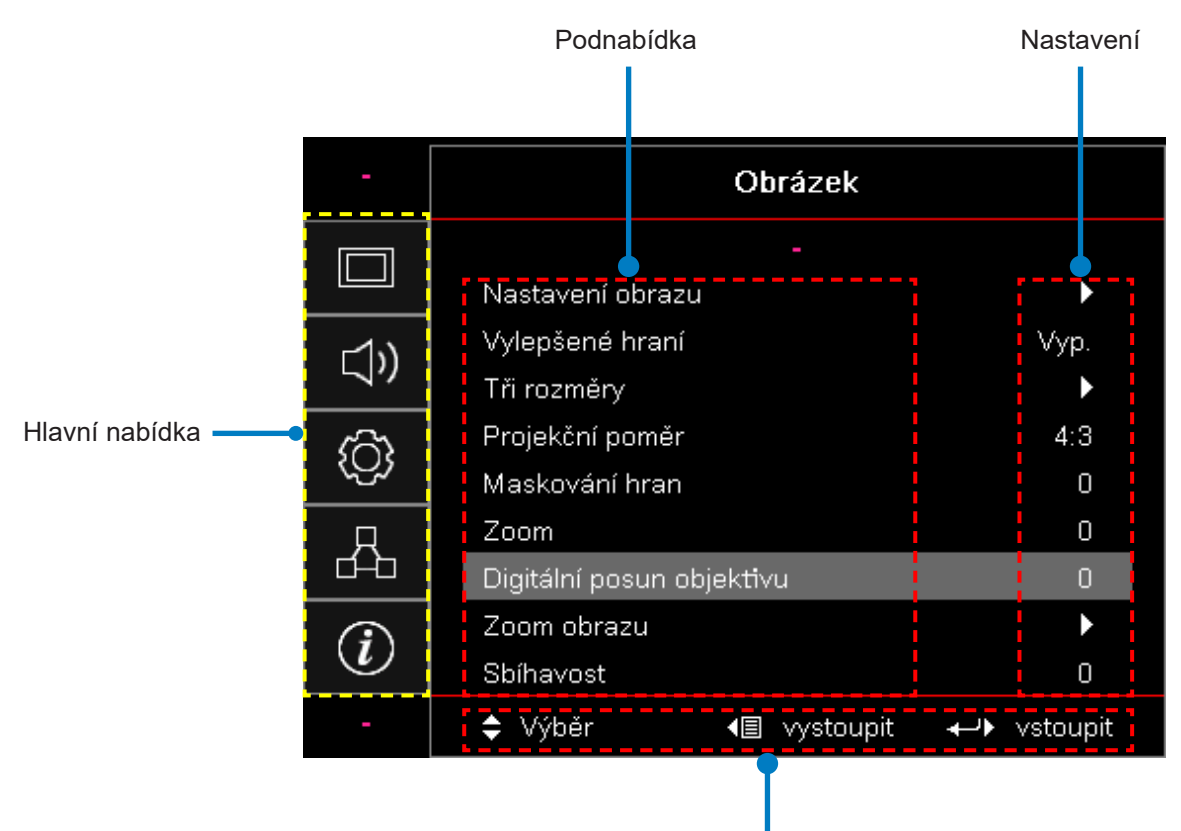

Průvodce navigací

### Strom nabídek OSD

| Hlavní<br>nabídka | Podnabídka           | Podnabídka 2        | Podnabídka 3 | Podnabídka 4 | Hodnoty              |
|-------------------|----------------------|---------------------|--------------|--------------|----------------------|
|                   |                      |                     |              |              | Prezentace           |
|                   |                      |                     |              |              | Jasný                |
|                   |                      |                     |              |              | HDR                  |
|                   |                      |                     |              |              | HLG                  |
|                   |                      | Mód                 |              |              | Kino                 |
|                   |                      | zobrazení           |              |              | sRGB                 |
|                   |                      |                     |              |              | DICOM SIM.           |
|                   |                      |                     |              |              | Promísení            |
|                   |                      |                     |              |              | Uživatel             |
|                   |                      |                     |              |              | Tři rozměry          |
|                   |                      |                     |              |              | Vyp. [Výchozí]       |
|                   |                      |                     |              |              | Tabule               |
|                   |                      |                     |              |              | Světle žlutá         |
|                   | Nastavení<br>obrázku | Barva stěny         |              |              | Světle zelená        |
|                   |                      |                     |              |              | Světle modrá         |
| Obrázok           |                      |                     |              |              | Růžová               |
| Oblazek           |                      |                     |              |              | Šedá                 |
|                   |                      | Dynamický<br>rozsah | HDR/HLG      |              | Vyp.                 |
|                   |                      |                     |              |              | Auto [Výchozí]       |
|                   |                      |                     | Režim obrazu |              | Jasný                |
|                   |                      |                     |              |              | StandardnÍ [VýchozÍ] |
|                   |                      |                     | HDR          |              | Film                 |
|                   |                      |                     |              |              | Detaily              |
|                   |                      |                     |              |              | Jasný                |
|                   |                      |                     | Režim obrazu |              | StandardnÍ [VýchozÍ] |
|                   |                      |                     | HLG          |              | Film                 |
|                   |                      |                     |              |              | Detaily              |
|                   |                      | Jas                 |              |              | -50 ~ 50             |
|                   |                      | Kontrast            |              |              | -50 ~ 50             |
|                   |                      | Ostrost             |              |              | 1 ~ 15               |
|                   |                      | Barva               |              |              | -50 ~ 50             |
|                   |                      | Zabarvení           |              |              | -50 ~ 50             |

| Hlavní<br>nabídka | Podnabídka | Podnabídka 2       | Podnabídka 3                       | Podnabídka 4    | Hodnoty               |
|-------------------|------------|--------------------|------------------------------------|-----------------|-----------------------|
|                   |            |                    | Film                               |                 |                       |
|                   |            |                    | Video                              |                 |                       |
|                   |            |                    | Grafika                            |                 |                       |
|                   |            |                    | Standardní (2.2)                   |                 |                       |
|                   |            | Gamma              | 1,8                                |                 |                       |
|                   |            |                    | 2,0                                |                 |                       |
|                   |            |                    | 2,4                                |                 |                       |
|                   |            |                    | 2,6                                |                 |                       |
|                   |            |                    | BrilliantColor™                    |                 | 1~10                  |
|                   |            |                    |                                    |                 | TEPLÝ                 |
|                   |            |                    |                                    |                 | Standardní            |
|                   |            |                    | Teplota barev                      |                 | Chladná               |
|                   |            |                    |                                    |                 | Studený               |
|                   |            |                    |                                    |                 | R [Výchozí]           |
|                   |            |                    |                                    | Barva           | G                     |
|                   |            |                    |                                    |                 | В                     |
|                   | Nastavení  | Nastavení<br>barev | Color Matching                     |                 | С                     |
|                   |            |                    |                                    |                 | Υ                     |
| Obrázek           |            |                    |                                    |                 | Μ                     |
|                   | ODIAZKU    |                    |                                    |                 | W                     |
|                   |            |                    |                                    | Odstín          | -50 ~ 50 [Výchozí: 0] |
|                   |            |                    |                                    | Sytost barev    | -50 ~ 50 [Výchozí: 0] |
|                   |            |                    |                                    | Úroveň          | -50 ~ 50 [Výchozí: 0] |
|                   |            |                    |                                    | Vynulovat       | Zrušit [Výchozí]      |
|                   |            |                    |                                    |                 | Ano                   |
|                   |            |                    |                                    | Vystoupit       |                       |
|                   |            |                    |                                    | Přidat červenou | -50 ~ 50              |
|                   |            |                    |                                    | Přidat zelenou  | -50 ~ 50              |
|                   |            |                    |                                    | Přidat modrou   | -50 ~ 50              |
|                   |            |                    |                                    | Ubrat červenou  | -50 ~ 50              |
|                   |            |                    | Přidat/ubrat RGB                   | Ubrat zelenou   | -50 ~ 50              |
|                   |            |                    |                                    | Ubrat modrou    | -50 ~ 50              |
|                   |            |                    |                                    | Vynulovat       | Zrušit [Výchozí]      |
|                   |            |                    |                                    |                 | Ano                   |
|                   |            |                    |                                    | Vystoupit       |                       |
|                   |            |                    | Barevný prostor<br>[Ne vstup HDMI] |                 | Auto [Výchozí]        |
|                   |            |                    |                                    |                 | RGB                   |
|                   |            |                    |                                    |                 | YUV                   |

| Hlavní<br>nabídka | Podnabídka      | Podnabídka 2      | Podnabídka 3            | Podnabídka 4 | Hodnoty                                      |
|-------------------|-----------------|-------------------|-------------------------|--------------|----------------------------------------------|
|                   |                 |                   |                         |              | Auto [Výchozí]                               |
|                   |                 | Nastavení         | Barevný prostor         |              | RGB (0 ~ 255)                                |
|                   |                 | barev             | [Vstup HDMI]            |              | RGB (16 ~ 235)                               |
|                   |                 |                   |                         |              | YUV                                          |
|                   |                 |                   |                         |              | Vyp.                                         |
|                   |                 |                   | AUTO                    |              | Zap [Výchozí]                                |
|                   |                 |                   | Frekvence               |              | -50 ~ 50 (závisí na signálu)<br>[Výchozí: 0] |
|                   | Nastavení       | Signál            | Fáze                    |              | 0 ~ 31 (závisí na signálu)<br>[Výchozí: 0]   |
|                   | obrázku         |                   | Horizont. pozice        |              | -50 ~ 50 (závisí na signálu)<br>[Výchozí: 0] |
|                   |                 |                   | Vertikální pozice       |              | -50 ~ 50 (závisí na signálu)<br>[Výchozí: 0] |
|                   |                 |                   | DynamicBlack            |              | Vypnuto / Zapnuto (0 ~ 70%)                  |
|                   |                 |                   | Eko                     |              |                                              |
|                   |                 | Mód jasu          | Konstantní výkon        |              | 100% ~ 20%, 5% na krok<br>[Výchozí: 100%]    |
|                   |                 |                   | Konstantní<br>svítivost |              | 85% ~ 30%, 5% na krok                        |
|                   |                 | Vynulovat         |                         |              |                                              |
|                   | Vulončoná broní |                   |                         |              | Zap.                                         |
|                   | vyiepsene nrani |                   |                         |              | Vyp. [Výchozí]                               |
| Obrázek           | Tři rozměry     | Režim 3D          |                         |              | Vyp.                                         |
|                   |                 |                   |                         |              | Zap [Výchozí]                                |
|                   |                 | 3D Tech           |                         |              | Linka DLP [Výchozĺ]                          |
|                   |                 |                   |                         |              | Vyp.                                         |
|                   |                 |                   |                         |              | 3D [Výchozí]                                 |
|                   |                 | 3D → 2D           |                         |              | L                                            |
|                   |                 |                   |                         |              | R                                            |
|                   |                 | měry<br>Formát 3D |                         |              | Auto [Výchozí]                               |
|                   |                 |                   |                         |              | SBS                                          |
|                   |                 |                   |                         |              | Top and Bottom                               |
|                   |                 |                   |                         |              | Frame Sequential                             |
|                   |                 | Inverze 3D        |                         |              | Zap.                                         |
|                   |                 | syn.              |                         |              | Vyp. [Výchozí]                               |
|                   |                 |                   |                         |              | Zrušit [Výchozí]                             |
|                   |                 | Vynulovat         |                         |              | Ano                                          |
|                   |                 |                   |                         |              | 4:3                                          |
|                   |                 |                   |                         |              | 16:9                                         |
|                   |                 |                   |                         |              | 16:10                                        |
|                   | Poměr stran     |                   |                         |              | LBX                                          |
|                   |                 |                   |                         |              | Nativní                                      |
|                   |                 |                   |                         |              | Auto [Výchozí]                               |

| Hlavní<br>nabídka | Podnabídka                   | Podnabídka 2            | Podnabídka 3 | Podnabídka 4 | Hodnoty                                          |
|-------------------|------------------------------|-------------------------|--------------|--------------|--------------------------------------------------|
|                   | Maskování hran               |                         |              |              | 0 ~ 10 [Výchozí: 0]                              |
|                   | Zoom                         |                         |              |              | -5 ~ 25 [Výchozí: 0]                             |
|                   | Digitální posun<br>objektivu | V                       |              |              | -30 ~ 30 [Výchozí: 0]                            |
|                   | Zoom obrozu                  | н                       |              |              | -100 ~ 100 [Výchozí: 0]                          |
|                   | Zoom obrazu                  | V                       |              |              | -100 ~ 100 [Výchozí: 0]                          |
| Obrazek           |                              | Nastavení čtyř<br>rohů  |              |              |                                                  |
|                   | Geometrická<br>korekce       | H Keystone              |              |              | -40 ~ 40 kroků (-10 ~ 10 stupňů)<br>[Výchozí: 0] |
|                   |                              | Vertikální<br>sbíhavost |              |              | -40 ~ 40 kroků (-10 ~ 10 stupňů)<br>[Výchozí: 0] |
|                   | Vynulovat                    |                         |              |              |                                                  |
|                   | Nestaura                     |                         |              |              | Auto [Výchozí]                                   |
|                   | zvuku                        |                         |              |              | Reproduktor                                      |
|                   |                              |                         |              |              | Audio výstup                                     |
|                   | Ztlumit                      |                         |              |              | Vyp. [Výchozí]                                   |
| Zvuk              | Zuunne                       |                         |              |              | Zap.                                             |
|                   | Mikrofon                     |                         |              |              | Vyp.                                             |
|                   | WIKIOION                     |                         |              |              | Zap [Výchozí]                                    |
|                   | Hlasitost                    |                         |              |              | 0 ~ 10 [Výchozí: 5]                              |
|                   | Hlasitost<br>mikrofonu       |                         |              |              | 0 ~ 10 [Výchozí: 5]                              |
|                   | Projekce                     |                         |              |              | Přední 💶 [Výchozí]                               |
|                   |                              |                         |              |              | Zadní 🕢 🔽                                        |
|                   |                              |                         |              |              | Stropní - horní 🗨                                |
|                   |                              |                         |              |              | Zadní - horní 🕢 🏸                                |
|                   |                              |                         |              |              | 16:9                                             |
|                   |                              |                         |              |              | 16:10 [Výchozí]                                  |
|                   |                              | Filter Usage<br>Hours   |              |              | (pouze ke čtení)                                 |
|                   |                              | Optional Filter         |              |              | Ano                                              |
| Nastavení         |                              | Installed               |              |              | Ne [Výchozí]                                     |
|                   |                              |                         |              |              | Vyp.                                             |
|                   | Nastavení filtru             |                         |              |              | 300 hod.                                         |
|                   |                              | Filter<br>Reminder      |              |              | 500 hod [výchozí]                                |
|                   |                              |                         |              |              | 800 hod.                                         |
|                   |                              |                         |              |              | 1000 hod.                                        |
|                   |                              | Filter Repot            |              |              | Zrušit [Výchozí]                                 |
|                   |                              |                         |              |              | Ano                                              |
|                   | Nastavení                    | Přímé                   |              |              | Vyp. [Výchozí]                                   |
|                   | výkonu                       | zapínání                |              |              | Zap.                                             |

| Hlavní<br>nabídka | Podnabídka                | Podnabídka 2              | Podnabídka 3 | Podnabídka 4 | Hodnoty                                        |
|-------------------|---------------------------|---------------------------|--------------|--------------|------------------------------------------------|
|                   |                           |                           |              |              | Vyp. [Výchozí]                                 |
|                   |                           | Signal zaphuti            |              |              | Zap.                                           |
|                   |                           | Auto vypnutí<br>(min.)    |              |              | 0 ~ 180 (v krocích po 1 min.)<br>[Výchozí: 20] |
|                   | Nastavení<br>výkonu       | Časovač                   |              |              | 0 ~ 990 (v krocích po 30 min.)<br>[Výchozí: 0] |
|                   | -                         | (min.)                    |              |              | Ne [Výchozí]                                   |
|                   |                           |                           |              |              | Ano                                            |
|                   |                           | Režim napájení            |              |              | Aktivní                                        |
|                   |                           | (Pohotovost)              |              |              | Eko                                            |
|                   |                           | Zabeznečení               |              |              | Zap.                                           |
|                   |                           | Zabezpeceni               |              |              | Vyp. [Výchozí]                                 |
|                   | Zabeznečení               |                           | Měsíc        |              |                                                |
|                   | Zabezpeceni               | Bezpeč.<br>časovač        | Den          |              |                                                |
|                   |                           |                           | Hodina       |              |                                                |
|                   |                           | Změna hesla               |              |              |                                                |
|                   |                           | HDMI Link                 |              |              | Vyp.                                           |
| Nastavení         |                           |                           |              |              | Zap.                                           |
|                   | HDMI Link<br>nastavení    | Včetně TV                 |              |              | Ne                                             |
|                   |                           |                           |              |              | Ano                                            |
|                   |                           |                           |              |              | oboustranný                                    |
|                   |                           | Power On Link             |              |              | PJ → Device                                    |
|                   |                           |                           |              |              | Device → PJ                                    |
|                   |                           |                           |              |              | Vyp.                                           |
|                   |                           | Power Off Link            |              |              | Zap.                                           |
|                   |                           |                           |              |              | Zelená mřížka                                  |
|                   |                           |                           |              |              | Purpurová mřížka                               |
|                   | Testovací<br>  Vzorek     |                           |              |              | Bílá mřížka                                    |
|                   |                           |                           |              |              | Bílý                                           |
|                   |                           |                           |              |              | Vyp. [Výchozí]                                 |
|                   | Dálkové                   |                           |              |              | Zap [Výchozí]                                  |
|                   | nastavení<br>  Izávisí na |                           |              |              | Vyp.                                           |
|                   | dálkovém<br>ovládání]     | Vzdálené<br>spuštění kódu |              |              | 00~99                                          |

| Hlavní<br>nabídka | Podnabídka                                                  | Podnabídka 2 | Podnabídka 3 | Podnabídka 4 | Hodnoty                             |
|-------------------|-------------------------------------------------------------|--------------|--------------|--------------|-------------------------------------|
|                   |                                                             |              |              |              | Testovací Vzorek                    |
|                   |                                                             |              |              |              | Jas                                 |
|                   |                                                             |              |              |              | Kontrast                            |
|                   |                                                             |              |              |              | Časovač                             |
|                   |                                                             | F1           |              |              | Color Matching                      |
|                   |                                                             |              |              |              | Teplota barev                       |
|                   |                                                             |              |              |              | Gamma                               |
|                   |                                                             |              |              |              | Projekce                            |
|                   |                                                             |              |              |              | Digitální posun objektivu [Výchozí] |
|                   |                                                             |              |              |              | Testovací Vzorek                    |
|                   | Dálkové<br>nastavení<br>[závisí na<br>dálkovém<br>ovládání] | F2           |              |              | Jas [Výchozí]                       |
|                   |                                                             |              |              |              | Kontrast                            |
|                   |                                                             |              |              |              | Časovač                             |
| Nestavoní         |                                                             |              |              |              | Color Matching                      |
| Naslaveni         |                                                             |              |              |              | Teplota barev                       |
|                   |                                                             |              |              |              | Gamma                               |
|                   |                                                             |              |              |              | Projekce                            |
|                   |                                                             |              |              |              | Digitální posun objektivu           |
|                   |                                                             |              |              |              | Testovací Vzorek                    |
|                   |                                                             |              |              |              | Jas                                 |
|                   |                                                             |              |              |              | Kontrast                            |
|                   |                                                             |              |              |              | Časovač [Výchozí]                   |
|                   |                                                             | F3           |              |              | Color Matching                      |
|                   |                                                             |              |              |              | Teplota barev                       |
|                   |                                                             |              |              |              | Gamma                               |
|                   |                                                             |              |              |              | Projekce                            |
|                   |                                                             |              |              |              | Digitální posun objektivu           |
|                   | ID projektoru                                               |              |              |              | 00 ~ 99                             |

| Hlavní<br>nabídka | Podnabídka | Podnabídka 2         | Podnabídka 3    | Podnabídka 4 | Hodnoty              |
|-------------------|------------|----------------------|-----------------|--------------|----------------------|
|                   | MOŽNOS     |                      |                 |              | Angličtina [výchozí] |
|                   |            |                      |                 |              | Deutsch              |
|                   |            |                      |                 |              | Français             |
|                   |            | Jazyk                |                 |              | Italiano             |
|                   |            |                      |                 |              | Español              |
|                   |            |                      |                 |              | Português            |
|                   |            |                      |                 |              | Polski               |
|                   |            |                      |                 |              | Nederlands           |
|                   |            |                      |                 |              | Svenska              |
|                   |            |                      |                 |              | Norsk/Dansk          |
|                   |            |                      |                 |              | Suomi                |
|                   |            |                      |                 |              | ελληνικά             |
|                   |            |                      |                 |              | 繁體中文                 |
|                   |            |                      |                 |              | 簡体中文                 |
|                   |            |                      |                 |              | 日本語                  |
|                   |            |                      |                 |              | 한국어                  |
|                   |            |                      |                 |              | Русский              |
|                   |            |                      |                 |              | Magyar               |
| Nastavení         |            |                      |                 |              | Čeština              |
|                   |            |                      |                 |              | عـربي                |
|                   |            |                      |                 |              | ไทย                  |
|                   |            |                      |                 |              | Türkçe               |
|                   |            |                      |                 |              | فارسے                |
|                   |            |                      |                 |              | Tiếng Việt           |
|                   |            |                      |                 |              | Bahasa Indonesia     |
|                   |            |                      |                 |              | Română               |
|                   |            |                      |                 |              | Slovenčina           |
|                   |            | Nastavení<br>menu    |                 |              | Vlevo nahoře 💻       |
|                   |            |                      | Umístění menu   |              | Vpravo nahoře        |
|                   |            |                      |                 |              | Střed [Výchozí]      |
|                   |            |                      |                 |              | Spodní levý          |
|                   |            |                      |                 |              | Spodní pravý         |
|                   |            |                      | Nabídka Časovač |              | Vyp.                 |
|                   |            |                      |                 |              | 5 sek.               |
|                   |            |                      |                 |              | 10 sek. [Výchozí]    |
|                   |            | Automatický<br>zdroj |                 |              | Vyp. [Výchozí]       |
|                   |            |                      |                 |              | Zap.                 |

| Hlavní<br>nabídka | Podnabídka | Podnabídka 2                | Podnabídka 3       | Podnabídka 4 | Hodnoty           |
|-------------------|------------|-----------------------------|--------------------|--------------|-------------------|
|                   |            |                             |                    |              | HDMI 1            |
|                   |            | Vstupní zdroj               |                    |              | HDMI 2            |
|                   |            |                             |                    |              | VGA               |
|                   |            | Název vstupu                | HDMI 1             |              | Výchozí [Výchozí] |
|                   |            |                             |                    |              | Vlastní           |
|                   |            |                             | HDMI 2             |              | Výchozí [Výchozí] |
|                   |            |                             |                    |              | Vlastní           |
|                   |            |                             | VGA                |              | Výchozí [Výchozí] |
|                   |            |                             |                    |              | Vlastní           |
|                   |            | Velká nadm.<br>výška        |                    |              | Vyp. [Výchozí]    |
|                   |            |                             |                    |              | Zap.              |
|                   |            | Mód<br>zobrazení<br>uzamčen |                    |              | Vyp. [Výchozí]    |
|                   |            |                             |                    |              | Zap.              |
|                   |            | Zámek<br>klávesnice         |                    |              | Vyp. [Výchozí]    |
|                   |            |                             |                    |              | Zap.              |
|                   |            | Skrýt<br>informace          |                    |              | Vyp. [Výchozí]    |
|                   | MOZINOS    |                             |                    |              | Zap.              |
| Nastavení         |            | Logo                        |                    |              | Výchozí [Výchozí] |
| INASLAVEIII       |            |                             |                    |              | Neutrální         |
|                   |            |                             |                    |              | Uživatel          |
|                   |            | Barva pozadí                |                    |              | Žádný             |
|                   |            |                             |                    |              | Modrá [výchozí]   |
|                   |            |                             |                    |              | Červená           |
|                   |            |                             |                    |              | Zelená            |
|                   |            |                             |                    |              | Šedá              |
|                   |            |                             |                    |              | Logo              |
|                   |            | Nastavení<br>HDMI           | Připomenutí EDID - |              | Vyp.              |
|                   |            |                             |                    |              | Zap [Výchozí]     |
|                   |            |                             | HDMI 1 EDID        |              | 1.4 [Výchozí]     |
|                   |            |                             |                    |              | 2,0               |
|                   |            |                             | HDMI 2 EDID        |              | 1,4               |
|                   |            |                             |                    |              | 2.0 [Výchozí]     |
|                   | Vynulovat  | Resetovat<br>OSD            |                    |              | Zrušit [Výchozí]  |
|                   |            |                             |                    |              | Ano               |
|                   |            | Restartovat na<br>výchozí   |                    |              | Zrušit [Výchozí]  |
|                   |            |                             |                    |              | Ano               |

| Hlavní<br>nabídka | Podnabídka | Podnabídka 2            | Podnabídka 3 | Podnabídka 4 | Hodnoty                                                |
|-------------------|------------|-------------------------|--------------|--------------|--------------------------------------------------------|
|                   | LAN        | Stav sítě               |              |              | (pouze ke čtení)                                       |
|                   |            | Port                    |              |              | (pouze ke čtení)                                       |
|                   |            | DHCP                    |              |              | Vyp. [Výchozí]                                         |
|                   |            |                         |              |              | Zap.                                                   |
|                   |            | Adresa IP               |              |              | 192.168.0.100 [Výchozí]                                |
|                   |            | Maska<br>Podsítě        |              |              | 255.255.255.0 [Výchozí]                                |
|                   |            | Brána                   |              |              | 192.168.0.254 [Výchozí]                                |
|                   |            | DNS                     |              |              | 192.168.0.51 [Výchozí]                                 |
|                   |            | Vynulovat               |              |              |                                                        |
|                   | Ovládání   | Crestron                |              |              | Vyp.                                                   |
|                   |            |                         |              |              | Zap [Výchozí]<br>Poznámka: <i>Port 41794</i>           |
| síť               |            | Extron                  |              |              | Vyp.                                                   |
|                   |            |                         |              |              | Zap [Výchozí]<br>Poznámka: Port 2023                   |
|                   |            | PJ Link                 |              |              | Vyp.                                                   |
|                   |            |                         |              |              | Zap [Výchozí]<br>Poznámka: Port 4352                   |
|                   |            | AMX Device<br>Discovery |              |              | Vyp.                                                   |
|                   |            |                         |              |              | Zap [Výchozí]<br>Poznámka: <i>Port 9131</i>            |
|                   |            | Telnet                  |              |              | Vyp.                                                   |
|                   |            |                         |              |              | Zap [Výchozí]<br>Poznámka: <i>Port</i> 23              |
|                   |            | HTTP                    |              |              | Уур.                                                   |
|                   |            |                         |              |              | Zap [Výchozí]<br><mark>Poznámka: <i>Port 80</i></mark> |

| Hlavní<br>nabídka         | Podnabídka                     | Podnabídka 2 | Podnabídka 3 | Podnabídka 4 | Hodnoty |
|---------------------------|--------------------------------|--------------|--------------|--------------|---------|
|                           | Regulační                      |              |              |              |         |
|                           | Sériové číslo                  |              |              |              |         |
|                           | Zdroj                          |              |              |              |         |
|                           | Rozlišení                      |              |              |              | 00x00   |
|                           | Obnovovací<br>frekvence        |              |              |              | 0,00 Hz |
|                           | Mód zobrazení                  |              |              |              |         |
| Info.<br>(Informa-<br>ce) | Režim napájení<br>(Pohotovost) |              |              |              |         |
|                           | Hodiny<br>světelného<br>zdroje |              |              |              |         |
|                           | Vzdálené<br>spuštění kódu      |              |              |              | 00~99   |
|                           | Remote code<br>(Active)        |              |              |              | 00~99   |
|                           | Stav sítě                      |              |              |              |         |
|                           | Adresa IP                      |              |              |              |         |
|                           | ID projektoru                  |              |              |              | 00~99   |
|                           | Filter Usage<br>Hours          |              |              |              |         |
|                           | mód jasu                       |              |              |              |         |
|                           | Verze FW                       | Systém       |              |              |         |
|                           |                                | LAN          |              |              |         |
|                           |                                | MCU          |              |              |         |

### Nabídka displeje

### Nabídka nastavení zobrazení obrazu

#### Mód zobrazení

K dispozici je řada předvoleb výrobce optimalizovaných pro různé typy obrazu.

- Prezentace: Tento režim je vhodný pro promítání před veřejností ve spojení s počítačem.
- Jasný: Maximální jas z PC vstupu.
- HDR / HLG: Dekóduje obsah s vysokým dynamickým rozsahem (HDR) / hybridním logaritmickým gamutem (HLG). Tento režim se automaticky aktivuje, pokud je HDR/HLG nastaveno na Auto (a do projektoru je odesílán obsah HDR/HLG 4K UHD Blu-ray, 1080p/4K UHD HDR/HLG hry, 4K UHD streamované video). Pokud je režim HDR/HLG aktivní, nelze zvolit jiné režimy zobrazení (Kino, Referenční atd.), protože HDR/ HLG poskytuje velmi přesné barvy, které převyšují barevný výkon ostatních režimů zobrazení.

Poznámka: Při výběru EDID 2.0 může HDMI 1/2 podporovat formát HDR / HLG.

- Kino: Poskytuje nejlepší barvy pro sledování filmů.
- **sRGB:** Standardizovaná přesná barva.
- **DICOM SIM.:** V tomto režimu lze promítat monochromatický lékařský obraz, jako je rentgenový snímek, magnetická rezonance atd.
- Promísení: Režim videa, který je vhodný pro aplikaci prolínání.
- **Uživatel:** Uživatelská paměťová nastavení.
- Tři rozměry: Abyste si mohli vychutnat 3D efekt, musíte mít 3D brýle, ujistit se, že váš počítač/přenosné zařízení má čtyřnásobnou vyrovnávací paměť grafické karty s výstupem signálu 120 Hz, a mít nainstalovaný 3D přehrávač.

#### Barva stěny

Tuto funkci použijte k získání optimalizovaného obrazu podle barvy tapety. Vyberte si mezi vypnutým, černým, světle žlutým, světle zeleným, světle modrým, růžovým a šedým.

#### Dynamický rozsah

Konfigurace nastavení High Dynamic Range (HDR) / Hybrid Log Gamma (HLG) a jeho vlivu při zobrazování videa z přehrávačů Blu-ray 4K a streamovacích zařízení.

#### Poznámka: Funkci dynamického rozsahu podporuje pouze HDMI.

#### ≻ HDR/HLG

- **Vyp.:** Vypněte zpracování HDR/HLG. Pokud je nastaveno na hodnotu Vypnuto, projektor NEDEKÓDUJE obsah HDR/HLG.
- Auto: Automatická detekce signálu HDR/HLG.

#### > Režim obrazu HDR / režim obrazu HLG

- Jasný: Tento režim zvolte pro jasnější a sytější barvy.
- **Standardní:** Tento režim zvolte pro přirozeně vypadající barvy s vyváženým poměrem teplých a studených tónů.
- Film: Tento režim zvolte pro lepší detaily a ostrost obrazu.
- Detaily: Signál pochází z konverze OETF, aby se dosáhlo co nejlepší shody barev.

#### Poznámka:

- Funkce **Režim obrazu HDR** upravuje efekt vykreslování HDR, pokud je vstupní signál HDR. Podobně **Režim obrazu HLG** upravuje efekt vykreslování HLG, když je vstupním signálem HLG.
- Možnost Režim obrazu HDR je k dispozici pouze tehdy, když je vstupní signál HDR, a možnost Režim obrazu HLG bude šedá a naopak.

#### <u>Jas</u>

Slouží k nastavení jasu obrazu.

#### Kontrast

Kontrast reguluje stupeň odlišnosti mezi nejsvětlejší a nejtmavší částí obrazu.

#### <u>Ostrost</u>

Slouží k nastavení ostrosti obrazu.

#### <u>Barva</u>

Slouží k nastavení obrazu videa z černobílé až po zcela sytou barvu.

#### <u>Zabarvení</u>

Slouží k nastavení barevné rovnováhy červené a zelené.

#### <u>Gamma</u>

Nastavení typu gama křivky. Po počátečním nastavení a po dokončení ladění proveďte nastavení gamma pro optimalizaci obrazového výstupu.

- Film: Pro domácí kino.
- Video: Pro video nebo TV signál.
- Grafika: Pro PC / Zdroj fotografií.
- Standardní (2.2): Pro standardizovaná nastavení.
- 1.8 / 2.0 / 2.4 / 2.6: Pro konkrétní PC / zdroj fotografií.

Poznámka: Tyto možnosti jsou k dispozici pouze v případě, že:

- je funkce 3D režimu vypnutá.
- nastavení Barva stěny není nastaveno na Černá tabule.
- nastavení Režim zobrazení není nastaveno na DICOM SIM., HDR nebo HLG.

#### Nastavení barev

Konfigurace nastavení barev.

- BrilliantColor™: Tato nastavitelná položka využívá nový algoritmus zpracování barev a rozšíření, které umožňují vyšší jas a opravdové, živější barvy na fotogrfii.
- Teplota barev: Výběr teploty barev z možností Teplá, Standardní, Chladná nebo Studená.
- Color Matching: Vyberte následující možnosti:
  - Barva: Upravte úroveň červené (R), zelené (G), černé (B), azurové (C), žluté (Y), purpurové (M) a bílé (W) barvy obrazu.
  - Odstín: Slouží k nastavení barevné rovnováhy červené a zelené.
  - Sytost barev: Slouží k nastavení obrazu videa z černobílé až po zcela sytou barvu.
  - Úroveň: Upravte jas obrazu.
  - Vynulovat: Vraťte výchozí tovární nastavení pro sladění barev.
  - Vystoupit: Ukončete nabídku "Sladění barev".
- Přidat/ubrat RGB: Toto nastavení umožňuje konfigurovat jas (zesílení) a kontrast (zkreslení) obrazu.
  - Vynulovat: Vraťte výchozí tovární nastavení pro zesílení/zkreslení RGB.
  - Vystoupit: Ukončete nabídku "Zisk RGB / předpětí".
- Barevný prostor (pouze vstupy jiné než HDMI): Vyberte vhodný typ barevné matice z následujících možností: Auto, RGB, nebo YUV.
- Barevný prostor (pouze vstup HDMI)): vyberte vhodný typ barevné matice z následujících možností: Auto, RGB (0 - 255), RGB (16 - 235), a UV

#### <u>Signál</u>

Nastavte možnosti signálu.

- **Automaticky:** Signál se konfiguruje automaticky (položky frekvence a fáze jsou šedé). Pokud je automatické nastavení zakázáno, zobrazí se položky frekvence a fáze pro ladění a uložení nastavení.
- **Frekvence**: Změňte frekvenci zobrazovaných dat tak, aby odpovídala frekvenci grafické karty počítače. Tuto funkci použijte pouze v případě, že se zdá, že obraz vertikálně bliká.
- **Fáze:** Synchronizuje načasování signálu na displeji společně s grafickou kartou. Pokud se obraz zobrazí jako nestabilní nebo kmitá, k opravě použijte tuto funkci.
- Horizont. pozice: Upravte vodorovné umístění obrázku.
- Vertikální pozice: Upravte svislé umístění obrázku.

Poznámka: Tato nabídka je k dispozici pouze v případě, že vstupní zdroj je RGB/komponentní.

#### <u>mód jasu</u>

Upravte nastavení režimu jasu.

- **DynamicBlack:** Slouží k automatickému nastavení jasu obrazu pro dosažení optimálního kontrastu.
- Eko.: Ztlumení zdroje světla, které sníží spotřebu energie a zvýší životnost zdroje světla vyberte "Eko".
- Konstantní výkon: Zvolte procento výkonu pro režim jasu.
- Konstantní svítivost: Konstantní svítivost mění sílu svítivosti LD tak, aby se jas udržoval konzistentní v čase.

#### <u>Vynulovat</u>

Vraťte výchozí tovární nastavení pro nastavení barev.

### Zobrazení rozšířené herní nabídky

#### Vylepšené hraní

Tato funkce slouží k povolení/vypnutí systému pro snížení doby odezvy (vstupní latence) během hraní her.

- Zap: Snížení latence obrazu, který dokáže zobrazit obraz simultánně.
- Vyp.: Bez snížení latence.

Poznámka: Pokud je zapnuta funkce Rozšířené hraní, nebudou k dispozici funkce lichoběžníkového zkreslení, 4 rohy, poměr stran, zvětšení, 3D a typ obrazovky.
## Zobrazení nabídky 3D

### Poznámka:

- Tento projektor je 3D ready projektor s 3D řešením DLP-Link.
- Před sledováním videa se ujistěte, že vaše 3D brýle jsou určeny pro DLP-Link 3D.
- Tento projektor podporuje sekvenční zobrazení snímků (listování stránkami) 3D prostřednictvím portů HDMI1/HDMI2/VGA.
- Pro zapnutí režimu 3D by měla být vstupní snímková frekvence nastavena pouze na 60 Hz, nižší nebo vyšší snímková frekvence není podporována.
- Pro dosažení nejlepšího výkonu je doporučeno rozlišení 1920 x 1080, upozorňujeme, že rozlišení 4K (3840 x 2160) není v režimu 3D podporováno.

## <u>Režim 3D</u>

Tato možnost slouží k zakázání nebo povolení funkce 3D.

- Vyp.: Výběrem možnosti "Vypnout" vypnete režim 3D.
- Zap: Výběrem možnosti "Zapnout" zapnete režim 3D.

### <u>3D Tech</u>

Pomocí této možnosti můžete vybrat technologii 3D.

- Linka DLP: Výběrem použijte optimalizované nastavení 3D skel DLP.
- Vyp.: Vypněte funkci DLP-Link.

### $\underline{\textbf{3D}} \rightarrow \underline{\textbf{2D}}$

Tato možnost slouží k určení způsobu zobrazení 3D obsahu na obrazovce.

- Tři rozměry: Zobrazit 3D signál.
- L (Levý): Zobrazí levý okraj obsahu 3D.
- P (Pravý): zobrazí pravý okraj obsahu 3D.

### Formát 3D

Tato možnost slouží k výběru vhodného obsahu ve formátu 3D.

- Auto: Po zjištění identifikačního signálu 3D se formát 3D vybere automaticky.
- SBS: 3D signál zobrazí ve formátu "Side-by-Side".
- Top and Bottom: 3D signal zobrazí ve formatu "Top and Bottom".
- Frame Sequential: 3D signál zobrazí ve formátu "Frame Sequential".

### Inverze 3D syn.

Tato možnost slouží k povolení/zakázání funkce inverze 3D synchronizace.

## <u>Vynulovat</u>

Vraťte výchozí tovární nastavení pro nastavení 3D.

- Zrušit: Výběrem zrušíte resetování.
- Ano: Výběrem vrátíte výchozí tovární nastavení pro 3D.

## Nabídka Poměr stran zobrazení

## Poměr stran

Zvolte poměr stran zobrazeného obrazu mezi následujícími možnostmi:

- 4:3: Tento formát je pro zdroje vstupu 4:3.
- 16:9: Tento formát je určen pro signály ve formátu 16:9, jako HDTV a DVD signály pro širokoúhlou TV.
- **16:10** (pouze pro model WUXGA): Tento formát je určen pro signály ve formátu 16:10, např. pro širokoúhlé notebooky.
- **LBX:** Tento formát je určen pro zdroje formátu pohlednice s poměrem stran jiným, než 16 x 9, a pro uživatele, kteří používají externí objektiv 16 x 9 k zobrazení poměru stran 2,35:1 při plném rozlišení.
- Nativní: Tento formát zobrazuje původní obraz bez jakékoli změny měřítka.
- Auto: Automaticky vybírá vhodný formát zobrazení.

### Poznámka:

- Podrobné informace o režimu LBX:
  - Některé disky DVD ve formátu Letter-Box nejsou vylepšeny pro televizory 16 x 9. V takové situaci nebude obraz při zobrazení v režimu 16:9 vypadat správně. V takové situaci zkuste použít pro sledování DVD režim 4:3. Pokud obsah není ve formátu 4:3, budou kolem obrazu při zobrazení 16:9 černé pruhy. Pro tento typ obsahu můžete použít režim LBX, který vyplní obraz na displeji 16:9.
  - Použijete-li vnější anamorfní objektiv, režim LBX vám rovněž umožní sledovat obsah 2,35:1 (včetně filmů na DVD a HDTV), který podporuje širokoúhlé zobrazení 16x9 v širokém obrazu 2,35:1. V tomto případě nejsou žádné černé pruhy. Výkon světelného zdroje a vertikální rozlišení jsou plně využity.

### Tabulka škálování WUXGA pro DMD 1920 x 1200 (typ obrazovky 16:10):

## Poznámka:

- Podporovaný typ obrazovky 16:10 (1920 x 1200) nebo 16:9 (1920 x 1080).
- Pokud je typ obrazovky 16:9, formát 16 x 10 není k dispozici.
- Pokud je typ obrazovky 16:10, formát 16 x 9 není k dispozici.
- Pokud vyberete možnost auto, režim zobrazení se také automaticky změní.

| Obrazovka 16:10 | 480i/p             | 576i/p             | 1080i/p             | 720p                 | PC                |
|-----------------|--------------------|--------------------|---------------------|----------------------|-------------------|
| 4 x 3           | Měřítko 1600 x 12  | 00.                |                     |                      |                   |
| 16 x 9          | Měřítko 1920 x 10  | 80.                |                     |                      |                   |
| 16 x 10         | Měřítko 1920 x 12  | 00.                |                     |                      |                   |
| LBX             | Změňte měřítko n   | a 1920 x 1440 a p  | oté zobrazte centrá | alní obrázek 1920 x  | x 1200.           |
| Nativní režim   | - 1:1 mapování c   | entrované.         |                     |                      |                   |
|                 | - Nebude proved    | eno žádné škálova  | ání; obraz se zobra | zí v rozlišení podle | vstupního zdroje. |
| Auto            | - Je-li vybrán ten | o formát, obrazov  | ka bude automatic   | ky 16:10 (1920 x 12  | 200).             |
|                 | - Pokud je zdroj   | :3, bude typ obra  | zovky zmenšen na    | 1600 x 1200.         |                   |
|                 | - Pokud je zdroj   | 6:9, bude typ obra | azovky zmenšen na   | a 1920 x 1080.       |                   |
|                 | - Pokud je zdroj   | 6:10, bude typ ob  | razovky zmenšen i   | na 1920 x 1200.      |                   |

### Pravidlo automatického mapování WUXGA (typ obrazovky 16:10):

| A             | Rozlišení   | na vstupu   | Auto/N | /lěřítko |
|---------------|-------------|-------------|--------|----------|
| Αυιο          | Rozlišení H | Rozlišení V | 1920   | 1200     |
|               | 640         | 480         | 1600   | 1200     |
|               | 800         | 600         | 1600   | 1200     |
| 4.2           | 1024        | 768         | 1600   | 1200     |
| 4.3           | 1280        | 1024        | 1600   | 1200     |
|               | 1400        | 1050        | 1600   | 1200     |
|               | 1600        | 1200        | 1600   | 1200     |
|               | 1280        | 720         | 1920   | 1080     |
| Široký laptop | 1280        | 768         | 1920   | 1152     |
|               | 1280        | 800         | 1920   | 1200     |
|               | 720         | 576         | 1350   | 1080     |
| 5010          | 720         | 480         | 1620   | 1080     |
|               | 1280        | 720         | 1920   | 1080     |
| עוטח          | 1920        | 1080        | 1920   | 1080     |

### Tabulka škálování WUXGA (typ obrazovky 16:9):

| Obrazovka 16:10 | 480i/p                                                  | 576i/p                           | 1080i/p             | 720p                 | PC                |
|-----------------|---------------------------------------------------------|----------------------------------|---------------------|----------------------|-------------------|
| 4 x 3           | Měřítko 1440 x 10                                       | 80.                              |                     |                      |                   |
| 16 x 9          | Měřítko 1920 x 10                                       | 80.                              |                     |                      |                   |
| LBX             | Změňte měřítko n                                        | a 1920 x 1440 a po               | oté zobrazte centrá | llní obrázek 1920 x  | x 1080.           |
| Nativní režim   | - 1:1 mapování c                                        | entrované.                       |                     |                      |                   |
|                 | - Nebude proved                                         | leno žádné škálová               | ání; obraz se zobra | zí v rozlišení podle | vstupního zdroje. |
| Auto            | - Je-li vybrán ten                                      | to formát, obrazov               | ka bude automatic   | ky 16:9 (1920 x 10   | 80).              |
|                 | - Pokud je zdroj                                        | 4:3, bude typ obraz              | zovky zmenšen na    | 1440 x 1080.         |                   |
|                 | - Pokud je zdroj                                        | 16:9, bude typ obra              | azovky zmenšen na   | a 1920 x 1080.       |                   |
|                 | <ul> <li>Pokud je zdroj<br/>vyřízne oblast 2</li> </ul> | 16:10, typ obrazov<br>1920x1080. | ky se škáluje na 19 | 920 x 1200 a pro zo  | obrazení se       |

## Pravidlo automatického mapování WUXGA (typ obrazovky 16:9):

| A             | Rozlišení   | na vstupu   | Auto/N | <b>/</b> ěřítko |
|---------------|-------------|-------------|--------|-----------------|
| Αυιο          | Rozlišení H | Rozlišení V | 1920   | 1080            |
|               | 640         | 480         | 1440   | 1080            |
|               | 800         | 600         | 1440   | 1080            |
| 4.2           | 1024        | 768         | 1440   | 1080            |
| 4.5           | 1280        | 1024        | 1440   | 1080            |
|               | 1400        | 1050        | 1440   | 1080            |
|               | 1600        | 1200        | 1440   | 1080            |
|               | 1280        | 720         | 1920   | 1080            |
| Široký laptop | 1280        | 768         | 1800   | 1080            |
|               | 1280        | 800         | 1728   | 1080            |
|               | 720         | 576         | 1350   | 1080            |
| 5010          | 720         | 480         | 1620   | 1080            |
|               | 1280        | 720         | 1920   | 1080            |
| עועה          | 1920        | 1080        | 1920   | 1080            |

## Zobrazení nabídky masky hran

## Maskování hran

Tato funkce slouží k odstranění šumu kódování videa na okraji zdroje videa.

## Zobrazení nabídky zoomu

## <u>Zoom</u>

Slouží ke zmenšení nebo zvětšení obrazu na projekční ploše.

## Zobrazení nabídky digitálního posunu objektivu

## Digitální posun objektivu

Digitální posun objektivu je k dispozici pouze při typu obrazovky 16:9. Oblast zobrazení se posune dopředu mezi horní a dolní hranicí nastavitelné oblasti ve vertikální poloze podobně jako u skutečného posunu objektivu.

## Nabídka posunu obrazu na displeji

## Zoom obrazu

Nastavením zoomu zmenšete promítaný obraz, dokud neuvidíte všechny čtyři rohy, a poté upravte polohu promítaného obrazu horizontálně (H) nebo vertikálně (V). Posun obrazu je k dispozici pouze při typu obrazovky 16:9 a zvětšení > 0.

## Zobrazení nabídky geometrické korekce

## Nastavení čtyř rohů

Umožňuje zmenšit obrázek tak, aby se vešel do oblasti definované posunutím polohy x a y každého ze čtyř rohů.

## H Keystone

Upravte zkreslení obrazu ve vodorovném směru a vytvořte čtvercový obraz. Horizontální lichoběžníkové zkreslení slouží ke korekci lichoběžníkového tvaru obrazu, kdy jsou levý a pravý okraj obrazu nestejně dlouhé. Je určena pro použití v aplikacích s horizontální osou.

## Vertikální sbíhavost

Upravte vertikální zkreslení obrazu a vytvořte čtvercový obraz. Vertikální lichoběžník se používá ke korekci lichoběžníkového tvaru obrazu, u kterého jsou horní a dolní část zkosené k jedné ze stran. Je určena pro použití u aplikací se svislou osou.

## Nabídka resetování zobrazení

## **Vynulovat**

Vraťte výchozí tovární nastavení pro nastavení displeje.

## Nabídka Zvuk

## Nabídka nastavení zvuku

## Nastavení zvuku

Vyberte výstupní zvukové zařízení.

- **Auto:** Pokud je externí reproduktor správně připojen, bude z něj vycházet zvuk. V opačném případě bude zvuk vycházet z interního reproduktoru.
- **Reproduktor:** Vždy z interního reproduktoru.
- Audio výstup: Vždy z externího reproduktoru.

## Nabídka ztlumení zvuku

## <u>Ztlumit</u>

Tato možnost slouží k dočasnému vypnutí zvuku.

- Zap: Pro ztlumení stiskněte "Zap.".
- Vyp.: Pro zrušení ztlumení vyberte "Vyp.".

Poznámka: Funkce "Ztlumení" ovlivňuje hlasitost interního i externího reproduktoru.

## Nabídka zvukového mikrofonu

## <u>Mikrofon</u>

Zapnutí/vypnutí mikrofonu.

- Zap: Výběrem možnosti "Zapnout" zapnete mikrofon.
- **Vyp.:** Vyberte "Vyp." a vypněte mikrofon.

## Nabídka hlasitosti zvuku

## <u>Hlasitost</u>

Upravte úroveň hlasitosti.

## Nabídka hlasitosti zvukového mikrofonu

## Hlasitost mikrofonu

Nastavte úroveň hlasitosti mikrofonu.

## Nabídka nastavení

## Menu nastavení projekce

## Projekce

Vyberte preferovanou projekci mezi přední, zadní, stropní a zadní.

## Nabídka nastavení typu obrazovky

## Typ obrazovky

Vyberte typ obrazovky z 16:9 a 16:10.

## Nabídka nastavení filtru

## Filter Usage Hours

Zobrazit čas filtru.

## **Optional Filter Installed**

Nastavení varovné zprávy.

- Ano: Pro zobrazení varování po 500 hodinách používání vyberte "Ano".
  - Poznámka: "Hodiny používání filtru / Připomenutí filtru / Vynulování filtru" se zobrazí pouze v případě, že je možnost "Volitelný filtr nainstalován" nastavena na "Ano".
- Ne: Vypnutí varovného hlášení.

### Filter Reminder

Zvolte tuto možnost pro zobrazení nebo skrytí varovné zprávy v případě, že je zobrazena hláška o výměně filtru. K dispozici jsou možnosti Vypnuto, 300 hodin, 500 hodin, 800 hodin a 1000 hodin.

## Filter Reset

Po výměně nebo vyčištění prachového filtru restartujte počítadlo.

## Nabídka nastavení napájení

## Přímé zapínání

Volbou "Zap." aktivujte režim Přímé zapínání. Projektor se automaticky zapne po připojení k napájení, bez nutnosti stisknout tlačítko "Napájení" na ovládacím panelu projektoru nebo na dálkovém ovládání.

## Signál zapnutí

Volbou "Zap." aktivujte režim Zapínání signálu. Projektor se automaticky zapne po zjištění signálu, bez nutnosti stisknout tlačítko "Napájení" na ovládacím panelu projektoru nebo na dálkovém ovládání.

Poznámka: Pokud je zapnuta možnost " Zapnutí signálu napájení", bude spotřeba energie projektoru v pohotovostním režimu vyšší než 3 W.

### Auto vypnutí (min.)

Nastaví interval odpočtu časovače. Časovač odpočtu se spustí, pokud není do projektoru vysílán žádný signál. Když odpočet skončí, projektor se automaticky vypne (v řádu minut).

## Časovač (min.)

Konfigurace časovače spánku.

 Časovač (min.): Nastaví interval odpočtu časovače. Odpočet časovače se spustí, aniž je signál odeslaný do projektoru. Když odpočet skončí, projektor se automaticky vypne (v řádu minut).

Poznámka: Časovač spánku se resetuje vždy, když je projektor vypnut.

• Vždy zapnuto: Zaškrtněte, chcete-li nastavit časovač spánku vždy zapnutý.

### Režim napájení (Pohotovost)

Nastavení režimu napájení.

- Aktivní: Chcete-li se vrátit do normálního pohotovostního režimu, zvolte "Aktivní".
- Eko: Volbou "Eko." dále ušetříte rozptyl energie < 0,5 W.
- Poznámka: Ovládání sítě LAN je funkční, když je nastavení **Režim napájení (pohotovostní režim)** nastaveno na hodnotu Aktivní.

## Menu nastavení zabezpečení

## Zabezpečení

Zapnutím této funkce se před použitím projektoru zobrazí výzva k zadání hesla.

- Zap: Pomocí funkce "Zap." zapněte bezpečnostní ověření projektoru při zapnutí.
- **Vyp.:** Pomocí funkce "Vyp." můžete zapnout projektor bez ověření vstupního hesla.

### Bezpeč. časovač

Lze zvolit funkci času (měsíc/den/hodina) pro nastavení počtu hodin, po které lze projektor používat. Jakmile tento čas uplyne, budete požádáni, abyste znovu zadali heslo.

### Změna hesla

Slouží k nastavení nebo úpravě hesla, které se zobrazí při zapnutí projektoru.

## Nabídka nastavení propojení HDMI

### Poznámka:

 Pokud k projektoru připojíte zařízení kompatibilní s HDMI CEC pomocí kabelů HDMI, můžete je ovládat ve stejném stavu zapnutí nebo vypnutí pomocí funkce ovládání HDMI Link v OSD projektoru. To umožňuje zapnutí nebo vypnutí jednoho zařízení nebo více zařízení ve skupině prostřednictvím funkce HDMI Link V typické konfiguraci může být DVD přehrávač připojen k projektoru prostřednictvím zesilovače nebo systému domácího kina.

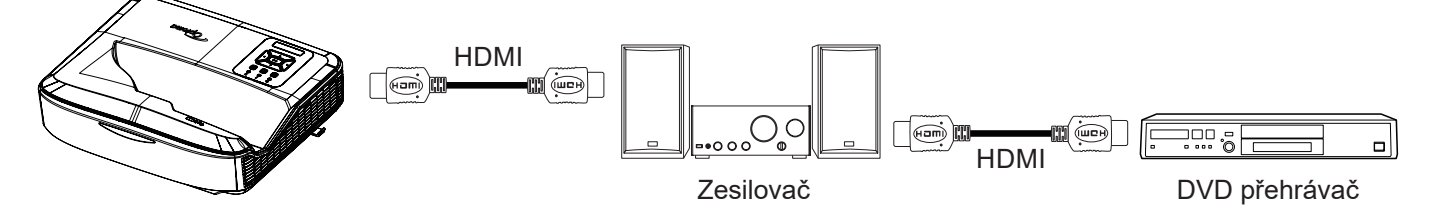

## HDMI Link

Povolení/zakázání funkce HDMI Link. Možnosti inkluzivní TV, zapnutí propojení a vypnutí propojení budou k dispozici pouze v případě, že je nastavení nastaveno na "Zapnuto".

## Včetně TV

Pokud chcete, aby se televizor i projektor automaticky vypnuly současně, nastavte možnost "Ano". Chcete-li zabránit vypnutí obou zařízení současně, nastavte nastavení na "Ne".

### Power On Link

Napájení CEC na povel.

- Oboustranný: Projektor i zařízení CEC se zapnou současně.
- **PJ** → **Device:** Zařízení CEC se zapne až po zapnutí projektoru.
- Device → PJ: Projektor se zapne až po zapnutí zařízení CEC.

## Power Off Link

Tuto funkci povolte, aby se HDMI Link i projektor automaticky vypnuly ve stejnou dobu.

## Nabídka nastavení testovacího obrazce

### Testovací Vzorek

Zvolte testovací vzor z možností zelená mřížka, purpurová mřížka, bílá mřížka, bílá nebo tuto funkci vypněte (vypnuto).

## Nabídka nastavení dálkového ovládání

## IR Funkce

Nastavení funkce IR.

- Zap: Pokud zvolíte "Zapnout", projektor lze ovládat dálkovým ovladačem z horního a předního IR přijímače.
- **Vyp.:** Vyberte "Vyp.", projektor nelze spustit pomocí dálkového ovládání. Výběrem možnosti "Vyp." budete moci znovu používat tlačítka klávesnice.

### Vzdálené spuštění kódu

Vlastní kód dálkového ovladače nastavíte stisknutím tlačítka ID dálkového ovladače na 3 sekundy a všimnete si, že indikátor dálkového ovladače (nad tlačítkem Vypnout) začne blikat. Poté zadejte číslo v rozmezí 00 - 99 pomocí číslovaných kláves na klávesnici. Po vložení čísla indikátor dálkového ovládání dvakrát rychle zabliká, což znamená, že se kód dálkového ovládání změnil.

## F1/F2/F3

Přiřaďte výchozí funkci pro F1, F2 nebo F3 mezi Testovací vzor, Jas, Kontrast, Časovač spánku, Shoda barev, Teplota barev, Gamma, Projekce nebo Digitální posun objektivu.

## Nastavení nabídky ID projektoru

### ID projektoru

ID definice lze nastavit pomocí menu (rozsah 0 - 99) a umožnit tak uživateli kontrolu nad individuálním projektorem pomocí příkazu RS232.

## Nabídka možností nastavení

### <u>Jazyk</u>

Ve vícejazyčné nabídce OSD můžete volit mezi angličtinou, němčinou, francouzštinou, italštinou, španělštinou, portugalštinou, polštinou, nizozemštinou, švédštinou, norštinou/dánštinou, finštinou, řečtinou, tradiční čínštinou, zjednodušenou čínštinou, japonštinou, korejštinou, ruštinou, maďarštinou, češtinou, arabštinou, thajštinou, turečtinou, perštinou, vietnamštinou, indonéštinou, rumunštinou a slovenštinou.

### Nastavení menu

Nastavte umístění nabídky na obrazovce a nakonfigurujte nastavení časovače nabídky.

- Umístění menu: Zvolte umístění nabídky na promítací ploše.
- Nabídka Časovač: Nastavte dobu, po kterou bude nabídka OSD viditelná na obrazovce.

### Automatický zdroj

Tuto možnost vyberte, pokud chcete, aby projektor automaticky našel dostupný vstupní zdroj.

### Vstupní zdroj

Vyberte vstupní zdroj mezi HDMI 1, HDMI 2 a VGA.

### Název vstupu

Slouží k přejmenování vstupní funkce pro snadnější identifikaci. K dispozici jsou možnosti HDMI 1, HDMI 2 a VGA.

### Velká nadm. výška

Pokud je vybrána možnost "Zapnout", ventilátory se budou otáčet rychleji. Tato funkce je užitečná v oblastech s vysokou nadmořskou výškou, kde je řídký vzduch.

### Mód zobrazení uzamčen

Pro odemkntuí nebo zamknutí nastavení režimu displeje vyberte "Zap." nebo "Vyp.".

### Zámek klávesnice

Pokud je funkce zámku klávesnice "Zapnuto", bude klávesnice uzamčena. Projektor lze spustit pomocí dálkového ovládání. Výběrem možnosti "Vyp." budete moci znovu používat klávesnici.

### Skrýt informace

Povolením této funkce skryjete informační zprávu.

- Vyp.: Volbou "Vyp." zobrazíte hlášení o "hledání".
- **Zap:** Volbou "Zap." skryjete zprávy s informacemi.

### <u>Logo</u>

Tuto funkci použijte pro nastavení úvodní obrazovky. Jsou-li provedené změny, projeví se při příštím zapnutí projektoru.

- Výchozí: Výchozí úvodní obrazovka.
- Neutrální: Logo se na úvodní obrazovce nezobrazí.
- Uživatel: Je vyžadován nástroj pro zachycení loga.

### Poznámka:

- 1. V nabídce nastavení projektoru nastavte položku "Logo" na "Uživatel".
- 2. Pro vstup do režimu stahování proveďte následující kroky.
  - A: Stiskněte a podržte tlačítka **"Enter**" a **"Výkon**" na ovládacím panelu.
  - B: Zapojte napájecí kabel do projektoru.
  - C: Uvolněte obě tlačítka "Enter" a "Výkon" poté, co se rozsvítí všechny kontrolky LED.
- 3. Připojte kabel USB (Typ A na B) z projektoru (port typu B) do počítače (port typu A).
- 4. Dvakrát klikněte na soubor Splash Downloader.exe (podporuje pouze operační systém Window).
- 5. Zatímco se Splash Downloader spouští, před aktualizací firmwaru zkontrolujte stav USB. Mělo by se zobrazit (Projektor nalezen).

| Image Size (Bytes) | File Checksum | Flesh Checksum | Flash Address | Flash Type | <br> |
|--------------------|---------------|----------------|---------------|------------|------|
|                    |               |                | 0x010000      | MX29GL128F |      |
| Projector found.   |               |                |               |            | <br> |

- 6. Klikněte na tlačítko "Procházet" a vyberte soubor s logem (podporuje pouze formát PNG). Doporučené rozlišení loga by nemělo překročit výchozí rozlišení loga (například ZU500USTe, maximální rozlišení je 1920 x 1200). Účelem je, aby byla zachována kvalita obrázku. V opačném případě může být logo rozmazané.
- 7. Klikněte na tlačítko **"Bleskový obrázek**". Pokud byl soubor úspěšně zapsán do projektoru, zobrazí se na obrazovce zpráva **"Stažení dokončeno**".
- 8. Vypojte napájecí jádro projektoru a zapojte jej. Zkontrolujte, zda bylo logo správně aktualizováno.

## <u>Barva pozadí</u>

Tuto funkci použijte k zobrazení modré, červené, zelené, šedé barvy, žádné nebo obrazovky s logem, pokud není k dispozici žádný signál.

Poznámka: Pokud je barva pozadí nastavena na hodnotu "Žádná", je barva pozadí černá.

### Nastavení HDMI

Nakonfigurovat nastavení HDMI.

- Připomenutí EDID: Povolte zobrazení upozornění při změně vstupního zdroje na zdroj HDMI.
- HDMI 1 EDID (výchozí je EDID 1.4): Tuto možnost vyberte při použití zdrojů 1080p (Xbox 360, kabelový box, satelitní box atd.).
- HDMI 2 EDID (výchozí je EDID 2.0): Tuto možnost vyberte při použití zdrojů 1080p HDR (například Xbox One S nebo PS4) a zdrojů 4K HDR (přehrávač Blu-ray 4K HDR, Roku Ultra 4K, SHIELD TV, Xbox One X a PS4 Pro atd.)

Poznámka: Pokud má zdroj HDMI 2 abnormální barvy nebo barevné pásmo, změňte EDID na 1.4.

## Obnovení nastavení v nabídce OSD

## Resetovat OSD

Návrat k výchozímu továrnímu nastavení pro nastavení nabídky OSD.

## Restartovat na výchozí

Vraťte výchozí tovární nastavení pro všechna nastavení.

## Síťová nabídka

## Nabídka Síť LAN

## Stav sítě

Zobrazení stavu síťového připojení (pouze pro čtení).

## <u>Port</u>

Zobrazení adresy MAC (pouze pro čtení).

## DHCP

Tato možnost slouží k povolení nebo zakázání funkce DHCP.

- Vyp.: Pro manuální přiřazení IP, masky podsítě, brány a konfiguraci DNS vyberte "Vyp.".
- Zap: Projektor získá IP adresu automaticky ze sítě.

Poznámka: Ukončením nabídky OSD se automaticky použijí zadané hodnoty.

## Adresa IP

Zobrazí IP adresu.

## Maska Podsítě

Vyberte číslo masky podsítě.

## <u>Brána</u>

Zobrazí výchozí bránu sítě připojené k projektoru.

## <u>DNS</u>

Zobrazí číslo DNS.

### Ovládání projektoru prostřednictvím webového prohlížeče

- 1. Zapnutím možnosti DHCP na projektoru umožníte serveru DHCP automaticky přidělovat IP adresu.
- 2. Otevřete webový prohlížeč v počítači a zadejte IP adresu projektoru ("Síť > LAN > IP adresa").
- 3. Zadejte uživatelské jméno a heslo a klikněte na tlačítko "Přihlásit". Otevře se konfigurační webové rozhraní projektoru.

### Poznámka:

- Po přihlášení je třeba změnit uživatelské jméno a heslo. Doporučuje se také používat silné heslo.
- Kroky v této části jsou založeny na operačním systému Windows 7.

### Přímé připojení počítače k projektoru\*

- 1. "Vypnout" možnost DHCP na projektoru.
- 2. Nakonfigurujte IP adresu, masku podsítě, bránu a DNS na projektoru ("Síť > LAN").
- V počítači otevřete stránku <u>Centrum síťových připojení a sdílení</u> a přiřaďte počítači stejné síťové parametry, jaké jsou nastaveny v projektoru. Klepnutím na tlačítko "OK" parametry uložte.

| onnect using:                                                                                                    | Internet Protocol Version 4 (TCP/                                                                                                    | /IPv4) Properties                                                                  |
|----------------------------------------------------------------------------------------------------|----------------------------------------------------------------------------------------------------|------------------------------------------------------------------------------------|
| Matheros AR8151 PCI-E Gigabit Ethernet Controller (NDIS 6                                                                                                    | General                                                                                                    |                                                                                    |
| Configure                                                                                                    | You can get IP settings assigned<br>this capability. Otherwise, you n<br>for the appropriate IP settings.                                                | d automatically if your network supports<br>need to ask your network administrator |
| Client for Microsoft Networks                                                                                                    | Obtain an IP address autor                                                                                                    | matically                                                                          |
| QoS Packet Scheduler                                                                                                    | • Use the following IP addres                                                                                                    | ss:                                                                                |
| He and Printer Sharing for Microsoft Networks      Anternet Protocol Version 6 (TCP/IPv6)                                                                                                    | IP address:                                                                                                    | 192.168.0.99                                                                       |
| Internet Protocol Version 4 (TCP/IPv4)                                                                                                    | Subnet mask:                                                                                                    | 255.255.255.0                                                                      |
| Link-Layer Topology Discovery Mapper I/O Driver                                                                                                    | Default gateway:                                                                                                    | 192.168.0.254                                                                      |
| Link-Layer Topology Discovery Responder                                                                                                    |                                                                                                    | s automatically                                                                    |
| Channel and the second second second second                                                                                                    | Obtain DNS server address                                                                                                    | ,                                                                                  |
| Install Uninstall Properties                                                                                                    | <ul> <li>Obtain DNS server address</li> <li>O Use the following DNS server</li> </ul>                                                                    | ver addresses:                                                                     |
| Install Uninstall Properties                                                                                                    | Optain DNS server address     Optain DNS server address     Optain DNS server:     Preferred DNS server:                                                 | ver addresses:<br>192 . 168 . 0 . 1                                                |
| Install Uninstall Properties<br>Description<br>Transmission Control Protocol/Internet Protocol. The default<br>wide area network protocol that provides communication                                | <ul> <li>Optain DNS server address</li> <li>Use the following DNS server</li> <li>Preferred DNS server:</li> <li>Alternate DNS server:</li> </ul>        | ver addresses:<br>192 . 168 . 0 . 1<br>                                            |
| Install Uninstall Properties Description Transmission Control Protocol/Internet Protocol. The default wide area network protocol that provides communication across diverse interconnected networks. | Optian DNS server address     Optian DNS server address     Ouse the following DNS server: <u>A</u> lternate DNS server:     Validate settings upon exit | ver addresses:<br>192.168.0.1<br><br>t Ad <u>v</u> anced                           |

4. Otevřete webový prohlížeč v počítači a do pole URL zadejte IP adresu přidělenou v kroku 3. Poté stiskněte klávesu "Enter".

## <u>Vynulovat</u>

Obnovení všech hodnot parametrů sítě LAN.

## Menu ovládání sítě

### **Crestron**

Tato funkce slouží k výběru síťové funkce (port: 41794).

Další informace naleznete na stránkách http://www.crestron.com a www.crestron.com/getroomview.

## Extron

Tato funkce slouží k výběru síťové funkce (port: 2023).

### PJ Link

Tato funkce slouží k výběru síťové funkce (port: 4352).

### **AMX Device Discovery**

Tato funkce slouží k výběru síťové funkce (port: 9131).

## <u>Telnet</u>

Tato funkce slouží k výběru síťové funkce (port: 23).

## <u>HTTP</u>

Tato funkce slouží k výběru síťové funkce (port: 80).

## Nabídka nastavení ovládání sítě

## Funkce LAN\_RJ45

Pro jednoduchost a snadné ovládání poskytuje projektor různé funkce síťového připojení a vzdálené správy. Funkce LAN/RJ45 projektoru prostřednictvím sítě, například vzdáleně spravovat: Zapnutí / vypnutí, nastavení jasu a kontrastu. Také můžete zobrazit informace o stavu projektoru, jako např: Video- Zdroj, Ztlumení zvuku atd.

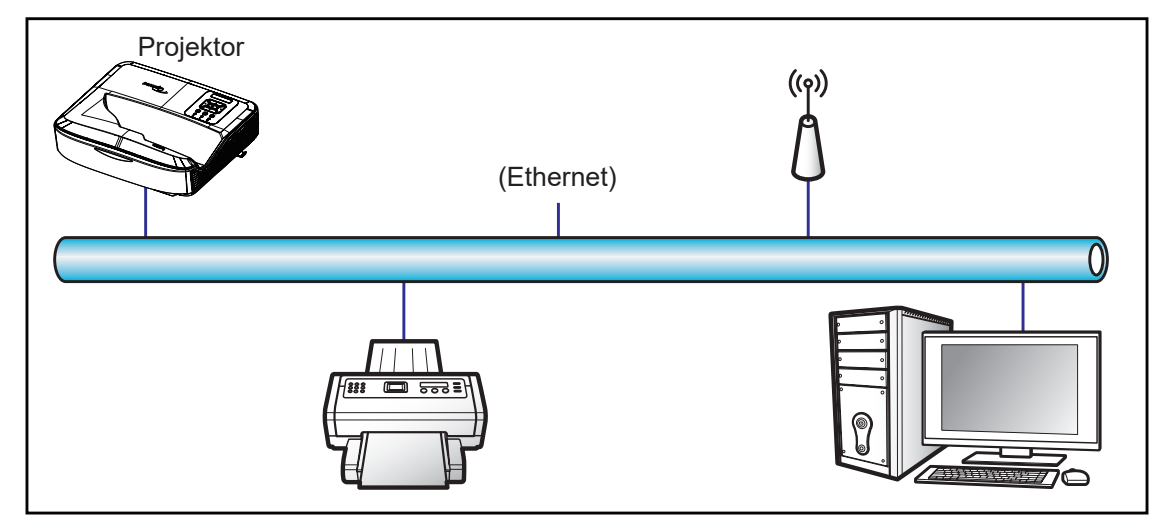

## Funkce terminálu kabelové sítě LAN

Tento projektor lze ovládat pomocí počítače nebo jiného externího zařízení prostřednictvím portu LAN / RJ45 a je kompatibilní s Crestron / Extron / AMX (Device -Discovery) / PJLink.

- Crestron je registrovaná ochranná známka společnosti Crestron Electronics, Inc. ze Spojených států.
- Extron je registrovaná ochranná známka společnosti Extron Electronics, Inc. ve Spojených státech.
- AMX je registrovaná ochranná známka společnosti AMX LLC ve Spojených státech.
- Společnost PJLink požádala o registraci ochranné známky a loga v Japonsku, Spojených státech amerických a dalších zemích u společnosti JBMIA.

Projektor je podporován specifikovanými příkazy řídicí jednotky Crestron Electronics a souvisejícího softwaru, například RoomView<sup>®</sup>.

http://www.crestron.com/

Tento projektor je kompatibilní s referenčními zařízeními Extron.

http://www.extron.com/

Tento projektor je podporován společností AMX (zjišťování zařízení).

http://www.amx.com/

Tento projektor podporuje všechny příkazy PJLink Class1 (verze 1.00).

http://pjlink.jbmia.or.jp/english/

Podrobnější informace o různých typech externích zařízení, která lze připojit k portu LAN / RJ45 a dálkově ovládat projektor, a o podporovaných příkazech pro tato externí zařízení získáte přímo od oddělení podpory.

## LAN RJ45

1. Připojte kabel RJ45 k portům RJ45 na projektoru a počítači.

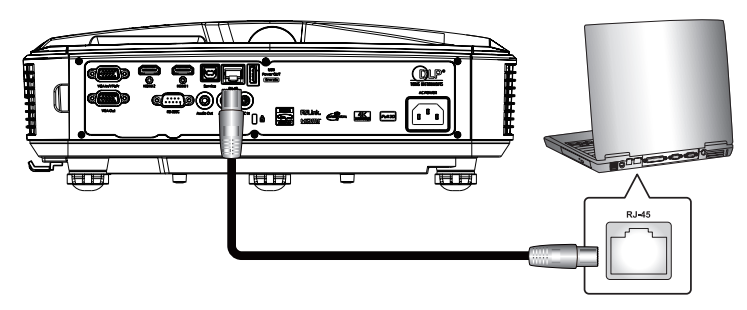

2. V počítači vyberte Start > Nastavení > Síť a internet.

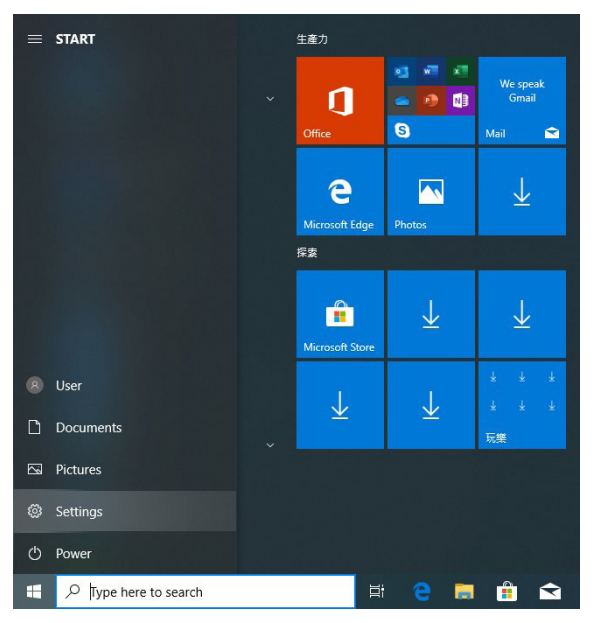

3. Klikněte pravým tlačítkem myši na položku **Připojení k místní síti** a vyberte možnost **Vlastnost**.

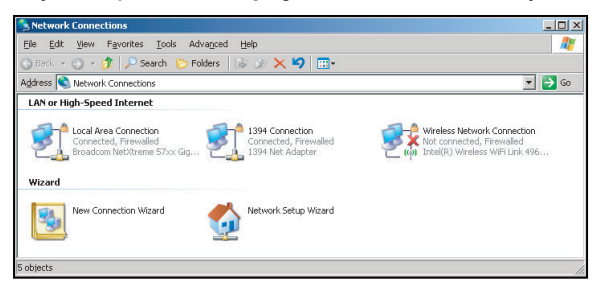

4. V okně Vlastnosti vyberte kartu Obecné a vyberte možnost Internetový protokol (TCP/IP).

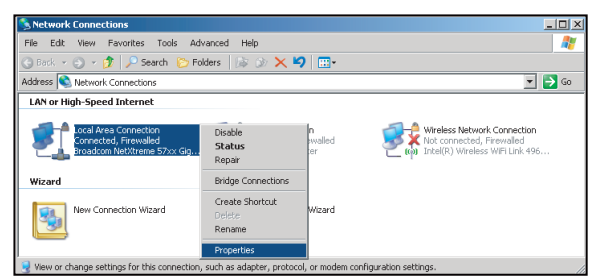

5. Klikněte na "Vlastnosti".

| Broadcom N                                            | et⊠treme 57xx Gigabi                                                           | it Cc <u>C</u> onfigur                            | e      |
|-------------------------------------------------------|--------------------------------------------------------------------------------|---------------------------------------------------|--------|
| his c <u>o</u> nnection u                             | es the following items                                                         |                                                   |        |
| 🗹 🚚 QoS Pac                                           | ket Scheduler                                                                  |                                                   | -      |
| V Vetwork                                             | Nonitor Univer                                                                 |                                                   |        |
| d                                                     |                                                                                |                                                   | F<br>F |
| I <u>n</u> stall                                      | Uninstall                                                                      | Propertie                                         | s      |
| Description                                           |                                                                                |                                                   |        |
| Transmission Ci<br>wide area netw<br>across diverse i | introl Protocol/Internet<br>ork protocol that provid<br>interconnected network | t Protocol. The defau<br>des communication<br>ks. | alt    |
|                                                       |                                                                                |                                                   |        |
| Show icon in r                                        | otification area when i                                                        | connecteu                                         |        |

6. Zadejte IP adresu a masku podsítě a stiskněte tlačítko "OK".

| Internet Protocol Version 4 (TCP/IPv4)                                                                                                    | Properties 2 X                                                         |
|----------------------------------------------------------------------------------------------------|------------------------------------------------------------------------|
| General                                                                                                    |                                                                        |
| You can get IP settings assigned auto<br>this capability. Otherwise, you need to<br>for the appropriate IP settings.                                                                                                    | matically if your network supports<br>o ask your network administrator |
| 💿 Obtain an IP address automatica                                                                                                    | lly                                                                    |
| O Use the following IP address:                                                                                                    |                                                                        |
| IP address:                                                                                                    | 192.168.0.99                                                           |
| Subnet mask:                                                                                                    | 255.255.255.0                                                          |
| Default gateway:                                                                                                    | 192.168.0.254                                                          |
| Obtain DNS server address autor                                                                                                    | matically                                                              |
| Output the following DNS server address of the server address of the server address o | dresses:                                                               |
| Preferred DNS server:                                                                                                    | 192.168.0.1                                                            |
| Alternate DNS server:                                                                                                    |                                                                        |
| Vajidate settings upon exit                                                                                                    | Ad <u>v</u> anced                                                      |
|                                                                                                    | OK Cancel                                                              |

- 7. Stiskněte tlačítko "Menu" na projektoru.
- 8. Otevřete v projektoru Síť > LAN.
- 9. Zadejte následující parametry připojení:
  - DHCP: Vyp.
  - Adresa IP: 192.168.0.100
  - Maska Podsítě: 255.255.255.0
  - Brána: 192.168.0.254
  - DNS: 192.168.0.51
- 10. Pro potvrzení nastavení stiskněte "Enter".
- 11. Otevřete webový prohlížeč, například Microsoft Internet Explorer s nainstalovaným Adobe Flash Playerem 9.0 nebo vyšším.
- 12. Do adresního řádku zadejte IP adresu projektoru: 192.168.0.100.

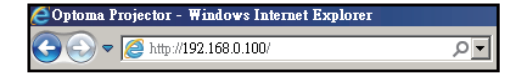

13. Stiskněte tlačítko "Enter".

Projektor je nastaven pro vzdálenou správu. Funkce LAN / RJ45 se zobrazí následovně:

Protože "Prohlížeče" již nepodporují přehrávač Adobe Flash, stáhněte si a nainstalujte aplikaci "Stáhnout Flash Player projektoru" z odkazu Adobe: https://www.adobe.com/support/flashplayer/debug\_downloads.html.

|                  | Projector Information |                 | Projector Status |   |
|------------------|-----------------------|-----------------|------------------|---|
| Projector Name   | Optoma                | Power Status    | Power On.        |   |
| Location         |                       | Source          | HDMI 1/MHL       |   |
|                  |                       | Display Mode    | Game             |   |
| Firmware Version | 805                   | Projection      | Front Table      |   |
| Mac Address      | 00:60:E9:23:95:F8     |                 |                  |   |
| Resolution       | 1080p 60Hz            | Ĩ               |                  |   |
| Lamp Hours       | 1                     | Brightness Mode | DynamicBlack     |   |
| Assigned to      |                       | Error Status    | 0:No Error       | _ |

Stránka s informacemi

Hlavní stránka

| Model: Optoma |            |             | Tool       | Info   | Contact IT Help  |
|---------------|------------|-------------|------------|--------|------------------|
| Opto          | oma        |             |            |        |                  |
| Power         | Vol -      | Mute        | Vol +      |        | _                |
| Sources List  |            |             | _          |        |                  |
| 11[M01        |            |             | _          |        |                  |
| Hanks         |            |             | M          | enu 🔺  | Re-Sync          |
| HOMO          |            |             |            | Enter  |                  |
| Singles Fact  |            |             | AV         | mute 🔍 | Source           |
| 708           |            |             |            |        |                  |
|               | Freeze Con | trast Brigh | tness Shar | pness  |                  |
| CRESTRON      |            |             |            | E      | xpansion Options |

Stránka s nástroji

|         | Crestron Control |                 | Projector     |              | User Password  |
|---------|------------------|-----------------|---------------|--------------|----------------|
| Address | 255.255.255.255  | Projector Name  | Optoma        |              | Enabled        |
| IP ID   | 7                | Location        |               | New Password |                |
| Port    | 41794            | Assigned to     |               | Confirm      |                |
|         | Send             | 1               | Send          |              | Send           |
|         |                  | ,<br>DHCP       | Enabled       |              |                |
|         |                  | IP Address      | 192.168.0.100 |              | Admin Password |
|         |                  | Subnet Mask     | 255.255.255.0 |              | Enabled        |
|         |                  | Default Gateway | 192.168.0.254 | New Password |                |
|         |                  | DNS Server      | 192.168.0.51  | Confirm      |                |
|         |                  |                 |               |              | Send           |
|         |                  |                 | Send          |              |                |
|         |                  |                 |               |              |                |
|         |                  |                 | Send          |              | Ser            |

### Kontakt na IT helpdesk

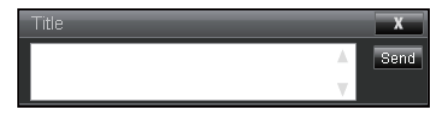

### Funkce RS232 prostřednictvím Telnetu

Pro rozhraní LAN/RJ45 existuje alternativní způsob ovládání příkazů RS232 v projektoru, tzv. "RS232 by TELNET".

#### Stručný návod pro funkci "RS232 by Telnet"

- Zkontrolujte a zjistěte IP adresu na OSD displeji projektoru.
- Ujistěte se, že počítač má přístup k webové stránce projektoru.
- Ujistěte se, že nastavení "Windows Firewall" je nastaveno jako zakázané v případě odfiltrování funkce "TE-LNET" počítačem / notebookem.

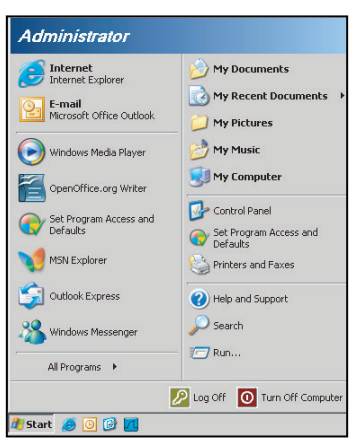

1. Vyberte Start Všechny programy > Příslušenství > Příkazový řádek.

| 🎯 Set Program Access and Defaults        |                                  |   |
|------------------------------------------|----------------------------------|---|
| 😢 Windows Catalog                        |                                  |   |
| 🌯 Windows Update                         |                                  |   |
| 🔄 New Office Document                    |                                  |   |
| 🔯 Open Office Document                   |                                  |   |
| 去 Program Updates                        |                                  |   |
| accessories                              | 🗾 🗎 Accessibility                | • |
| 🛅 Games                                  | Entertainment                    | • |
| m Startup                                | <ul> <li>System Tools</li> </ul> |   |
| 🥘 Internet Explorer                      | 💟 Address Book                   |   |
| 📢 MSN Explorer                           | 👩 Calculator                     |   |
| 🛐 Outlook Express                        | GN Command Prompt                |   |
| Remote Assistance                        | 🗒 Notepad                        |   |
| <ul> <li>Windows Media Player</li> </ul> | 🦉 Paint                          |   |
| 3 Windows Messenger                      | Program Compatibility Wizard     | Н |

- 2. Formát příkazu zadejte takto:
  - telnet ttt.xxx.yyy.zzz 23 (stisknuta klávesa "Enter")
  - (ttt.xxx.yyy.zzz: IP-Adresa projektoru)
- Pokud je připojení Telnet připraveno a uživatel může zadat příkaz RS232, pak stiskněte klávesu "Enter", příkaz RS232 bude funkční.

### Specifikace pro "RS232 by TELNET":

- 1. Telnet: TCP.
- 2. Port Telnet: 23 (pro více informací se prosím obraťte na servisního pracovníka nebo tým).
- 3. Nástroj Telnet: Windows "TELNET.exe" (konzolový režim).
- 4. Odpojení pro ovládání RS232-by-Telnet normálně: Zavřít
- 5. Nástroj Windows Telnet přímo po připojení TELNET připraven.
  - Omezení 1 pro Telnet-Control: pro aplikaci Telnet-Control je k dispozici méně než 50 bajtů pro postupné síťové zatížení.

- Omezení 2 pro Telnet-Control: pro jeden kompletní příkaz RS232 pro Telnet-Control je méně než 26 bajtů.
- Omezení 3 pro Telnet-Control: Minimální zpoždění pro další příkaz RS232 musí být větší než 200 (ms).

Poznámka: Viz seznam příkazových protokolů RS232 na straně 70.

## Informační nabídka

## Informační nabídka

Zobrazte si níže uvedené informace o projektoru:

- Regulační
- Sériové číslo
- Zdroj
- Rozlišení
- Obnovovací frekvence
- Mód zobrazení
- Režim napájení (Pohotovost)
- Hodiny světelného zdroje
- Vzdálené spuštění kódu
- Remote code (Active)
- Stav sítě
- Adresa IP
- ID projektoru
- Filter Usage Hours
- mód jasu
- Verze FW

## Kompatibilní rozlišení

## Digitální

| Digitální (HDMI 1_2.0)                                                                                                    |                                                                                                    |                               |                                                                                                    |                                            |  |  |  |
|----------------------------------------------------------------------------------------------------|----------------------------------------------------------------------------------------------------|-------------------------------|----------------------------------------------------------------------------------------------------|--------------------------------------------|--|--|--|
| B0 / Zavedené<br>časování                                                                                                    | B0 / Standardní<br>časování                                                                                                    | B0 / Detailní<br>časování     | B1 / Režim videa                                                                                                    | B1 / Detailní časování                     |  |  |  |
| 640 x 480 @ 60 Hz<br>640 x 480 @ 67 Hz<br>640 x 480 @ 72 Hz<br>640 x 480 @ 75 Hz<br>800 x 600 @ 56 Hz<br>800 x 600 @ 60 Hz<br>800 x 600 @ 72 Hz<br>800 x 600 @ 75 Hz<br>1024 x 768 @ 70 Hz<br>1024 x 768 @ 75 Hz<br>1152 x 870 @ 75 Hz<br>1280 x 1024 @ 75 Hz | 640 x 480 @ 120 Hz<br>800 x 600 @ 120 Hz<br>1024 x 768 @ 120<br>Hz 4:3<br>1280 x 720 @ 60 Hz<br>16:9<br>1280 x 720 @ 120<br>Hz 16:9<br>1280 x 800 @ 60 Hz<br>16:10<br>1440 x 900 @ 60 Hz<br>16:10<br>1600 x 1200 @ 60<br>Hz 4:3 | WUXGA: 1920 x<br>1200 @ 60 Hz | 640 x 480p @ 60 Hz 4:3<br>720 (1440) x 480i @ 60 Hz 4:3<br>720 (1440) x 576i @ 50 Hz 4:3<br>720 (1440) x 576i @ 50 Hz 4:3<br>720 (1440) x 576i @ 50 Hz 16:9<br>720 x 480p @ 60 Hz 4:3<br>720 x 480p @ 60 Hz 16:9<br>720 x 576p @ 50 Hz 16:9<br>1280 x 720p @ 50 Hz 16:9<br>1280 x 720p @ 60 Hz 16:9<br>1440 x 480p @ 60 Hz 16:9<br>1440 x 576p @ 50 Hz 16:9<br>1920 x 1080i @ 60 Hz 16:9<br>1920 x 1080i @ 60 Hz 16:9<br>1920 x 1080p @ 60 Hz 16:9<br>1920 x 1080p @ 60 Hz 16:9<br>1920 x 1080p @ 60 Hz 16:9<br>1920 x 1080p @ 50 Hz 16:9<br>1920 x 1080p @ 50 Hz 16:9<br>1920 x 1080p @ 50 Hz 16:9<br>1920 x 1080p @ 30 Hz 16:9<br>3840 x 2160p @ 30 Hz 16:9<br>3840 x 2160p @ 30 Hz 16:9<br>3840 x 2160p @ 30 Hz 16:9<br>3840 x 2160p @ 50 Hz 16:9<br>3840 x 2160p @ 50 Hz 16:9<br>3840 x 2160p @ 50 Hz 16:9<br>3840 x 2160p @ 30 Hz 16:9<br>3840 x 2160p @ 30 Hz 16:9<br>3840 x 2160p @ 30 Hz 16:9<br>3840 x 2160p @ 30 Hz 16:9<br>3840 x 2160p @ 30 Hz 256:135<br>4096 x 2160p @ 30 Hz 256:135<br>4096 x 2160p @ 50 Hz 256:135 | 3840 x 2160 @ 60 Hz<br>1920 x 1080 @ 60 Hz |  |  |  |

| Digitální (HDMI 2_2.0)                                                                                                    |                                                                                                    |                               |                                                                                                    |                                          |  |  |
|----------------------------------------------------------------------------------------------------|----------------------------------------------------------------------------------------------------|-------------------------------|----------------------------------------------------------------------------------------------------|------------------------------------------|--|--|
| B0 / Zavedené<br>časování                                                                                                    | B0 / Standardní<br>časování                                                                                                    | B0 / Detailní<br>časování     | B1 / Režim videa                                                                                                    | B1 / Detailní časování                   |  |  |
| 640 x 480 @ 60 Hz<br>640 x 480 @ 67 Hz<br>640 x 480 @ 72 Hz<br>640 x 480 @ 75 Hz<br>800 x 600 @ 56 Hz<br>800 x 600 @ 72 Hz<br>800 x 600 @ 72 Hz<br>1024 x 768 @ 60 Hz<br>1024 x 768 @ 70 Hz<br>1024 x 768 @ 75 Hz<br>1152 x 870 @ 75 Hz<br>1280 x 1024 @ 75 Hz | 640 x 480 @ 120 Hz<br>800 x 600 @ 120 Hz<br>1024 x 768 @ 120<br>Hz 4:3<br>1280 x 720 @ 60 Hz<br>16:9<br>1280 x 720 @ 120<br>Hz 16:9<br>1280 x 800 @ 60 Hz<br>16:10<br>1440 x 900 @ 60 Hz<br>16:10<br>1600 x 1200 @ 60<br>Hz 4:3 | 1080p: 1920 x<br>1080 @ 60 Hz | 640 x 480p @ 60 Hz 4:3<br>720 (1440) x 480i @ 60 Hz 4:3<br>720 (1440) x 576i @ 50 Hz 4:3<br>720 (1440) x 576i @ 50 Hz 4:3<br>720 (1440) x 576i @ 50 Hz 4:3<br>720 (1440) x 576i @ 50 Hz 16:9<br>720 x 480p @ 60 Hz 4:3<br>720 x 576p @ 50 Hz 16:9<br>1280 x 720p @ 50 Hz 16:9<br>1280 x 720p @ 60 Hz 16:9<br>1280 x 720p @ 60 Hz 16:9<br>1440 x 480p @ 60 Hz 16:9<br>1920 x 1080i @ 60 Hz 16:9<br>1920 x 1080i @ 60 Hz 16:9<br>1920 x 1080p @ 60 Hz 16:9<br>1920 x 1080p @ 60 Hz 16:9<br>1920 x 1080p @ 60 Hz 16:9<br>1920 x 1080p @ 50 Hz 16:9<br>1920 x 1080p @ 50 Hz 16:9<br>1920 x 1080p @ 50 Hz 16:9<br>1920 x 1080p @ 30Hz 16:9<br>3840 x 2160p @ 30Hz 16:9<br>3840 x 2160p @ 30Hz 16:9<br>3840 x 2160p @ 30Hz 16:9<br>3840 x 2160p @ 50Hz 16:9<br>3840 x 2160p @ 50Hz 16:9<br>3840 x 2160p @ 50Hz 16:9<br>3840 x 2160p @ 30Hz 16:9<br>3840 x 2160p @ 30Hz 16:9<br>3840 x 2160p @ 30Hz 16:9<br>3840 x 2160p @ 30Hz 16:9<br>3840 x 2160p @ 30Hz 16:9<br>3840 x 2160p @ 30Hz 256:135<br>4096 x 2160p @ 30Hz 256:135<br>4096 x 2160p @ 50Hz 256:135 | 3840 x 2160 @ 60Hz<br>1920 x 1200 @ 60Hz |  |  |

|                                                                                                    | Digitální (HDMI 1_1.4)                                                                                                    |                           |                                                                                                    |                                                                                   |  |  |  |  |  |
|----------------------------------------------------------------------------------------------------|----------------------------------------------------------------------------------------------------|---------------------------|----------------------------------------------------------------------------------------------------|-----------------------------------------------------------------------------------|--|--|--|--|--|
| B0 / Zavedené<br>časování                                                                                                    | B0 / Standardní<br>časování                                                                                                    | B0 / Detailní<br>časování | B1 / Režim videa                                                                                                    | B1 / Detailní časování                                                            |  |  |  |  |  |
| 640 x 480 @ 60Hz<br>640 x 480 @ 67Hz<br>640 x 480 @ 72Hz<br>640 x 480 @ 75Hz<br>800 x 600 @ 56Hz<br>800 x 600 @ 60Hz<br>800 x 600 @ 72Hz<br>800 x 600 @ 75Hz<br>1024 x 768 @ 60Hz<br>1024 x 768 @ 75Hz<br>1152 x 870 @ 75Hz<br>1280 x 1024 @ 75Hz | 640 x 480 @ 120Hz<br>800 x 600 @ 120Hz<br>1024 x 768 @ 120Hz<br>4:3<br>1280 x 720 @ 60Hz<br>16:9<br>1280 x 720 @ 120Hz<br>16:9<br>1280 x 800 @ 60Hz<br>16:10<br>1440 x 900 @ 60Hz<br>16:10<br>1600 x 1200 @ 60Hz<br>4:3 | WUXGA:<br>1920x1200@60Hz  | $\begin{array}{c} 640 \times 480p @ 60Hz 4:3 \\ 720 \times 480p @ 60Hz 4:3 \\ 720 \times 480p @ 60Hz 16:9 \\ 720(1440) \times 480i @ 60Hz 16:9 \\ 720(1440) \times 576i @ 60Hz 16:9 \\ 720(1440) \times 576i @ 50Hz 4:3 \\ 720(1440) \times 576i @ 50Hz 16:9 \\ 720 \times 576p @ 50Hz 4:3 \\ 720 \times 576p @ 50Hz 16:9 \\ 1280 \times 720p @ 50Hz 16:9 \\ 1280 \times 720p @ 60Hz 16:9 \\ 1440 \times 480p @ 60Hz 16:9 \\ 1440 \times 576p @ 50Hz 16:9 \\ 1920 \times 1080i @ 60Hz 16:9 \\ 1920 \times 1080i @ 50Hz 16:9 \\ 1920 \times 1080p @ 24Hz 16:9 \\ 1920 \times 1080p @ 30Hz 16:9 \\ 1920 \times 1080p @ 30Hz 16:9 \\ 1920 \times 1080p @ 30Hz 16:9 \\ 1920 \times 1080p @ 60Hz 16:9 \\ 1920 \times 1080p @ 60Hz 16:9 \\ 1920 \times 1080p @ 30Hz 16:9 \\ 1920 \times 1080p @ 60Hz 16:9 \\ 1920 \times 1080p @ 60Hz 16:9 \\ 1920 \times 1080p @ 50Hz 16:9 \\ 1920 \times 1080p @ 5$ | 1280 x 720 @ 60Hz<br>1366 x 768 @ 60Hz<br>1920 x 720 @ 60Hz<br>1920 x 1080 @ 60Hz |  |  |  |  |  |

| Digitální (HDMI 2_1.4)                                                                                                    |                                                                                                    |                               |                                                                                                    |                                                                                       |  |  |  |  |
|----------------------------------------------------------------------------------------------------|----------------------------------------------------------------------------------------------------|-------------------------------|----------------------------------------------------------------------------------------------------|---------------------------------------------------------------------------------------|--|--|--|--|
| B0 / Zavedené<br>časování                                                                                                    | B0 / Standardní<br>časování                                                                                                    | B0 / Detailní<br>časování     | B1 / Režim videa                                                                                                    | B1 / Detailní časování                                                                |  |  |  |  |
| 640 x 480 @ 60Hz<br>640 x 480 @ 67Hz<br>640 x 480 @ 72Hz<br>640 x 480 @ 75Hz<br>800 x 600 @ 56Hz<br>800 x 600 @ 60Hz<br>800 x 600 @ 72Hz<br>800 x 600 @ 75Hz<br>1024 x 768 @ 60Hz<br>1024 x 768 @ 75Hz<br>1152 x 870 @ 75Hz<br>1280 x 1024 @ 75Hz | 640 x 480 @ 120Hz<br>800 x 600 @ 120Hz<br>1024 x 768 @ 120<br>Hz 4:3<br>1280 x 720 @ 60 Hz<br>16:9<br>1280 x 720 @ 120<br>Hz 16:9<br>1280 x 800 @ 60 Hz<br>16:10<br>1440 x 900 @ 60 Hz<br>16:10<br>1600 x 1200 @ 60<br>Hz 4:3 | 1080p: 1920 x<br>1080 @ 60 Hz | 640 x 480p @ 60 Hz 4:3<br>720 x 480p @ 60 Hz 4:3<br>720 x 480p @ 60 Hz 16:9<br>720 (1440) x 480i @ 60 Hz 4:3<br>720 (1440) x 480i @ 60 Hz 16:9<br>720 (1440) x 576i @ 50 Hz 4:3<br>720 (1440) x 576i @ 50 Hz 16:9<br>720 x 576p @ 50 Hz 16:9<br>1280 x 720p @ 50 Hz 16:9<br>1280 x 720p @ 60 Hz 16:9<br>1280 x 720p @ 60 Hz 16:9<br>1440 x 480p @ 60 Hz 16:9<br>1440 x 576p @ 50 Hz 16:9<br>1920 x 1080i @ 60 Hz 16:9<br>1920 x 1080i @ 50 Hz 16:9<br>1920 x 1080p @ 24 Hz 16:9<br>1920 x 1080p @ 25 Hz 16:9<br>1920 x 1080p @ 30 Hz 16:9<br>1920 x 1080p @ 30 Hz 16:9<br>1920 x 1080p @ 30 Hz 16:9<br>1920 x 1080p @ 30 Hz 16:9<br>1920 x 1080p @ 60 Hz 16:9 | 1280 x 720 @ 60 Hz<br>1366 x 768 @ 60 Hz<br>1920 x 720 @ 60 Hz<br>1920 x 1080 @ 60 Hz |  |  |  |  |

## Analogový

| Analogový                                                                                                    |                                                                                                    |                               |                                                                                   |                        |  |  |  |  |
|----------------------------------------------------------------------------------------------------|----------------------------------------------------------------------------------------------------|-------------------------------|-----------------------------------------------------------------------------------|------------------------|--|--|--|--|
| B0 / Zavedené<br>časování                                                                                                    | B0 / Standardní časování                                                                                                    | B0 / Detailní<br>časování     | B1 / Režim videa                                                                  | B1 / Detailní časování |  |  |  |  |
| $\begin{array}{c} 640 \times 480 @ 60 \text{ Hz} \\ 640 \times 480 @ 67 \text{ Hz} \\ 640 \times 480 @ 72 \text{ Hz} \\ 640 \times 480 @ 75 \text{ Hz} \\ 800 \times 600 @ 56 \text{ Hz} \\ 800 \times 600 @ 60 \text{ Hz} \\ 800 \times 600 @ 72 \text{ Hz} \\ 800 \times 600 @ 75 \text{ Hz} \\ 1024 \times 768 @ 60 \text{ Hz} \\ 1024 \times 768 @ 70 \text{ Hz} \\ 1024 \times 768 @ 75 \text{ Hz} \\ 1152 \times 870 @ 75 \text{ Hz} \\ 1280 \times 1024 @ 75 \text{ Hz} \end{array}$ | 640 x 480 @ 120 Hz<br>800 x 600 @ 120 Hz<br>1024 x 768 @ 120 Hz 4:3<br>1280 x 720 @ 60 Hz 16:9<br>1280 x 720 @ 120 Hz 16:9<br>1280 x 800 @ 60 Hz 16:10<br>1440 x 900 @ 60 Hz 16:10<br>1600 x 1200 @ 60 Hz 4:3 | WUXGA: 1920 x<br>1200 @ 60 Hz | 1920 x 1080 @ 60 Hz<br>16:9<br>1366 x 768 @ 60 Hz 16:9<br>1920 x 720 @ 60 Hz 16:6 | N/A                    |  |  |  |  |

### Skutečná kompatibilita s 3D videem

|                     |                       | Vstupní časování     |                     |  |  |  |
|---------------------|-----------------------|----------------------|---------------------|--|--|--|
|                     |                       | 1280 x 720P @ 50 Hz  | Top-and-Bottom      |  |  |  |
|                     |                       | 1280 x 720P @ 60 Hz  | Top-and-Bottom      |  |  |  |
|                     |                       | 1280 x 720P @ 50 Hz  | Frame packing       |  |  |  |
|                     |                       | 1280 x 720P @ 60 Hz  | Frame packing       |  |  |  |
|                     | HDMI 1.4a<br>3D vstup | 1920 x 1080i @ 50 Hz | Side-by-Side (Half) |  |  |  |
| Rozlišení na vstupu |                       | 1920 x 1080i @ 60 Hz | Side-by-Side (Half) |  |  |  |
|                     |                       | 1920 x 1080P @ 24 Hz | Top-and-Bottom      |  |  |  |
|                     |                       | 1920 x 1080P @ 24 Hz | Frame packing       |  |  |  |
|                     |                       | 640 x 480 @ 120 Hz   | Frame sequential    |  |  |  |
|                     |                       | 800 x 600 @ 120 Hz   | Frame sequential    |  |  |  |
|                     |                       | 1024 x 768 @ 120 Hz  | Frame sequential    |  |  |  |
|                     |                       | 1280 x 720 @ 120 Hz  | Frame sequential    |  |  |  |

### Poznámka:

- Pokud je vstup 3D 1080p @ 24 Hz, DMD by měl přehrávat s integrálním násobkem v režimu 3D.
- Podporovat NVIDIA 3DTV Play, pokud není od společnosti Optoma zpoplatněn patent.
- 1080i @ 25 Hz a 720p @ 50 Hz poběží při 100 Hz; 1080p @ 24 Hz poběží při 144 Hz; ostatní 3D časování poběží při 120 Hz.
- Zpoždění vstupu HDMI: 49,7 ms

## Nastavení portu RS232 a připojení signálů

## RS232 Nastavení portu

| Položky           | Způsob                 |
|-------------------|------------------------|
| Způsob komunikace | Asynchronní komunikace |
| Bity Za Sekundu   | 9600                   |
| Datové bity       | 8 bits                 |
| Parity            | Žádný                  |
| Zastavovací bity  | 1                      |
| Řízení toku       | Žádný                  |

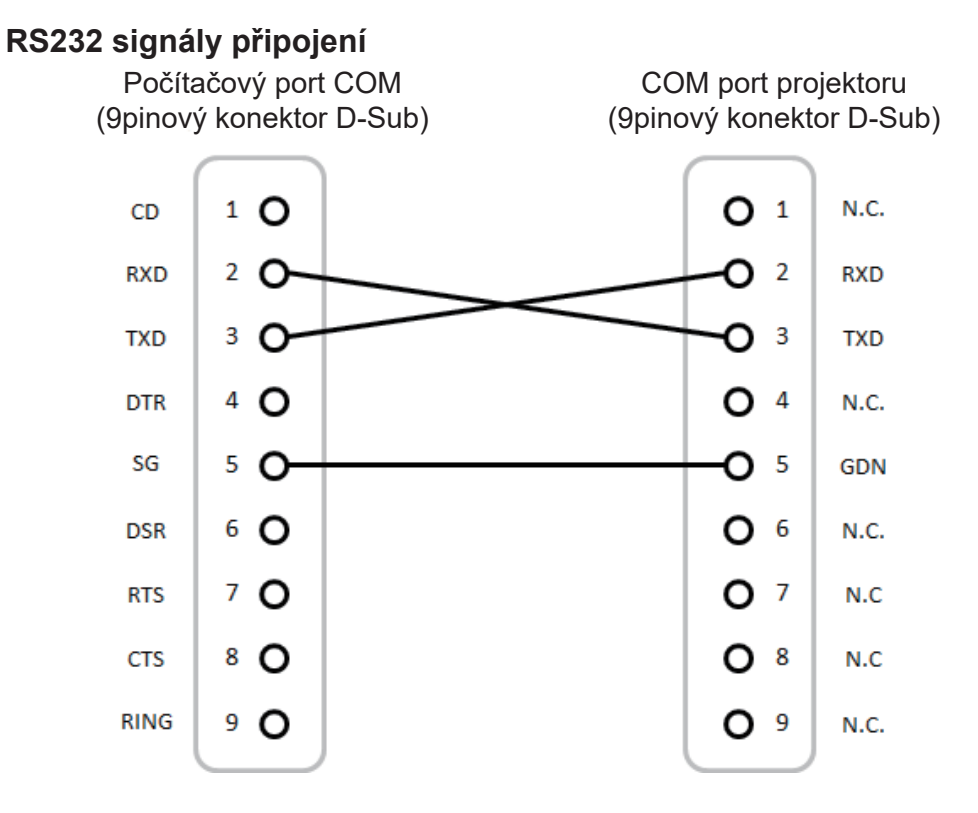

Poznámka: RS232 je uzemněný.

## Nastavení velikosti promítaného obrazu (Úhlopříčně)

• Velikost promítaného obrázku od 132" do 155" (3,353 do 3,937 metrů)

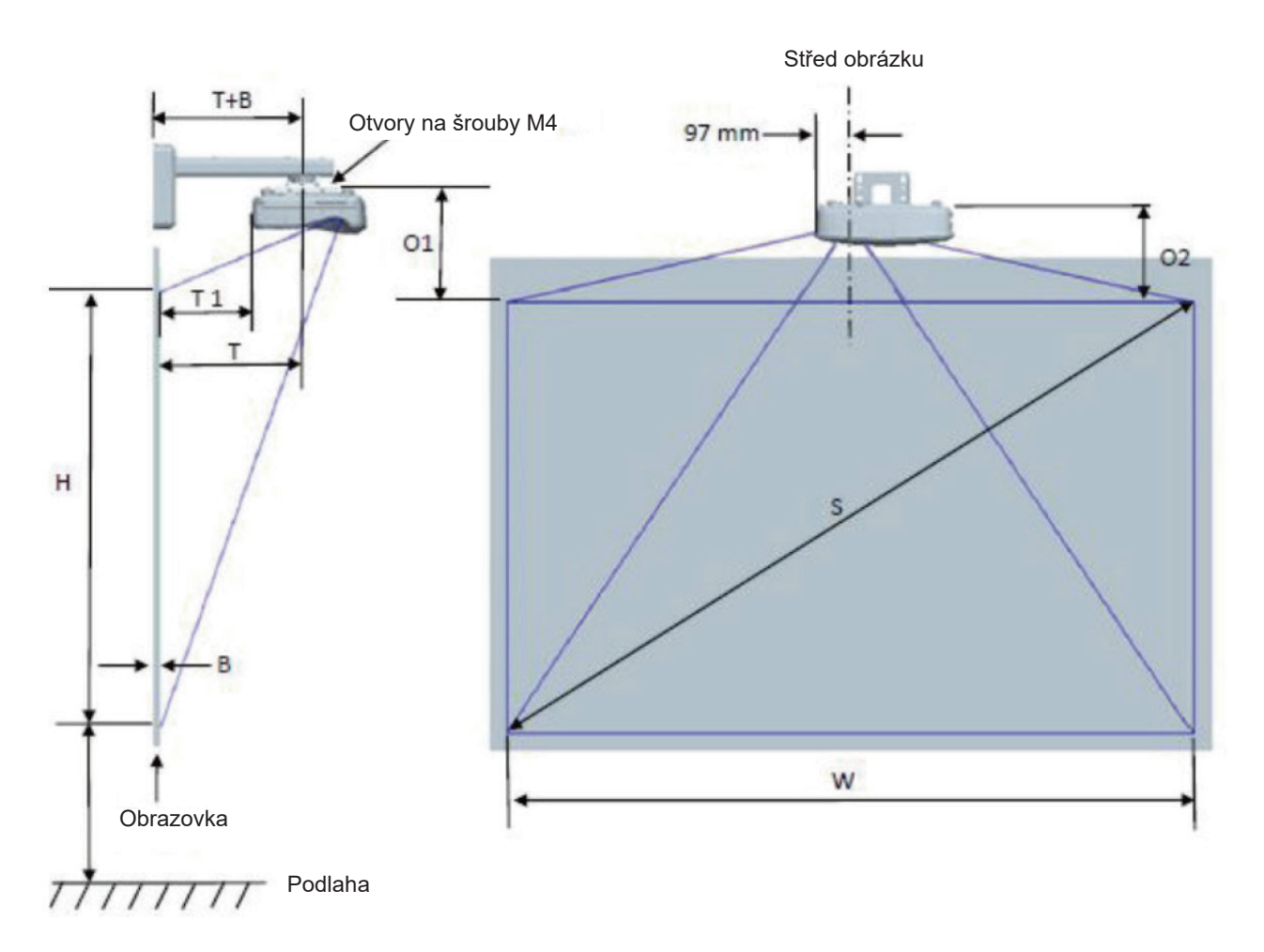

| WUXGA (16:10) Rozměry instalace na stěnu   |                                    |                             |                             |            |       |                              |                                                                          |                                                                                    |                                                                                                  |                                                                                       |
|--------------------------------------------|------------------------------------|-----------------------------|-----------------------------|------------|-------|------------------------------|--------------------------------------------------------------------------|------------------------------------------------------------------------------------|--------------------------------------------------------------------------------------------------|---------------------------------------------------------------------------------------|
| Velikost<br>úhlopříčky<br>(S) v<br>palcích | Velikost<br>úhlopříčky<br>(S) v mm | Šířka<br>obrazu (W)<br>v mm | Výška<br>obrazu (H)<br>v mm | Vzdálenost | Posun | Tolerance<br>posuvu<br>(+/-) | Vzdálenost<br>od povrchu<br>tabule k<br>středu<br>projektoru<br>(T) v mm | Vzdálenost<br>od povrchu<br>tabule<br>k zadní<br>straně<br>projektoru<br>(T1) v mm | Vzdálenost<br>od horní<br>části<br>obrázku k<br>horní části<br>šoupátka<br>rozhraní<br>(O1) v mm | Vzdálenost<br>od horní<br>části<br>obrazu k<br>horní části<br>projektoru<br>(O2) v mm |
| 132                                        | 3353                               | 2843                        | 1777                        | 719        | 298   | 36                           | 594                                                                      | 457                                                                                | 361                                                                                              | 341                                                                                   |
| 135                                        | 3429                               | 2908                        | 1817                        | 736        | 304   | 36                           | 611                                                                      | 474                                                                                | 367                                                                                              | 347                                                                                   |
| 140                                        | 3556                               | 3015                        | 1885                        | 763        | 316   | 38                           | 638                                                                      | 501                                                                                | 379                                                                                              | 359                                                                                   |
| 145                                        | 3683                               | 3123                        | 1952                        | 790        | 327   | 39                           | 665                                                                      | 528                                                                                | 390                                                                                              | 370                                                                                   |
| 150                                        | 3810                               | 3231                        | 2019                        | 817        | 338   | 40                           | 692                                                                      | 555                                                                                | 401                                                                                              | 381                                                                                   |
| 155                                        | 3937                               | 3339                        | 2087                        | 845        | 349   | 42                           | 720                                                                      | 583                                                                                | 412                                                                                              | 392                                                                                   |

Poznámka: Tabulka je určena jen pro orientaci uživatele.

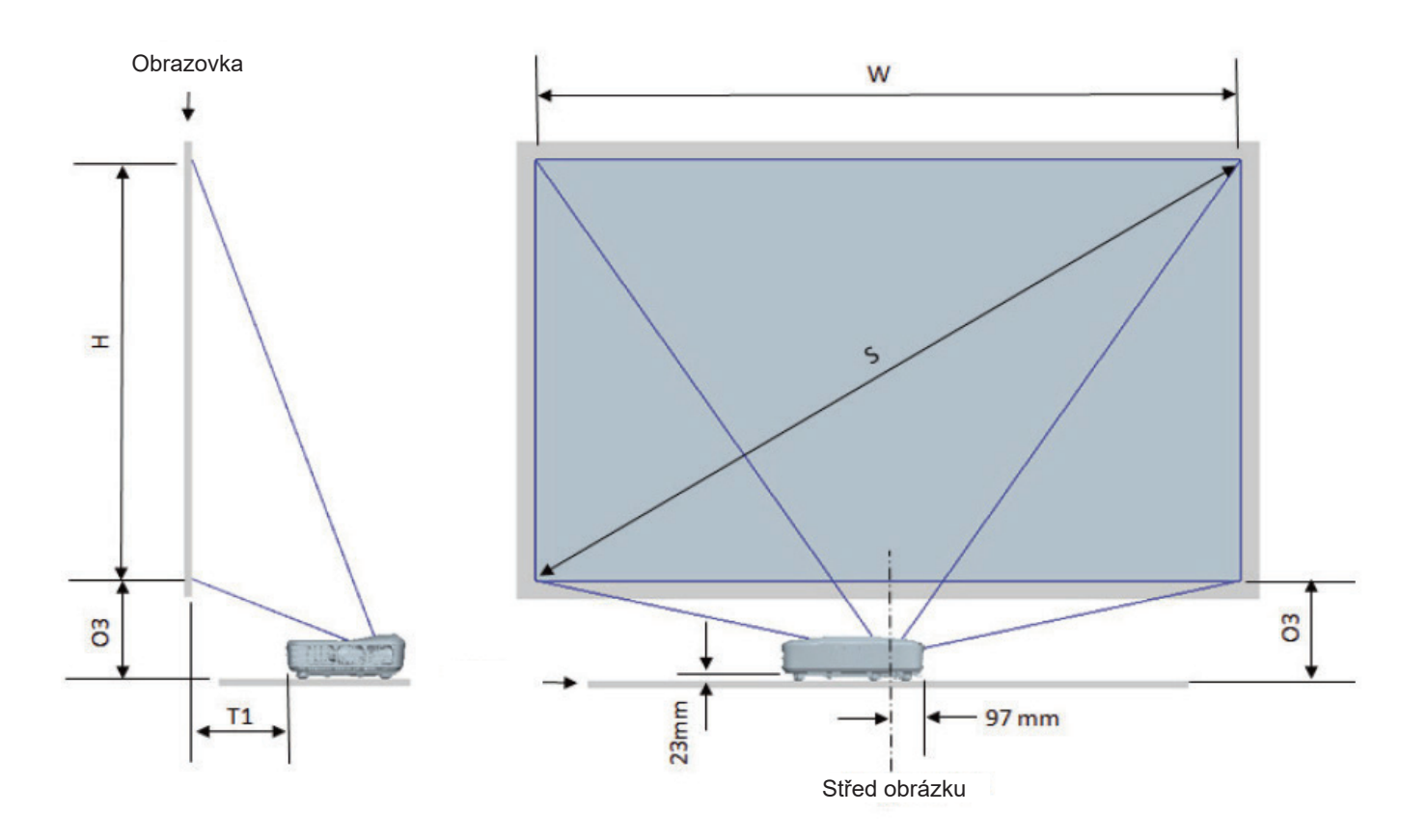

| WUXGA (16:10) Tabulka s rozměry pro montáž |                                    |                          |                          |                          |                                                                              |                                                                             |  |
|--------------------------------------------|------------------------------------|--------------------------|--------------------------|--------------------------|------------------------------------------------------------------------------|-----------------------------------------------------------------------------|--|
| velikost<br>úhlopříčky (S)<br>v palcích    | velikost<br>úhlopříčky (S)<br>v mm | Šířka obrazu<br>(W) v mm | Výška obrazu<br>(H) v mm | Vzdálenost<br>řádků v mm | Vzdálenost od<br>povrchu tabule<br>k zadní straně<br>projektoru (T1)<br>v mm | Vzdálenost od<br>spodní části<br>obrazu k horní<br>části stolu (O3)<br>v mm |  |
| 132                                        | 3353                               | 2843                     | 1777                     | 719                      | 457                                                                          | 364                                                                         |  |
| 135                                        | 3429                               | 2908                     | 1817                     | 736                      | 474                                                                          | 370                                                                         |  |
| 140                                        | 3556                               | 3015                     | 1885                     | 763                      | 501                                                                          | 382                                                                         |  |
| 145                                        | 3683                               | 3123                     | 1952                     | 790                      | 528                                                                          | 393                                                                         |  |
| 150                                        | 3810                               | 3231                     | 2019                     | 817                      | 555                                                                          | 404                                                                         |  |
| 155                                        | 3937                               | 3339                     | 2087                     | 845                      | 583                                                                          | 415                                                                         |  |

## Rozměry projektoru a instalace na strop

- 1. Aby se zabránilo poškození projektoru, použijte stropní držák Optoma.
- 2. Pokud chcete použít jinou soupravu pro montáž projektoru, ujistěte se, že použité šrouby splňují následující parametry:
- Typ šroubu: M4\*10
- Minimální délka šroubu: 10 mm

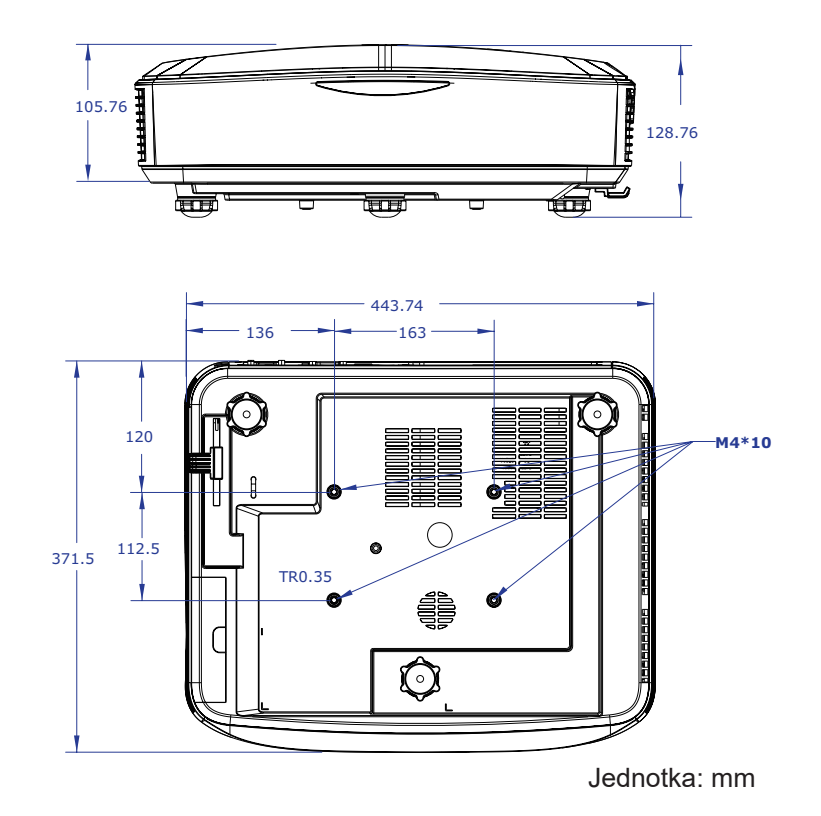

Poznámka: Uvědomte si, že škody vzniklé nesprávnou montáží ruší platnost záruky.

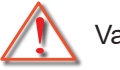

## Varování:

- Pokud zakoupíte stropní držák jiného výrobce, použijte šrouby správné velikosti. Velikost šroubu se bude lišit v závislosti na tloušťce montážní desky.
- Mezi stropem a spodní stranou projektoru musí být zachována mezera alespoň 10 cm.
- Neumísťujte projektor v blízkosti zdroje tepla.

## Vzdálené kódy IR

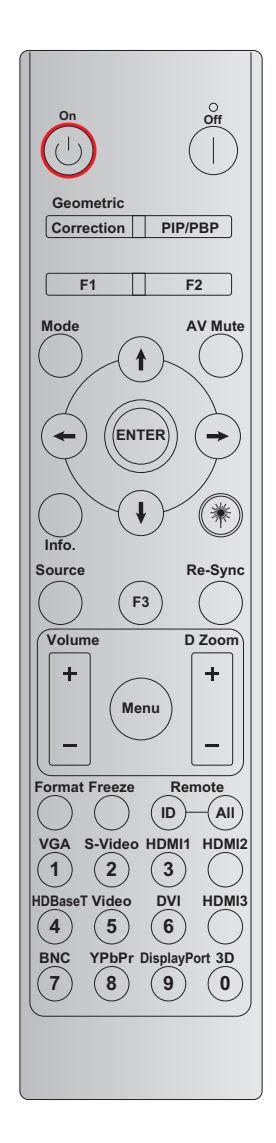

| Klíč                   | Definice<br>tiskového klíče | BYTE1      | BYTE2      | BYTE3  | BYTE4  | Opakovat |
|------------------------|-----------------------------|------------|------------|--------|--------|----------|
|                        |                             | zákazník 0 | zákazník 1 | data 0 | data 1 |          |
| Zapnuto 🕛              | Zap.                        | 32         | CD         | 02     | #BYTE3 | F2       |
| Vypnutí                | Vур.                        | 32         | CD         | 2E     | #BYTE3 | F2       |
| Geometrická<br>korekce | Geometrická<br>korekce      | 32         | CD         | 96     | #BYTE3 | F2       |
| PIP/PBP                | PIP/PBP                     | 32         | CD         | 78     | #BYTE3 | F2       |
| F1                     | F1                          | 32         | CD         | 26     | #BYTE3 | F2       |
| F2                     | F2                          | 32         | CD         | 27     | #BYTE3 | F2       |
| Režim                  | Režim                       | 32         | CD         | 95     | #BYTE3 | F2       |
| v                      | Šipka nahoru                | 32         | CD         | C6     | #BYTE3 | F2       |
| Čtyři Směrové          | Šipka dolů                  | 32         | CD         | C7     | #BYTE3 | F2       |
| (¶/↓/←/→)              | Šipka doleva                | 32         | CD         | C8     | #BYTE3 | F2       |
|                        | Šipka doprava               | 32         | CD         | C9     | #BYTE3 | F2       |
| Vstoupit               | Vstoupit                    | 32         | CD         | C5     | #BYTE3 | F2       |
| Ztlumit AV             | Ztlumit AV                  | 32         | CD         | 03     | #BYTE3 | F2       |
| Informace              | Info. (Informace)           | 32         | CD         | 25     | #BYTE3 | F2       |

| Klíč             | Definice<br>tiskového klíče | BYTE1      | BYTE2      | BYTE3  | BYTE4  | Opakovat |
|------------------|-----------------------------|------------|------------|--------|--------|----------|
|                  |                             | zákazník 0 | zákazník 1 | data 0 | data 1 |          |
| Laser 🗮          | Laser                       | N/A        | N/A        | N/A    | N/A    | N/A      |
| Zdroj            | Zdroj                       | 32         | CD         | 18     | #BYTE3 | F2       |
| F3               | F3                          | 32         | CD         | 66     | #BYTE3 | F2       |
| Re-Sync          | Re-Sync                     | 32         | CD         | 04     | #BYTE3 | F2       |
| Lilesitest       | Hlasitost +                 | 32         | CD         | 09     | #BYTE3 | F2       |
| HIASILOSI        | Hlasitost -                 | 32         | CD         | 0C     | #BYTE3 | F2       |
| D Zoom           | D Zoom +                    | 32         | CD         | 08     | #BYTE3 | F2       |
| DZOOM            | D Zoom -                    | 32         | CD         | 0B     | #BYTE3 | F2       |
| Menu             | Menu                        | 32         | CD         | 88     | #BYTE3 | F2       |
| Formát           | Formát                      | 32         | CD         | 15     | #BYTE3 | F2       |
| Blokováno        | Blokováno                   | 32         | CD         | 06     | #BYTE3 | F2       |
| Dálkový          | ID dálkového<br>ovládání    | 3201 -     | ~ 3299     |        |        |          |
| oviadani         | Vše na dálku                | 32         | CD         |        |        |          |
| VGA / 1          | 1/VGA                       | 32         | CD         | 8E     | #BYTE3 | F2       |
| S-Video / 2      | 2/S-Video                   | 32         | CD         | 1D     | #BYTE3 | F2       |
| HDMI 1 / 3       | 3/HDMI 1                    | 32         | CD         | 16     | #BYTE3 | F2       |
| HDMI 2           | HDMI 2                      | 32         | CD         | 9B     | #BYTE3 | F2       |
| HDBaseT / 4      | 4/HDBaseT                   | 32         | CD         | 70     | #BYTE3 | F2       |
| Video / 5        | 5/Video                     | 32         | CD         | 1C     | #BYTE3 | F2       |
| DVI / 6          | 6/DVI                       | 32         | CD         | 19     | #BYTE3 | F2       |
| HDMI3            | HDMI3                       | 32         | CD         | 98     | #BYTE3 | F2       |
| BNC / 7          | 7/BNC                       | 32         | CD         | 1A     | #BYTE3 | F2       |
| YPbPr / 8        | 8/YPbPr                     | 32         | CD         | 17     | #BYTE3 | F2       |
| Display Port / 9 | 9/DisplayPort               | 32         | CD         | 9F     | #BYTE3 | F2       |
| 3D / 0           | 0/3D                        | 32         | CD         | 89     | #BYTE3 | F2       |

### Poznámka:

 Dálkový ovladač přejde do režimu spánku, pokud není stisknuta žádná klávesa, nebo jsou stisknuty více než dvě klávesy současně, nebo je jedna klávesa stisknuta déle než 60 sekund.

- Pokud stisknete a podržíte klávesu "All" déle než 3 sekundy a červená LED dioda bude rychle blikat, znamená to, že zákaznický kód je resetován na výchozí kód (32 CD).
- Chcete-li přepnout zákaznický kód, stiskněte a podržte klávesu "ID" déle než 3 sekundy a červená LED dioda bude pomalu blikat. Poté stiskněte 2 číselné klávesy během 10 sekund. Chcete-li například přepnout zákaznický kód na 3201, proveďte následující kroky: Stiskněte a podržte klávesu "ID" déle než 3 sekundy, poté klávesu "ID" uvolněte, stiskněte klávesu "0" a poté stiskněte klávesu "1". Pokud však stisknete 2 číselné klávesy po dobu delší než 10 sekund, zákaznický kód se nezmění. Zákaznický kód můžete nastavit v rozsahu 32 01 až 32 99.
- Indikátor LED bude svítit 10 sekund, když je stisknuta jakákoli klávesa, pak bude pomalu blikat během 5 sekund, pokud nejsou stisknuty žádné klávesy. Pokud však stisknete jakoukoli klávesu, čas se znovu spustí kalibrace.
- Dálkový ovladač s kód zákazníka zapamatuje do vybtií baterií.

## Odstraňování problémů

Pokud se vyskytne problém s projektorem, přečtěte si následující informace. Pokud problém přetrvává, obraťte se na místního prodejce nebo servisní středisko.

## Problémy s obrazem

- Na promítací ploše se neobjevuje žádný obraz.
  - Ujistěte se, že jsou všechny kabely a spojení správně a pevně připojeny, jak je popsáno v kapitole "Instalace".
  - Ujistěte se, zda nejsou konektory nalomené nebo zlomené.
  - Zkontrolujte, zda není zapnutá funkce "Ztlumit".

## Obraz je rozostřený

- Ujistěte se, že je promítací plocha v požadované vzdálenosti z projektoru. (Prosím viz strana 28).
- Obraz se táhne, pokud je zobrazení v režimu 16:9 DVD
  - Při přehrávání anamorfního DVD nebo DVD 16:9 projektor zobrazí nejlepší obraz ve formátu 16:9 na straně projektoru.
  - Pokud budete přehrávat DVD ve formátu LBX, změňte formát LBX na monitoru projektoru.
  - Pokud přehráváte titul DVD ve formátu 4:3, změňte formát na 4:3 v nabídce OSD projektoru.
  - Na vašem DVD přehrávači nastavte formát zobrazení s poměrem stran 16:9 (široký).

## Obraz je příliš malý nebo příliš velký

- Projektor posuňte blíž nebo dál od promítací plochy.
- Stiskněte tlačítko "Menu" na panelu projektoru a přejděte na "Displej → Poměr stran". Vyzkoušejte různá nastavení.
- Obraz má zešikmené boční okraje:
  - Je-li to možné, přemístěte projektor tak, aby byl na plátně vycentrován a pod spodní částí plátna.

## Obraz je převrácený

• Vyberte "Nastavení  $\rightarrow$  Projekce" v nabídce OSD a upravte orientaci obrazu.

## Další problémy

- Projektor přestal reagovat na všechny ovládací prvky
  - Pokud možno vypněte projektor, odpojte napájecí kabel, počkejte alespoň 20 sekund a potom napájení opět připojte.

### Problémy s dálkovým ovladačem

- Refunguje-li dálkové ovládání
  - Zkontrolujte, zda pracovní úhel dálkového ovladače směřuje v rozmezí ± 30° k infračervenému přijímači na projektoru.
  - Ujistěte se, že mezi dálkovým ovladačem a projektorem nejsou žádné překážky. Přemístěte se do vzdálenosti max. 12 m (39,4 st.) od projektoru.
  - Zkontrolujte správné vložení baterií.
  - Pokud jsou baterie vybité, vyměňte je.

## Varovné indikátory

Jakmile se rozsvítí nebo začnou blikat výstražné indikátory (viz níže), projektor se automaticky vypne:

- Indikátor LED "Lampa" svítí červeně, a pokud indikátor "Napájení" bliká červeně.
- Indikátor LED "Teplota" svítí červeně, a pokud indikátor "Napájení" bliká červeně. Znamená to, že projektor je přehřátý. Za normálních okolností se může projektor znovu zapnout.
- Indikátor LED "Teplota" bliká červeně, a pokud indikátor "Napájení" bliká červeně.

Odpojte napájecí kabel od projektoru, počkejte 30 sekund a akci zopakujte. Pokud se výstražné indikátory znovu rozsvítí nebo bliká, požádejte o pomoc nejbližší servisní středisko.

## Zprávy indikátorů LED

| Zpráva                                 | Kontro                                                                                                    | lka LED     | Indikátor LED<br>teploty | Indikátor lampy |
|----------------------------------------|----------------------------------------------------------------------------------------------------|-------------|--------------------------|-----------------|
|                                        | (Červená)                                                                                                    | (Modrá)     | (Červená)                | (Červená)       |
| Pohotovost<br>(Vstupní napájecí šňůra) | Stále svítí                                                                                                    |             |                          |                 |
| Zapnuto (zahřívání)                    | Bliká<br>(1 s vypnuto / 1 s<br>zapnuto)                                                                                        |             |                          |                 |
| Zapnutí a rozsvícení žárovky           |                                                                                                    | Stále svítí |                          |                 |
| Vypnutí (Chlazení)                     | Bliká<br>(0,5 s vypnuto / 0,5 s<br>zapnuto)<br>Po vypnutí chladicího<br>ventilátoru se vrátí k<br>červenému stálému<br>světlu. |             |                          |                 |
| Chyba (nadměrná teplota LD)            |                                                                                                    |             | Stále svítí              |                 |
| Chyba (LD nefunguje)                   |                                                                                                    |             |                          | Stále svítí     |
| Chyba (větrák nefunguje)               |                                                                                                    |             | Bliká                    |                 |
| Chyba (nadměrná teplota)               |                                                                                                    |             | Stále svítí              |                 |

• Vypnutí:

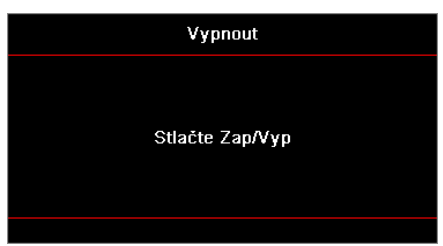

Upozornění na teplotu:

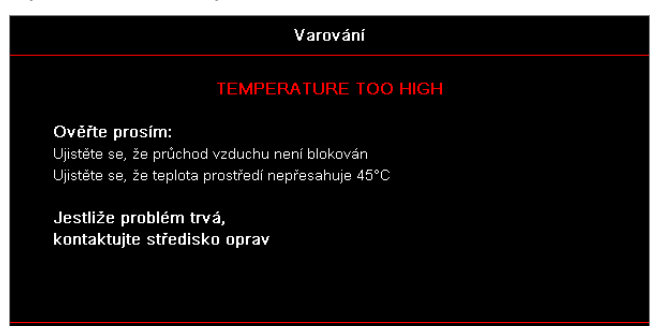

## Technické údaje

| Optické                          | Popis                      |
|----------------------------------|----------------------------|
| Maximální rozlišení              | WUXGA                      |
| Poměr poloměru                   | 0,253                      |
| Nastavení zvětšení/<br>zaostření | Pevný zoom a ruční ostření |
| Velikost obrazu (úhlopříčka)     | 133,5" ~ 154,1"            |
| Projekční vzdálenost             | 457 mm ~ 583 mm            |

| Elektrické              | Popis                                                                                                    |
|-------------------------|----------------------------------------------------------------------------------------------------|
| Vstupy                  | <ul> <li>HDMI 2.0 (x2)</li> <li>VGA vstup</li> <li>Audio vstup 3,5 mm</li> <li>Mikrofonu</li> <li>USB typu A pro napájení USB 5 V/1,5 A</li> </ul>        |
| Výstup                  | <ul><li>Výstup VGA</li><li>Audio výstup 3,5 mm</li></ul>                                                                                                  |
| Ovládání                | <ul> <li>USB Typ-B</li> <li>RS232C</li> <li>RJ-45 (podpora webového ovládání)</li> </ul>                                                                  |
| Reprodukce barev        | 1073,4 milionu barev                                                                                                    |
| Rychlost snímání        | <ul> <li>Rychlost horizontálního skenování: 15,375 ~ 91,146 KHz</li> <li>Rychlost vertikálního skenování: 24 ~ 85 Hz (120 Hz pro 3D projektor)</li> </ul> |
| Zabudované reproduktory | Ano, 10 W                                                                                                    |
| Požadavky na napájení   | 100 - 240 V ± 10%, AC 50/60 Hz                                                                                                    |
| Vstupní proud           | 3,7 A                                                                                                    |

| Mechanické          | Popis                                                                                                    |
|---------------------|----------------------------------------------------------------------------------------------------|
| Orientace instalace | Vpředu, vzadu, na stropě, vzadu nahoře                                                                          |
| Rozměry             | <ul> <li>382(Š) x 318(H) x 88(V) mm (bez nožiček)</li> <li>382(Š) x 318(D) x 115(V) mm (s nožičkami)</li> </ul> |
| Hmotnost            | 5,8 ± 0,5 kg                                                                                                    |
| Podmínky prostředí  | Provoz při teplotě 5 ~ 40°C, vlhkosti 10 až 85% (bez kondenzace)                                                |

Poznámka: Všechny echnické údaje se mohou změnit bez předchozího oznámení.

## **RS232** protocol function list

Baud Rate 9600 Data Bits 8 Parity None Stop Bits 1 Flow Control None UART16550 FIFO Disable

| Write Command |        |          |         |         |   |       |          |                 |  |  |  |  |  |
|---------------|--------|----------|---------|---------|---|-------|----------|-----------------|--|--|--|--|--|
| ~             | Х      | Х        | Х       | Х       | Х |       | n        | CR              |  |  |  |  |  |
| Lead Code     | Projec | ctor ID  |         | Command |   | space | variable | carriage return |  |  |  |  |  |
| Prefix        | 00′    | ~99      |         | 000~000 |   |       | 0~9999   | suffix          |  |  |  |  |  |
|               | (Defau | ult: 00) | 000~999 |         |   |       |          |                 |  |  |  |  |  |

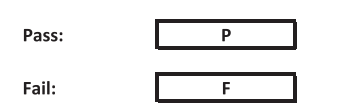

#### Read Command

| ~         | Х             | Х                    | Х | х       | х |  | n        | CR              |
|-----------|---------------|----------------------|---|---------|---|--|----------|-----------------|
| Lead Code | Projec        | Projector ID Command |   | Command |   |  | variable | carriage return |
| Prefix    | 00′<br>(Defau | ~99<br>ult: 00)      |   | 000~999 |   |  | 0~9999   | suffix          |

Fail:

F

#### Response Format

Pass: O k n Variable

| System Automatically Send |   |   |   |   |          |  |  |  |  |  |  |
|---------------------------|---|---|---|---|----------|--|--|--|--|--|--|
|                           | 1 | N | F | 0 | n        |  |  |  |  |  |  |
|                           |   |   |   |   | Variable |  |  |  |  |  |  |

Note: There is a <CR> after all ASCII commands. 0D is the HEX code for <CR> in ASCII code.

|           |                |                 |                    |                           |         |               |                  | Write Comman | d      |         |       | Re        | ad Comr | nand | -                                                                                                    | _        | _ |
|-----------|----------------|-----------------|--------------------|---------------------------|---------|---------------|------------------|--------------|--------|---------|-------|-----------|---------|------|----------------------------------------------------------------------------------------------------|----------|---|
|           |                |                 |                    |                           |         |               |                  | Command      | Set    |         |       |           | c ommar |      |                                                                                                    |          |   |
| Main Menu | Level 1        | Level 2         | Level 3            | Level 4                   | Level 5 | n value       | CMD              | space        | Para.  | CMD     | space | CMD Value |         |      | Pa                                                                                                    | 155      |   |
|           |                |                 | [None]             |                           |         |               | ×YY20            |              | 1      | ~XX123  |       | 1         |         | 0    | k 0                                                                                                    | 1        |   |
|           |                |                 | Bright             |                           |         |               | ~XX20            |              | 2      | ~XX123  |       | 1         |         | 0    | k 2                                                                                                    | 2        |   |
|           |                |                 | Cinema             |                           |         |               | ~XX20            |              | 3      | ~XX123  |       | 1         |         | 0    | k 3                                                                                                    | \$       |   |
|           |                | Display Made    | HDR                |                           |         |               | ~XX20            |              | 21     | ~XX123  |       | 1         |         | 0    | k 21                                                                                                    | :1       |   |
|           |                | Display mode    | sRGB               |                           |         |               | ~XX20            |              | 4      | ~XX123  |       | 1         |         | 0    | k 4                                                                                                    | 1        |   |
|           |                |                 | DICOM SIM.         |                           |         |               | ~XX20            |              | 10     | ~XX123  |       | 1         |         | 0    | k 10                                                                                                    | 10       |   |
|           |                |                 | User<br>3D         |                           |         |               | ~XX20            |              | 5      | ~XX123  |       | 1         |         | 0    | k 5                                                                                                    | <u>,</u> |   |
|           |                |                 | Blending           |                           |         |               | ~XX20            |              | 19     | ~XX123  |       | 1         |         | 0    | k 11                                                                                                    | 19       |   |
|           |                |                 | Off                |                           |         |               | ~XX506           |              | 0      |         |       |           |         |      |                                                                                                    |          |   |
|           |                |                 | BlackBoard         |                           |         |               | ~XX506           |              | 1      |         |       |           |         |      | ++                                                                                                    |          |   |
|           |                | Wall Color      | Light Green        |                           |         |               | ~XX506           |              | 3      |         |       |           |         |      | ++                                                                                                    |          |   |
|           |                |                 | Light Blue         |                           |         |               | ~XX506           |              | 4      |         |       |           |         |      |                                                                                                    |          |   |
|           |                |                 | Pink               |                           |         |               | ~XX506           |              | 5      |         | -     |           |         |      | ++                                                                                                    |          |   |
|           |                |                 | Gray               | Off                       |         |               | ~XX565           |              | 0      |         |       |           |         |      |                                                                                                    |          |   |
|           |                |                 | HDR/HLG            | Auto                      |         |               | ~XX565           |              | 1      |         |       |           |         |      |                                                                                                    |          |   |
|           |                |                 |                    | Bright                    |         |               | ~XX566           |              | 0      |         |       |           |         |      | ++                                                                                                    |          | _ |
|           |                |                 | HDR Picture Mode   | Film                      |         |               | ~XX566           |              | 2      |         |       |           |         |      | ++                                                                                                    |          |   |
|           |                | Dynamic Kange   |                    | Detail                    |         |               | ~XX566           |              | 3      |         |       |           |         |      |                                                                                                    |          |   |
|           |                |                 |                    | Bright<br>Standard        |         |               | ~XX567           |              | 0      |         |       |           |         |      | ++                                                                                                    |          |   |
|           |                |                 | HLG Picture Mode   | Film                      |         |               | ~XX567           |              | 2      |         |       |           |         |      | ++                                                                                                    |          |   |
|           |                |                 |                    | Detail                    |         |               | ~XX567           |              | 3      |         |       |           |         |      |                                                                                                    |          |   |
|           |                | Rightness       | ·                  |                           |         |               | ~XX46            |              | 1      | - XX125 |       | 1         |         |      |                                                                                                    | 50-50    |   |
|           |                | Chigharcas      | +                  |                           |         |               | ~XX46            |              | 2      | 70(125  |       |           |         |      | Ê                                                                                                    | 50 55    |   |
|           |                |                 | -                  |                           |         |               | ~XX47            |              | 1      |         |       |           |         |      |                                                                                                    |          |   |
|           |                | Contrast        | -50 ~ 50           |                           |         |               | ~XX22            |              | -50~50 | ~XX126  |       | 1         |         | 0    | k -5                                                                                                    | 50~50    |   |
|           |                | Sharpness       | 1~15               |                           |         |               | ~XX23            |              | 1~15   |         |       |           |         |      | ++                                                                                                    |          |   |
|           |                | Color           | -50 ~ 50           |                           |         |               | ~XX45            |              | -50~50 |         |       |           |         |      | $\square$                                                                                                    |          |   |
|           |                | Tint            | -50 ~ 50<br>Film   |                           |         |               | ~XX44<br>~XX35   |              | -50~50 |         |       |           |         | _    | ++                                                                                                    |          |   |
|           |                |                 | Video              |                           |         |               | ~XX35            |              | 2      |         |       |           |         |      |                                                                                                    |          |   |
|           |                |                 | Graphics           |                           |         |               | ~XX35            |              | 3      |         |       |           |         |      |                                                                                                    |          |   |
|           |                | Gamma           | Standard(2.2)      |                           |         | <u> </u>      | ~XX35            | -            | 4      |         |       |           |         |      | +                                                                                                    |          |   |
|           |                |                 | 2.0                |                           |         |               | ~XX35            |              | 5<br>6 |         |       |           |         |      | +                                                                                                    | _        |   |
|           |                |                 | 2.4                |                           |         |               | ~XX35            |              | 12     |         |       |           |         |      |                                                                                                    |          |   |
|           |                |                 | 2.6                |                           |         |               | ~XX35            |              | 8      |         |       |           |         |      | +                                                                                                    |          |   |
|           |                |                 | BrilliantColor™    | 1 ~ 10<br>Warm            |         |               | ~XX34<br>~XX36   |              | 1~10   | ~XX128  |       | 1         |         | 0    | k 3                                                                                                    | 3        |   |
|           |                |                 |                    | Standard                  |         |               | ~XX36            |              | 1      | ~XX128  |       | 1         |         | 0    | k 0                                                                                                    | 5        |   |
|           |                |                 | Color lemperature  | Cool                      |         |               | ~XX36            |              | 2      | ~XX128  |       | 1         |         | 0    | k 1                                                                                                    | í        |   |
|           |                |                 |                    | Cold                      |         | RICIRICIXIMIW | ~XX36            |              | 3      | ~XX128  |       | 1         |         | 0    | k 2                                                                                                    | <u>'</u> |   |
|           |                |                 |                    | (R) Saturation            |         | -50~50        | ~XX333           |              | -50~50 |         |       |           |         |      | ++                                                                                                    |          |   |
|           |                |                 |                    | (R) Hue                   |         | -50~50        | ~XX327           |              | -50~50 |         |       |           |         |      |                                                                                                    |          |   |
|           |                |                 |                    | (R) Gain                  |         | -50~50        | ~XX339           |              | -50~50 |         |       |           |         |      | ++                                                                                                    |          |   |
|           |                |                 |                    | (G) Saturation<br>(G) Hue |         | -50~50        | ~XX334<br>~XX328 |              | -50~50 |         |       |           |         |      | ++                                                                                                    |          |   |
|           |                |                 |                    | (G) Gain                  |         | -50~50        | ~XX340           |              | -50~50 |         |       |           |         |      |                                                                                                    |          |   |
| Display   |                |                 |                    | (B) Saturation            |         | -50~50        | ~XX335           |              | -50~50 |         |       |           |         |      | ++                                                                                                    |          |   |
|           |                |                 | Color Matching     | (B) Hue<br>(B) Gain       |         | -50~50        | ~XX329<br>~XX341 |              | -50~50 |         |       |           |         | _    | ++                                                                                                    |          | _ |
|           |                | Color Settings  |                    | (C) Saturation            |         | -50~50        | ~XX336           |              | -50~50 |         |       |           |         |      |                                                                                                    |          |   |
|           | Image Settings |                 |                    | (C) Hue                   |         | -50~50        | ~XX330           |              | -50~50 |         |       |           |         |      | $\square$                                                                                                    |          |   |
|           | 5 5            |                 |                    | (C) Gain                  |         | -50~50        | ~XX342           |              | -50~50 |         |       |           |         | _    | ++                                                                                                    |          | _ |
|           |                |                 |                    | (Y) Hue                   |         | -50~50        | ~XX331           |              | -50~50 |         |       |           |         |      | ++                                                                                                    |          |   |
|           |                |                 |                    | (Y) Gain                  |         | -50~50        | ~XX343           |              | -50~50 |         |       |           |         |      |                                                                                                    |          |   |
|           |                |                 |                    | (M) Saturation            |         | -50~50        | ~XX338           |              | -50~50 |         |       |           |         | _    | ++                                                                                                    |          |   |
|           |                |                 |                    | (M) Gain                  |         | -50~50        | ~XX344           |              | -50~50 |         |       |           |         |      | ++                                                                                                    |          |   |
|           |                |                 |                    | (W) Red                   |         | -50~50        | ~XX345           |              | -50~50 |         |       |           |         |      |                                                                                                    |          |   |
|           |                |                 |                    | (W) Green                 |         | -50~50        | ~XX346           |              | -50~50 |         |       |           |         |      | ++                                                                                                    |          |   |
|           |                |                 |                    | Reset                     |         | -30-30        | ~XX215           |              | 1      |         |       |           |         |      | ++                                                                                                    |          |   |
|           |                |                 |                    | Red Gain                  |         | -50~50        | ~XX24            |              | -50~50 |         |       |           |         |      |                                                                                                    |          |   |
|           |                |                 |                    | Green Gain                |         | -50~50        | ~XX25            |              | -50~50 |         |       |           |         | _    | ++                                                                                                    |          |   |
|           |                |                 | RGB Gain/Bias      | Red Bias                  |         | -50~50        | ~XX20            |              | -50~50 |         |       |           |         |      | ++                                                                                                    |          |   |
|           |                |                 |                    | Green Bias                |         | -50~50        | ~XX28            |              | -50~50 |         |       |           |         |      |                                                                                                    |          |   |
|           |                |                 |                    | Blue Bias                 |         | -50~50        | ~XX29            |              | -50~50 |         | -     |           |         | _    | ++                                                                                                    |          |   |
|           |                |                 |                    | Auto                      |         |               | ~XX37            |              | 1      |         |       |           |         |      | ++                                                                                                    |          |   |
|           |                |                 |                    | RGB                       |         |               | ~XX37            |              | 2      |         |       |           |         |      |                                                                                                    |          |   |
|           |                |                 | Color Space        | YUV                       |         |               | ~XX37            |              | 3      |         |       |           |         |      | ++                                                                                                    |          |   |
|           |                |                 |                    | RGB(16~235)               |         |               | ~XX37            |              | 4      |         |       |           |         |      | +                                                                                                    |          |   |
|           |                |                 | Automatic          | Off                       |         |               | ~XX91            |              | 0      |         |       |           |         |      |                                                                                                    |          |   |
|           |                |                 | Fragmancy          | On                        |         | -50~50        | ~XX91            | -            | -50~50 |         |       |           |         |      | ++                                                                                                    |          |   |
|           |                | Signal          | Phase              |                           |         | 0~31          | ~XX74            |              | 0~31   |         |       |           |         |      | The second second secon |          |   |
|           |                |                 | H. Position        |                           |         | -50~50        | ~XX75            |              | -50~50 |         |       |           |         |      |                                                                                                    |          |   |
|           |                |                 | V. Position        | 0#                        |         | -50~50        | ~XX76            |              | -50~50 |         |       |           |         | _    | +                                                                                                    | _        |   |
|           |                |                 | Dynamic Black      | On                        |         |               | ~XX91            |              | 1      |         |       |           |         |      |                                                                                                    |          |   |
|           |                |                 | Eco.               |                           |         |               | ~XX110           |              | 2      |         |       |           |         |      |                                                                                                    |          |   |
|           |                |                 |                    | 100%                      |         | <u> </u>      | ~XX326           | -            | 0      |         |       |           |         |      | +                                                                                                    |          |   |
|           |                |                 |                    | 90%                       |         |               | ~XX326           |              | 2      |         | -     |           |         |      | ++                                                                                                    |          |   |
|           |                |                 |                    | 85%                       |         |               | ~XX326           |              | 3      |         |       |           |         |      |                                                                                                    |          |   |
|           |                |                 |                    | 80%                       |         |               | ~XX326           |              | 4      |         |       |           | Ш       |      | 44                                                                                                    |          |   |
|           |                |                 |                    | 70%                       |         |               | ~XX326           |              | 6      |         |       |           |         |      | $\square$                                                                                                    | _        |   |
|           |                |                 |                    | 65%                       |         |               | ~XX326           |              | 7      |         |       |           |         |      |                                                                                                    |          |   |
|           |                |                 | Constant Power     | 60%                       |         |               | ~XX326           |              | 8      |         |       |           |         |      | $+ \mp$                                                                                                    |          |   |
|           |                |                 |                    | 50%                       |         |               | ~XX326<br>~XX326 |              | 9      |         |       |           |         |      | +                                                                                                    |          |   |
|           |                |                 |                    | 45%                       |         |               | ~XX326           |              | 11     |         |       |           |         |      |                                                                                                    |          |   |
|           |                | Brightness Mode |                    | 40%                       |         |               | ~XX326           |              | 12     |         |       |           |         |      | $\square$                                                                                                    |          |   |
|           |                |                 |                    | 30%                       |         |               | ~XX326<br>~XX326 |              | 13     |         |       |           |         |      | ++                                                                                                    |          |   |
|           |                |                 |                    | 25%                       | 1       |               | ~XX326           |              | 15     |         |       |           |         |      |                                                                                                    |          |   |
|           |                |                 |                    | 20%                       |         |               | ~XX326           |              | 16     |         |       |           |         |      |                                                                                                    |          |   |
|           |                |                 |                    | 85%                       |         |               | ~XX522           |              | 0      |         |       |           |         |      | +                                                                                                    |          |   |
|           |                |                 |                    | 75%                       |         |               | ~XX522<br>~XX522 |              | 2      |         |       |           |         |      | +                                                                                                    |          |   |
|           |                |                 |                    | 70%                       |         |               | ~XX522           |              | 3      |         |       |           |         |      |                                                                                                    |          |   |
|           |                |                 |                    | 65%                       |         |               | ~XX522           |              | 4      |         |       |           |         |      | +                                                                                                    |          |   |
|           |                |                 | Constant Luminance | 55%                       |         |               | ~XX522<br>~XX522 | -            | 6      |         |       |           |         |      | ++                                                                                                    |          |   |
|           |                |                 |                    | 50%                       |         |               | ~XX522           |              | 7      |         |       |           |         |      |                                                                                                    |          |   |
|           |                |                 |                    | 45%                       |         |               | ~XX522           |              | 8      |         |       |           |         |      | $\square$                                                                                                    |          |   |
|           |                |                 |                    | 40%                       |         |               | ~XX522<br>~XX522 | $\vdash$     | 9      |         |       |           |         | _    | ++                                                                                                    | _        |   |
|           |                |                 |                    | 30%                       |         |               | ~XX522           |              | 11     |         |       |           |         |      | $\square$                                                                                                    |          | _ |
| 1         |                | Reset           |                    |                           |         |               | ~XX509           |              | 1      |         |       |           |         |      |                                                                                                    |          |   |

Note: Some commands are not supported, it depends on models.

|           |                      |                               |                                   |                     |          |                                  |                  |          | Command      |                  |       | Read Command |         |   |         |                         |  |  |  |  |
|-----------|----------------------|-------------------------------|-----------------------------------|---------------------|----------|----------------------------------|------------------|----------|--------------|------------------|-------|--------------|---------|---|---------|-------------------------|--|--|--|--|
|           | 1                    | 1                             | 1                                 | 1                   | 1        |                                  |                  | Con      | amand<br>Set |                  | -     |              | Command |   | _       |                         |  |  |  |  |
| Main Menu | Level 1              | Level 2                       | Level 3                           | Level 4             | Level 5  | n value                          | CMD              | space    | Para.        | CMD              | space | CMD Value    |         |   |         | Pass                    |  |  |  |  |
|           |                      | 3D Mode                       | Off                               |                     |          |                                  | ~XX230           | <u> </u> | 0            |                  |       |              |         | - |         |                         |  |  |  |  |
|           |                      |                               | Off                               |                     |          |                                  | ~XX230           | -        | 4            |                  |       |              |         | + |         |                         |  |  |  |  |
|           |                      | 3D Tech                       | DLP-Link                          |                     |          |                                  | ~XX230           |          | 1            |                  |       |              |         |   |         |                         |  |  |  |  |
|           |                      |                               | 3D                                |                     |          |                                  | ~XX400           |          | 0            |                  |       |              |         | - |         |                         |  |  |  |  |
|           |                      | 30-20                         | R                                 |                     |          |                                  | ~XX400<br>~XX400 | -        | 2            |                  |       |              |         | + |         |                         |  |  |  |  |
|           | 3D                   |                               | Auto                              |                     |          |                                  | ~XX405           |          | 0            |                  |       |              |         |   |         |                         |  |  |  |  |
|           |                      | 3D Format                     | SBS                               |                     |          |                                  | ~XX405           |          | 1            |                  |       |              |         | - |         |                         |  |  |  |  |
|           |                      |                               | Frame Sequential                  |                     |          |                                  | ~XX405<br>~XX405 | -        | 2            |                  |       |              |         | + |         |                         |  |  |  |  |
|           |                      | 2D sume in set                | Off                               |                     |          |                                  | ~XX231           |          | 0            |                  |       |              |         |   |         |                         |  |  |  |  |
|           |                      | ab sync invent                | On                                |                     |          |                                  | ~XX231           |          | 1            |                  |       |              |         |   |         |                         |  |  |  |  |
|           |                      | Reset                         |                                   |                     |          |                                  | ~XX234           | <u> </u> | 1            | ×XX127           |       | 1            |         | 0 | v       | 1                       |  |  |  |  |
|           |                      | 16:9                          |                                   |                     |          |                                  | ~XX60            |          | 2            | ~XX127           |       | 1            |         | 0 | n<br>k  | 2                       |  |  |  |  |
|           | Aspect Ratio         | 16:10                         |                                   |                     |          |                                  | ~XX60            |          | 3            | ~XX127           |       | 1            |         | 0 | k       | 3                       |  |  |  |  |
|           |                      | LBX                           |                                   |                     |          |                                  | ~XX60            |          | 5            | ~XX127           |       | 1            |         | 0 | k<br>L  | 5                       |  |  |  |  |
|           |                      | Auto                          |                                   |                     |          |                                  | ~XX60            | -        | 7            | ~XX127           |       | 1            |         | 0 | n.<br>k | 7                       |  |  |  |  |
|           | Edge Mask            |                               |                                   |                     |          | 0~10                             | ~XX61            |          | 0~10         |                  |       |              |         |   |         |                         |  |  |  |  |
|           |                      | Zoom Plus                     |                                   |                     |          |                                  | ~XX05            |          | 1            |                  |       |              |         |   |         |                         |  |  |  |  |
|           | Zoom                 | +5~25<br>Zoom Minus           |                                   |                     |          |                                  | ~XX62<br>~XX06   | -        | -5~25        |                  |       |              |         | + |         |                         |  |  |  |  |
|           |                      | H+                            |                                   |                     |          |                                  | ~XX540           |          | 2            |                  |       |              |         |   |         |                         |  |  |  |  |
|           |                      | н                             | -100 ~ 100<br>(Depends on models) |                     |          |                                  | ~XX63            |          | -100~100     | ~XX543           |       | 1            |         | 0 | k       | -100~100                |  |  |  |  |
|           | 01-70                | н-                            | (bepends on models)               |                     |          |                                  | ~XX540           |          | 1            |                  |       |              |         |   |         |                         |  |  |  |  |
|           | image snin           | V+                            |                                   |                     |          |                                  | ~XX541           |          | 2            |                  |       |              |         |   |         |                         |  |  |  |  |
|           |                      | v                             | -100 ~ 100<br>(Depends on models) |                     |          |                                  | ~XX64            |          | -100~100     | ~XX543           |       | 2            |         | 0 | ĸ       | -100~100                |  |  |  |  |
|           |                      | V-                            |                                   |                     |          |                                  | ~XX541           |          | 1            |                  |       |              |         |   |         |                         |  |  |  |  |
|           |                      |                               |                                   | H: 0~120            |          |                                  | ~XX58            |          | 1            |                  |       |              |         | _ |         |                         |  |  |  |  |
|           |                      |                               |                                   | v: 0~80<br>right +1 |          |                                  | ~XX59            |          | 1            |                  |       |              |         | + |         |                         |  |  |  |  |
|           |                      |                               | top left                          | left +1             |          |                                  | ~XX59            |          | 2            |                  |       |              |         |   |         |                         |  |  |  |  |
|           |                      |                               |                                   | up + 1              |          |                                  | ~XX59            |          | 3            | -                |       |              |         |   |         |                         |  |  |  |  |
|           |                      |                               |                                   | bown +1<br>H: 0~120 |          |                                  | ~XX59<br>~XX58   | -        | 4 3          |                  |       |              |         | - |         |                         |  |  |  |  |
|           |                      |                               |                                   | V: 0~80             |          |                                  | ~XX58            |          | 4            |                  |       |              |         | 1 |         |                         |  |  |  |  |
|           |                      |                               | top right                         | right +1            |          |                                  | ~XX59            |          | 5            |                  |       |              |         |   |         |                         |  |  |  |  |
|           |                      |                               |                                   | left+1              |          |                                  | ~XX59            | <u> </u> | 6            |                  |       |              |         |   |         |                         |  |  |  |  |
|           |                      |                               |                                   | down +1             |          | <u> </u>                         | ~XX59<br>~XX59   | -        | 8            |                  |       |              |         |   |         |                         |  |  |  |  |
|           |                      | Four Corners                  |                                   | H: 0~120            |          |                                  | ~XX58            |          | 5            |                  |       |              |         |   |         |                         |  |  |  |  |
|           | Geometric Correction |                               |                                   | V: 0~80             |          |                                  | ~XX58            |          | 6            |                  |       |              |         | _ |         |                         |  |  |  |  |
|           |                      |                               | Bottom-left                       | right +1            |          |                                  | ~XX59            |          | 9            |                  |       |              |         | - |         |                         |  |  |  |  |
|           |                      |                               |                                   | up + 1              |          |                                  | ~XX59            |          | 11           |                  |       |              |         | + |         |                         |  |  |  |  |
|           |                      |                               |                                   | down +1             |          |                                  | ~XX59            |          | 12           |                  |       |              |         |   |         |                         |  |  |  |  |
|           |                      |                               |                                   | H: 0~120            |          |                                  | ~XX58            | <u> </u> | 7            |                  |       |              |         | - |         |                         |  |  |  |  |
|           |                      |                               |                                   | V: 0~80<br>right +1 |          |                                  | ~XX58<br>~XX59   |          | 13           |                  |       |              |         | + |         |                         |  |  |  |  |
|           |                      |                               | Bottom-right                      | left +1             |          |                                  | ~XX59            |          | 14           |                  |       |              |         |   |         |                         |  |  |  |  |
|           |                      |                               |                                   | up + 1              |          |                                  | ~XX59            |          | 15           |                  |       |              |         |   |         |                         |  |  |  |  |
|           |                      |                               | Burnt                             | down +1             |          |                                  | ~XX59            | <u> </u> | 16           |                  |       |              |         | - |         |                         |  |  |  |  |
|           |                      | H Keyslope                    | -40 ~ 40                          |                     |          |                                  | ~XX516<br>~XX65  | -        | -40~40       | ~XX543           |       | 4            |         | 0 | k       | -40~40                  |  |  |  |  |
|           |                      | V Keystone                    | -40 ~ 40                          |                     |          |                                  | ~XX66            |          | -40~40       | ~XX543           |       | 3            |         | 0 | ĸ.      | -40~40                  |  |  |  |  |
|           |                      | Auto                          |                                   |                     |          |                                  | ~XX314           |          | 0            |                  |       |              |         | - |         |                         |  |  |  |  |
|           | Audio Settings       | Internal Speaker<br>Audio Out |                                   |                     |          |                                  | ~XX314<br>~XX314 | -        | 2            |                  |       |              |         | + |         |                         |  |  |  |  |
|           | blade                | Off                           |                                   |                     |          |                                  | ~xX80            |          | 0            | ~XX356           |       | 1            |         | 0 | k       | 0                       |  |  |  |  |
| Audio     | mate                 | On                            |                                   |                     |          |                                  | ~xX80            |          | 1            | ~XX356           |       | 1            |         | 0 | k       | 1                       |  |  |  |  |
|           | Mic                  | Off                           |                                   |                     |          |                                  | ~XX562<br>~XX562 | <u> </u> | 0            |                  |       |              |         | + |         |                         |  |  |  |  |
|           | Volume               | 0.1                           |                                   |                     |          | 0~10                             | ~XX81            |          | 0~10         |                  |       |              |         | + |         |                         |  |  |  |  |
|           | Mic Volume           |                               |                                   |                     |          | 0~10                             | ~XX93            |          | 0~10         |                  |       |              |         |   |         |                         |  |  |  |  |
|           |                      | Front                         |                                   |                     |          |                                  | ~XX71            | <u> </u> | 1            | ~XX129           |       | 1            |         | 0 | k .     | 0                       |  |  |  |  |
|           | Projection           | Rear<br>Ceiling-top           |                                   |                     |          |                                  | ~XX71<br>~XX71   | -        | 2            | ~XX129<br>~XX129 |       | 1            |         | 0 | K<br>K  | 2                       |  |  |  |  |
|           |                      | Rear-top                      |                                   |                     |          |                                  | ~XX71            |          | 4            | ~XX129           |       | 1            |         | 0 | k       | 3                       |  |  |  |  |
|           | Screen Type          | 16:9                          |                                   |                     |          |                                  | ~XX90            |          | 0            |                  |       |              |         |   |         |                         |  |  |  |  |
|           |                      | 16:10<br>Filter Llesse Houre  |                                   |                     |          |                                  | ~XX90            |          | 1            | ~YY321           |       | 1            |         | 0 | v       | nonn (nonn-hour digite) |  |  |  |  |
|           |                      |                               | No                                |                     |          |                                  | ~XX320           |          | 0            | 701021           |       |              |         |   | ^       | (mmini-nour orgita)     |  |  |  |  |
|           |                      | Optional Filter Installed     | Yes                               |                     |          |                                  | ~XX320           |          | 1            |                  |       |              |         |   |         |                         |  |  |  |  |
|           |                      |                               | Off                               |                     |          |                                  | ~XX322           |          | 0            |                  |       |              |         | - |         |                         |  |  |  |  |
|           | Filter Settings      | Filter Reminde                | 500hr                             |                     |          |                                  | ~XX322<br>~XX322 |          | 2            |                  |       |              |         | + |         |                         |  |  |  |  |
|           |                      |                               | 800hr                             |                     |          |                                  | ~XX322           |          | 3            |                  |       |              |         |   |         |                         |  |  |  |  |
|           |                      |                               | 1000hr                            |                     |          |                                  | ~XX322           |          | 4            |                  |       |              |         |   |         |                         |  |  |  |  |
|           |                      | Filter Reset                  | Off                               |                     |          |                                  | ~XX323<br>~XX105 | -        | 1            |                  |       |              |         | - |         |                         |  |  |  |  |
|           |                      | Direct Power On               | On                                | <u> </u>            | <u> </u> |                                  | ~XX105           |          | 1            |                  |       |              |         |   |         |                         |  |  |  |  |
|           |                      | Signal Power On               | Off                               |                     |          |                                  | ~XX113           |          | 0            |                  |       |              |         |   |         |                         |  |  |  |  |
|           |                      | Auto Power Off (min.)         | Un                                |                     |          | 20                               | ~XX113           | -        | 1            | -                |       |              |         | - |         |                         |  |  |  |  |
|           | Power Settings       |                               | 0~990                             |                     |          | 30                               | ~XX107           |          | 000~990      |                  |       |              |         | F |         |                         |  |  |  |  |
|           |                      | Sleep Timer (min )            | Always On                         | No                  |          |                                  | ~XX507           |          | 0            |                  |       |              |         |   |         |                         |  |  |  |  |
|           |                      |                               | Artiva                            | Yes                 |          |                                  | ~XX507           | <u> </u> | 1            | aXX150           |       | 40           |         | 0 |         | 1                       |  |  |  |  |
|           |                      | Power Mode (Standby)          | Eco.                              |                     |          |                                  | ~XX114           |          | 0            | ~XX150           |       | 10           |         | 0 | k       | 0                       |  |  |  |  |
|           |                      | Security                      | Off                               |                     |          |                                  | ~XX78            |          | 0 ~nnnn      |                  |       |              |         |   |         |                         |  |  |  |  |
|           |                      |                               | On                                |                     |          |                                  | ~XX78            |          | 1~nnnn       | 1015             |       |              |         |   |         | 00.40                   |  |  |  |  |
| Setup     | Security             |                               | nionth                            |                     |          |                                  | ~XX537<br>~XX538 | -        | 00~12        | ~XX544<br>~XX544 |       | 2            |         | 0 | K<br>K  | 00~12                   |  |  |  |  |
| 1         |                      | Security Timer                | Hour                              |                     |          |                                  | ~XX539           |          | 00~24        | ~XX544           |       | 3            |         | 0 | <br>k   | 00~24                   |  |  |  |  |
|           |                      |                               | MM/DD/HH                          |                     |          |                                  | ~XX77            |          | ~MMDDHH      |                  |       |              |         |   |         |                         |  |  |  |  |
|           |                      | HDMI Link                     | Off                               |                     |          |                                  | ~XX511           | -        | 0            |                  |       |              |         | - |         |                         |  |  |  |  |
|           |                      |                               | No                                |                     |          |                                  | ~XX512           | -        | 0            |                  |       |              |         | - |         |                         |  |  |  |  |
|           |                      | Inclusive of TV               | Yes                               | L                   |          |                                  | ~XX512           |          | 1            |                  |       |              |         |   |         |                         |  |  |  |  |
|           | HDMI Link Settings   |                               | Mutual                            |                     |          |                                  | ~XX513           |          | 1            |                  |       |              |         |   |         |                         |  |  |  |  |
|           |                      | Power On Link                 | PJ> Device<br>Device> P.I         |                     |          |                                  | ~XX513<br>~XX513 | -        | 2            |                  | -     |              |         | - |         |                         |  |  |  |  |
|           |                      | -                             | Off                               |                     |          |                                  | ~ XX514          | -        | 0            |                  |       |              |         | 1 |         |                         |  |  |  |  |
|           |                      | Power Off Link                | On                                |                     |          |                                  | ~ XX514          |          | 1            |                  |       |              |         |   |         |                         |  |  |  |  |
|           |                      | Green Grid                    |                                   |                     |          |                                  | ~XX195           | -        | 3            |                  |       |              |         | 1 |         |                         |  |  |  |  |
|           | Test Pattern         | Magenta Grid                  |                                   |                     |          |                                  | ~XX195           | -        | 4            |                  |       |              |         | - |         |                         |  |  |  |  |
|           | -car matterT         | White                         |                                   |                     |          |                                  | ~XX195           | -        | 2            |                  |       |              |         | 1 |         |                         |  |  |  |  |
|           |                      | Off                           |                                   |                     |          |                                  | ~XX195           |          | 0            |                  |       |              |         |   |         |                         |  |  |  |  |
|           |                      | IR Function                   | Off All                           |                     |          |                                  | ~XX11            | -        | 0            |                  |       |              |         |   |         |                         |  |  |  |  |
|           |                      |                               | Un All                            |                     |          |                                  | ~XX11            | -        | 1            | -                |       |              |         | - |         |                         |  |  |  |  |
|           |                      | Remote Code                   | 00~99                             |                     |          |                                  | ~XX350           |          | 00~99        | ~XX558           |       | 1            |         | 0 | k       | 00~99                   |  |  |  |  |
|           |                      |                               | +                                 |                     |          |                                  | ~XX48            |          | 2            |                  |       |              |         |   |         |                         |  |  |  |  |
|           | Remote Settings      | User1 (F1)                    | Functions please refer to UM      |                     |          | 1.Test Pattern<br>2.Brightness   | ~XX117           |          | 1~9          |                  |       |              |         |   |         |                         |  |  |  |  |
|           |                      |                               |                                   |                     |          | 3.Contrast<br>4.Sleep Timer      |                  | -        |              |                  |       |              |         |   |         |                         |  |  |  |  |
|           |                      | User2 (F2)                    | Functions please refer to UM      |                     |          | 5.Color Matching<br>6 Color Temp | ~XX118           |          | 1~9          |                  |       |              |         |   |         |                         |  |  |  |  |
|           |                      | Liens? (E2)                   | Department of the second second   |                     | 1        | 7.Gamma<br>8 Projection          |                  |          | 1.0          |                  |       |              |         |   |         |                         |  |  |  |  |
|           |                      | Usel3 (F3)                    | runctions please refer to UM      |                     |          | 9.Digital Lens Shift             | -77118           |          | 1~9          |                  |       |              |         |   |         |                         |  |  |  |  |

Note: Some commands are not supported, it depends on models.
|           |                                       |                       |                            |                  |         |               |                  | Write C | Command                |                  |           | Re        | ead Command |                 |              |                            |  |  |  |
|-----------|---------------------------------------|-----------------------|----------------------------|------------------|---------|---------------|------------------|---------|------------------------|------------------|-----------|-----------|-------------|-----------------|--------------|----------------------------|--|--|--|
|           | L                                     | 1                     |                            | Land 4           |         | t             | 0110             | Con     | Set                    | 0110             |           | 0110 1/11 | , omman     |                 |              |                            |  |  |  |
| Main Menu | Level 1                               | Level 2               | Level 3                    | Level 4          | Level 5 | n value       | CMD              | space   | Para.                  | CMD              | space     | CMD Value |             | _               |              | Pass                       |  |  |  |
|           | Projector ID                          | 00~99                 | English                    |                  |         |               | ~XX79<br>~XX70   |         | 00~99                  | -                |           |           |             | -               | -            |                            |  |  |  |
|           |                                       |                       | Deutsch                    |                  |         |               | ~XX70            |         | 2                      |                  |           |           |             | +               | +            |                            |  |  |  |
|           |                                       |                       | Francais                   |                  |         |               | ~XX70            |         | 3                      |                  |           |           |             |                 |              |                            |  |  |  |
|           |                                       |                       | Italiano                   |                  |         |               | ~XX70            |         | 5                      |                  |           |           | $\vdash$    | -               | -            |                            |  |  |  |
|           |                                       |                       | Portugues                  |                  |         |               | ~XX70            |         | 6                      |                  |           |           |             |                 |              |                            |  |  |  |
|           |                                       |                       | Polski                     |                  |         |               | ~XX70            |         | 7                      |                  |           |           |             |                 |              |                            |  |  |  |
|           |                                       |                       | Svenska                    |                  |         |               | ~XX70<br>~XX70   |         | 9                      |                  |           |           |             | +               | -            |                            |  |  |  |
|           |                                       |                       | Norsk/Dansk                |                  |         |               | ~XX70            |         | 10                     |                  |           |           |             |                 |              |                            |  |  |  |
|           |                                       |                       | Suomi                      |                  |         |               | ~XX70            |         | 11                     |                  |           |           |             |                 |              |                            |  |  |  |
|           |                                       |                       | ελληνικά<br>\$P\$#:        |                  |         |               | ~XX70            |         | 12                     |                  |           |           |             | _               | -            |                            |  |  |  |
|           |                                       | Language              | 簡体中文                       |                  |         |               | ~XX70            |         | 14                     |                  |           |           |             | -               | -            |                            |  |  |  |
|           |                                       |                       | 日本語                        |                  |         |               | ~XX70            |         | 15                     |                  |           |           |             |                 |              |                            |  |  |  |
|           |                                       |                       | 한국어<br>Parcewa             |                  |         |               | ~XX70            |         | 16                     |                  |           |           |             | _               | -            |                            |  |  |  |
|           |                                       |                       | Magyar                     |                  |         |               | ~XX70            |         | 18                     |                  |           |           |             | -               | -            |                            |  |  |  |
|           |                                       |                       | Čeština                    |                  |         |               | ~XX70            |         | 19                     |                  |           |           |             |                 |              |                            |  |  |  |
|           |                                       |                       | کريې<br>د د د ا            |                  |         |               | ~XX70            |         | 20                     |                  |           |           |             | _               | _            |                            |  |  |  |
|           |                                       |                       | Turkce                     |                  |         |               | ~XX70            |         | 21                     |                  | -         |           |             | +               | +            |                            |  |  |  |
|           |                                       |                       | والأربن                    |                  |         |               | ~XX70            |         | 23                     |                  |           |           |             |                 |              |                            |  |  |  |
|           |                                       |                       | Tiếng Việt                 |                  |         |               | ~XX70            |         | 25                     |                  |           |           |             |                 |              |                            |  |  |  |
|           |                                       |                       | Bahasa Indonesia<br>Romană |                  |         |               | ~XX70<br>~XX70   |         | 26                     |                  |           |           |             |                 | -            |                            |  |  |  |
|           |                                       |                       | Slovakian                  |                  |         |               | ~XX70            |         | 28                     |                  |           |           |             | +               | +            |                            |  |  |  |
|           |                                       |                       |                            | Top left         |         |               | ~XX72            |         | 1                      |                  |           |           |             |                 |              |                            |  |  |  |
|           |                                       |                       | Manu Lanatian              | Top right        |         |               | ~XX72            |         | 2                      |                  |           |           |             | _               | -            |                            |  |  |  |
| 1         | Options                               |                       |                            | Bottom left      |         |               | ~XX72            |         | 4                      |                  |           |           |             |                 | 1            |                            |  |  |  |
|           |                                       | menu Settings         |                            | Bottom right     |         |               | ~XX72            |         | 5                      |                  |           |           |             |                 |              |                            |  |  |  |
|           |                                       |                       | Manu Timar                 | Off              |         |               | ~XX515           |         | 0                      |                  |           |           |             |                 | -            |                            |  |  |  |
| 1         |                                       |                       | wate inter                 | 10sec            |         |               | ~XX515           |         | 3                      |                  |           |           |             | +               | 1            |                            |  |  |  |
|           |                                       | Auto Source           | Off                        |                  |         |               | ~XX563           |         | 0                      |                  |           |           |             |                 |              |                            |  |  |  |
|           |                                       |                       | On                         |                  |         |               | ~XX563           |         | 1                      | -                |           |           |             |                 |              |                            |  |  |  |
|           |                                       |                       | [No signal]<br>HDMI1       |                  |         |               | ~XX12            |         | 1                      | ~XX121<br>~XX121 |           | 1         |             | 0               | k<br>k       | 7                          |  |  |  |
|           |                                       | Input Source          | HDMI2                      |                  |         |               | ~XX12            |         | 15                     | ~XX121           |           | 1         |             | 0               | k            | 8                          |  |  |  |
|           |                                       |                       | VGA                        |                  |         |               | ~XX12            |         | 5                      | ~XX121           |           | 1         |             | 0               | k            | 2                          |  |  |  |
|           |                                       | Innut Name            | HDMI1                      | Default / Custom |         | Default       | ~XX518           |         | 1 ~nnn (10 charactors) |                  |           |           |             | -               | -            |                            |  |  |  |
|           |                                       | input wante           | VGA                        | Default / Custom |         | Default       | ~XX518           |         | 8 ~nnn (10 charactors) |                  |           |           |             | +               | -            |                            |  |  |  |
|           |                                       | High Altitude         | Off                        |                  |         |               | ~XX101           |         | 0                      |                  |           |           |             |                 |              |                            |  |  |  |
|           |                                       |                       | On Off                     |                  |         |               | ~XX101           |         | 1                      |                  |           |           | $\vdash$    | _               | -            |                            |  |  |  |
|           |                                       | Display Mode Lock     | On                         |                  |         |               | ~XX348           |         | 1                      |                  | -         |           |             | +               | +            |                            |  |  |  |
|           |                                       | Kaumand Lands         | Off                        |                  |         |               | ~XX103           |         | 0                      |                  |           |           |             |                 |              |                            |  |  |  |
|           |                                       | Neypau Look           | On                         |                  |         |               | ~XX103           |         | 1                      |                  |           |           |             | _               | _            |                            |  |  |  |
|           |                                       | Information Hide      | On                         |                  |         |               | ~XX102<br>~XX102 |         | 1                      |                  |           |           |             | +               | -            |                            |  |  |  |
|           |                                       |                       | Default                    |                  |         |               | ~XX82            |         | 1                      |                  |           |           |             |                 |              |                            |  |  |  |
|           |                                       | Logo                  | Neutral                    |                  |         |               | ~XX82            |         | 3                      |                  |           |           |             | _               | _            |                            |  |  |  |
|           |                                       |                       | User<br>None               |                  |         |               | ~XX82<br>~XX104  |         | 2                      |                  |           |           |             |                 | -            |                            |  |  |  |
|           |                                       |                       | Blue                       |                  |         |               | ~XX104           |         | 1                      |                  |           |           |             | -               | -            |                            |  |  |  |
|           |                                       | Background Color      | Red                        |                  |         |               | ~XX104           |         | 3                      |                  |           |           |             |                 |              |                            |  |  |  |
|           |                                       | -                     | Green                      |                  |         |               | ~XX104           |         | 6                      |                  |           |           |             | +               | -            |                            |  |  |  |
|           |                                       |                       | Logo                       |                  |         |               | ~XX104           |         | 7                      |                  |           |           |             | -               | -            |                            |  |  |  |
|           | Auto Upgrade F/W                      | On                    |                            |                  |         |               | ~XX168           |         | 1                      | ~XX158           |           | 1         |             | 0               | k            | 1                          |  |  |  |
|           |                                       | Off<br>Reset OSD      |                            |                  |         |               | ~XX168           |         | 0                      | ~XX158           |           | 1         | $\vdash$    | 0               | k            | 0                          |  |  |  |
|           | Reset                                 | Reset to Default      |                            |                  |         |               | ~XX112           |         | 1                      |                  |           |           |             | +               | +            |                            |  |  |  |
|           |                                       | Reset to Default with |                            |                  |         |               | ~XX112           |         | 1 ~nnnn                |                  |           |           |             |                 |              |                            |  |  |  |
|           |                                       |                       | Connected                  |                  |         |               |                  |         |                        | ~XX87            |           | 1         |             | 0               | k            | 1                          |  |  |  |
|           |                                       | Network Status        | Disconnected               |                  |         |               |                  |         |                        | ~XX87            |           | 1         |             | 0               | k            | 0                          |  |  |  |
|           |                                       | MAC Address           | Off                        |                  |         |               |                  |         |                        | ~XX555           |           | 1         |             | 0               | k<br>k       | nn:nn:nn:nn:nn             |  |  |  |
|           |                                       | DHCP                  | On                         |                  |         |               |                  |         |                        | ~XX150           |           | 17        |             | 0               | k            | 1                          |  |  |  |
|           | LAN                                   | IP Address            |                            |                  |         | 192.168.0.100 |                  |         |                        | ~XX87            |           | 3         |             | 0               | k            | nnn.nnn.nnn                |  |  |  |
|           |                                       | Subnet Mask           |                            |                  |         | 255.255.255.0 |                  |         |                        |                  |           |           |             |                 | -            |                            |  |  |  |
|           |                                       | DNS                   |                            |                  |         | 192.168.0.51  |                  |         |                        |                  |           |           |             |                 |              |                            |  |  |  |
|           |                                       | Reset                 |                            |                  |         |               |                  |         |                        |                  |           |           |             | T               |              |                            |  |  |  |
| Network   |                                       | Crestron              | On                         |                  |         |               | ~XX454<br>~XX454 |         | 0                      |                  |           |           |             |                 | -            |                            |  |  |  |
|           |                                       | Extrac                | Off                        |                  |         |               | ~XX455           |         | 0                      |                  |           |           |             |                 |              |                            |  |  |  |
|           |                                       | EAU 00                | On                         |                  |         |               | ~XX455           |         | 1                      |                  |           |           |             |                 |              |                            |  |  |  |
|           |                                       | PJ Link               | Off                        |                  |         |               | ~XX458<br>~XX458 |         | 0                      |                  |           |           | $\square$   | +               | -            |                            |  |  |  |
| 1         | Control                               |                       | Off                        |                  |         |               | ~XX457           |         | 0                      |                  |           |           |             |                 | 1            |                            |  |  |  |
|           |                                       | AMX Device Discovery  | On                         |                  |         |               | ~XX457           |         | 1                      |                  |           |           |             |                 |              |                            |  |  |  |
|           |                                       | Teinet                | Off                        |                  |         |               | ~XX458           |         | 0                      |                  |           |           |             |                 |              |                            |  |  |  |
|           |                                       |                       | Off                        |                  |         |               | ~XX459           |         | 0                      |                  |           |           |             |                 | -            |                            |  |  |  |
|           |                                       | HTTP                  | On                         |                  |         |               | ~XX459           |         | 1                      |                  |           |           |             |                 |              |                            |  |  |  |
| Info      | Regulatory                            |                       |                            |                  |         | <b>⊢−−−−</b>  |                  |         |                        |                  |           |           |             |                 |              |                            |  |  |  |
|           | Serial Number<br>Current Input Source |                       |                            |                  |         |               |                  |         |                        | ~XX353<br>~XX121 |           | 1         | * Cher      | 0<br>k "Input ! | K<br>Source" | read above                 |  |  |  |
|           | Resolution                            | 00x00                 |                            |                  |         |               |                  |         |                        | ~XX150           |           | 4         |             | 0               | k            | nnnnnnnnn                  |  |  |  |
|           |                                       |                       |                            |                  |         |               |                  |         |                        |                  |           |           |             |                 | <u> </u>     | e.g. Ok1920x1080)          |  |  |  |
|           | Ketresh Rate                          | UUHZ                  |                            |                  |         |               |                  |         |                        | ~XX150           |           | 19        |             | 0               | k            | (e.g. Ok60Hz)              |  |  |  |
|           | Network Status                        | Disconnected          |                            |                  |         |               |                  |         |                        | ~XX87            |           | 1         |             | 0               | k<br>v       | 0                          |  |  |  |
|           | IP Address                            |                       |                            |                  |         |               |                  |         |                        | ~XX87            |           | 3         |             | 0               | k            | nnn_nnn_nnn_nnn            |  |  |  |
|           | Projector ID                          | 00~99                 |                            |                  |         |               |                  |         |                        | ~XX558           |           | 1         |             | 0               | k            | nn                         |  |  |  |
|           | Remote Code                           | 00~99                 |                            |                  |         |               |                  |         |                        |                  |           |           |             |                 |              |                            |  |  |  |
|           | Display Mode                          | 00-00                 |                            |                  |         |               |                  |         |                        | ~XX123           |           | 1         | * Chec      | k *Displa       | y Mode'      | read above                 |  |  |  |
|           |                                       | Eco.                  |                            |                  |         |               |                  |         |                        | ~XX150           |           | 16        |             | 0               | k            | 0                          |  |  |  |
|           | Power mode(standby)                   | Active                |                            |                  |         |               |                  |         |                        | ~XX150           | $\square$ | 16        |             | 0               | k            | 1                          |  |  |  |
|           | Brightness Morie                      | Communication         |                            |                  |         |               |                  |         |                        | ~XX150           |           | 16        |             | 0               | K            | 3                          |  |  |  |
|           | Filter Usage Hours                    |                       |                            |                  |         |               |                  |         |                        | ~XX321           |           | 1         |             | 0               | k            | nnnn                       |  |  |  |
|           | Light Source Hours                    | Total                 |                            |                  |         |               |                  |         |                        | ~XX108           |           | 1         |             | 0               | k            | nnnnn (nnnnn= hour digits) |  |  |  |
| 1         | EW Version                            | System<br>LAN         |                            |                  |         |               |                  |         |                        |                  |           |           | $\square$   | -               | -            |                            |  |  |  |
|           |                                       | MCU                   |                            |                  |         |               |                  |         |                        |                  |           |           |             |                 | 1            |                            |  |  |  |

Note: Some commands are not supported, it depends on models.

|                |                               |                    |           |         |         |                                                                                                    |        | Write (  | Command              |         |          | Re        | tead Command |    |           |                            |  |  |
|----------------|-------------------------------|--------------------|-----------|---------|---------|----------------------------------------------------------------------------------------------------|--------|----------|----------------------|---------|----------|-----------|--------------|----|-----------|----------------------------|--|--|
|                |                               |                    | 1         | 1       | 1       |                                                                                                    | _      | Command  |                      |         |          |           |              |    |           |                            |  |  |
| Main Menu      | Level 1                       | Level 2            | Level 3   | Level 4 | Level 5 | n value                                                                                                    | CMD    | space    | Para.                | CMD     | space    | CMD Value |              |    |           |                            |  |  |
|                | Other Items                   |                    |           |         |         |                                                                                                    |        |          |                      |         |          |           |              |    |           |                            |  |  |
|                | Power Off                     |                    | 1         |         | 1       |                                                                                                    | ~XX00  |          | 0                    | ~XX124  | <u> </u> | 1         |              |    |           |                            |  |  |
|                | Power On                      |                    |           |         |         |                                                                                                    | ~XX00  |          | 1                    | ~XX124  |          | 1         |              |    |           |                            |  |  |
|                | Power On with password        |                    |           |         |         |                                                                                                    | ~XX00  |          | 1 ~nnnn              |         |          |           |              |    |           |                            |  |  |
|                | Re-Sync                       |                    |           |         |         |                                                                                                    | ~XX01  |          | 1                    |         |          |           |              |    |           |                            |  |  |
|                | AV Mute                       | Off                |           |         |         |                                                                                                    | ~XX02  |          | 0                    | ~XX355  |          | 1         |              |    |           |                            |  |  |
| Other Items    | / mail                        | On                 |           |         |         |                                                                                                    | ~XX02  |          | 1                    | ~XX355  |          | 1         |              |    |           |                            |  |  |
|                | Mute                          | Off                |           |         |         |                                                                                                    | ~XX03  |          | 0                    | ~XX356  |          | 1         |              |    |           |                            |  |  |
|                |                               | On                 |           |         |         |                                                                                                    | ~XX03  |          | 1                    | ~XX356  |          | 1         |              | _  |           |                            |  |  |
|                | Freeze                        | Untreeze           |           |         |         |                                                                                                    | ~XX04  | -        | 0                    |         |          |           |              | -  | $\vdash$  |                            |  |  |
|                |                               | Standby Mode       |           |         |         |                                                                                                    | ~XX04  |          | 1                    |         |          |           | L N          | E  |           |                            |  |  |
|                |                               | Warming up         |           |         |         |                                                                                                    |        | -        |                      |         |          |           | I N          | F  | 0         | 1                          |  |  |
|                | System Auto Send              | Cooling Down       |           |         |         |                                                                                                    |        | <u> </u> |                      |         |          |           | I N          | F  | 0         | 2                          |  |  |
|                | 1                             | Out of Range       |           |         |         |                                                                                                    |        |          |                      |         |          |           | I N          | F  | 0         | 3                          |  |  |
|                |                               | Over Temperature   |           |         |         |                                                                                                    |        |          |                      |         |          |           | I N          | F  | 0         | 7                          |  |  |
|                | Model Name                    | Optoma WUXGA       |           |         |         |                                                                                                    |        |          |                      | ~XX151  |          | 1         |              | 0  | k         | 5                          |  |  |
|                | Software Version              |                    |           |         |         |                                                                                                    |        |          |                      | ~XX122  |          | 1         |              | 0  | k         | nnnnnn (Software           |  |  |
|                | LAN EM unmine                 |                    |           |         |         |                                                                                                    |        | -        |                      | - XX257 |          | 1         |              | 0  |           | version)                   |  |  |
|                | LAN PW VEISION                | Fan 1 Sneed        | 0000~9999 |         |         |                                                                                                    |        | -        |                      | ~XX351  |          | 1         |              | 0  | k         | 0000~9999                  |  |  |
|                |                               | Fan 2 Speed        | 0000~9999 |         |         |                                                                                                    |        |          |                      | ~XX351  | -        | 2         |              | 0  | ĸ         | 0000~9999                  |  |  |
|                | Fan Speed                     | Fan 3 Speed        | 0000~9999 |         |         |                                                                                                    |        | <u> </u> |                      | ~XX351  |          | 3         |              | 0  | k         | 0000~9999                  |  |  |
|                |                               | Fan 4 Speed        | 0000~9999 |         |         |                                                                                                    |        |          |                      | ~XX351  |          | 4         |              | 0  | k         | 0000~9999                  |  |  |
|                |                               | Fan 5 Speed        | 0000~9999 |         |         |                                                                                                    |        |          |                      | ~XX351  |          | 5         |              | 0  | k         | 0000~9999                  |  |  |
|                | System Temperature            |                    |           |         |         |                                                                                                    |        |          |                      | ~XX352  |          | 1         |              | 0  | k         | 0000~9999                  |  |  |
|                |                               | Info String        |           |         |         | a = Power Status<br>b = Lamp Hour<br>c = Input Source<br>d = Firmware Version<br>DDP ver. = DXX<br>MCU ver. = MXX<br>LAN ver. = LXX/1.01<br>c = Disniput media |        |          |                      | ~XX150  |          | 1         |              | 0  | k         | abbbbbccddddee (Note*1)    |  |  |
|                | 1-1                           | Resolution         |           |         |         | e = Display mode                                                                                                    |        | -        |                      | ~XX150  |          | 4         |              | 0  | k         | uppn pp (e.g. Ok1920x1080) |  |  |
|                | Information                   |                    | Active    |         |         |                                                                                                    |        | <u> </u> |                      | ~XX150  |          | 16        |              | 0  | ĸ         | 1                          |  |  |
|                |                               | Standby Power Mode | Eco.      |         |         |                                                                                                    |        |          |                      | ~XX150  |          | 16        |              | 0  | k         | 2                          |  |  |
|                |                               |                    | Off       |         |         |                                                                                                    |        | <u> </u> |                      | ~XX150  |          | 17        |              | 0  | k         | 0                          |  |  |
|                |                               | DHCP               | On        |         |         |                                                                                                    |        |          |                      | ~XX150  |          | 17        |              | 0  | k         | 1                          |  |  |
|                |                               | System Temperature |           |         |         |                                                                                                    |        |          |                      | ~XX150  |          | 18        |              | 0  | k         | nnnnn (e.g. Ok48)          |  |  |
|                |                               | Refresh rate       |           |         |         |                                                                                                    |        |          |                      | ~XX150  |          | 19        |              | 0  | k         | nnnnn (e.g. Ok60Hz)        |  |  |
|                | Source Lock                   | Off                |           |         |         |                                                                                                    | ~XX100 |          | 0                    |         |          |           |              | _  |           |                            |  |  |
|                |                               | On                 |           |         |         |                                                                                                    | ~XX100 |          | 1                    |         | -        |           |              | _  | $\square$ |                            |  |  |
|                | Display message on the OSD    | 0.44               |           |         |         |                                                                                                    | ~XX210 | -        | nnn (140 charactors) |         |          |           |              | -  | $\vdash$  |                            |  |  |
|                | Constant Luminance Settings   | 10~11              |           |         |         |                                                                                                    | ~XX522 |          | 0~11                 |         |          |           |              |    |           |                            |  |  |
|                | Remote Contr                  | of Simulation      | 1         | r       | 1       |                                                                                                    |        |          |                      |         |          |           |              |    | _         |                            |  |  |
|                | Power                         |                    |           |         |         |                                                                                                    | ~XX140 | -        | 1                    |         |          |           |              | _  |           |                            |  |  |
|                | Power Off                     |                    |           |         |         |                                                                                                    | ~XX140 | -        | 2                    |         | -        |           |              | +  | $\vdash$  |                            |  |  |
|                | Up<br>Lot                     |                    |           |         |         |                                                                                                    | ~XX140 |          | 10                   |         | -        |           |              | +- | $\vdash$  |                            |  |  |
|                | Enter (for projection MENIII) |                    |           |         | 1       |                                                                                                    | ~XX140 | -        | 12                   |         | <u> </u> |           |              | -  | $\vdash$  |                            |  |  |
|                | Right                         |                    |           |         |         |                                                                                                    | ~XX140 |          | 13                   |         | <u> </u> |           |              |    |           |                            |  |  |
|                | Down                          |                    |           |         |         |                                                                                                    | ~XX140 |          | 14                   |         | <u> </u> |           |              | +  | $\square$ |                            |  |  |
|                | Volume -                      |                    |           |         |         |                                                                                                    | ~XX140 |          | 17                   |         |          |           |              |    |           |                            |  |  |
|                | Volume +                      |                    |           |         |         |                                                                                                    | ~XX140 |          | 18                   |         |          |           |              |    |           |                            |  |  |
|                | Menu                          |                    |           |         |         |                                                                                                    | ~XX140 |          | 20                   |         |          |           |              |    |           |                            |  |  |
|                | VGA-1                         |                    |           |         |         |                                                                                                    | ~XX140 | <u> </u> | 23                   |         |          |           |              |    |           |                            |  |  |
|                | AV Mute                       |                    |           |         |         |                                                                                                    | ~XX140 |          | 24                   |         |          |           |              |    |           |                            |  |  |
|                | Freeze                        |                    |           |         |         |                                                                                                    | ~XX140 | -        | 30                   |         |          |           |              |    |           |                            |  |  |
|                | Zoom +                        |                    | +         |         | -       |                                                                                                    | ~XX140 | -        | 32                   |         |          |           |              | -  |           |                            |  |  |
|                | Luom -                        |                    | +         |         | -       |                                                                                                    | -XX140 | -        | 33                   |         |          |           |              | -  |           |                            |  |  |
|                | Aspect Ratio                  | -                  | 1         |         | 1       |                                                                                                    | ~XX140 | -        | 30                   |         |          |           |              |    |           |                            |  |  |
| Remote Control | info                          |                    | 1         | 1       | 1       |                                                                                                    | ~XX140 | 1        | 40                   |         |          |           |              | -  |           |                            |  |  |
| Simulation     | Re-sync                       |                    |           |         |         |                                                                                                    | ~XX140 |          | 40                   |         | <u> </u> |           |              | -  | $\square$ |                            |  |  |
|                | HDMI 1                        |                    |           |         |         |                                                                                                    | ~XX140 | 1        | 42                   |         |          |           |              |    |           |                            |  |  |
|                | HDMI 2                        |                    |           |         |         |                                                                                                    | ~XX140 |          | 43                   |         | 1        |           |              |    |           |                            |  |  |
|                | Source                        |                    |           |         |         |                                                                                                    | ~XX140 |          | 47                   |         |          |           |              |    |           |                            |  |  |
|                | 1                             |                    |           |         |         |                                                                                                    | ~XX140 |          | 51                   |         |          |           |              |    |           |                            |  |  |
|                | 2                             |                    |           |         |         |                                                                                                    | ~XX140 |          | 52                   |         |          |           |              |    |           |                            |  |  |
|                | 3                             |                    |           |         |         |                                                                                                    | ~XX140 |          | 53                   |         |          |           |              |    |           |                            |  |  |
|                | 4                             |                    |           |         |         |                                                                                                    | ~XX140 | -        | 54                   |         |          |           |              |    |           |                            |  |  |
|                | 5                             |                    |           |         |         |                                                                                                    | ~XX140 | -        | 55                   |         |          |           |              |    |           |                            |  |  |
|                | 5                             |                    |           |         |         |                                                                                                    | ~XX140 | -        | 56                   |         |          |           |              | -  |           |                            |  |  |
|                | 0                             |                    |           |         |         |                                                                                                    | ~XX140 | -        | b/<br>50             | -       |          |           |              |    |           |                            |  |  |
|                | 9                             |                    | 1         |         | 1       |                                                                                                    | ~XX140 | -        | 59                   |         |          |           |              | -  |           |                            |  |  |
|                | 0                             |                    | 1         |         |         |                                                                                                    | ~XX140 | -        | 60                   |         |          |           |              |    |           |                            |  |  |
|                | Hot Key (user1)(F1)           |                    |           |         | 1       |                                                                                                    | ~XX140 | -        | 70                   |         |          |           |              |    |           |                            |  |  |
|                | Hot Key (user2)(F2)           |                    |           |         |         |                                                                                                    | ~XX140 | 1        | 71                   |         |          |           |              |    |           |                            |  |  |
|                | Hot Key (user3)(F3)           |                    | 1         | 1       | 1       |                                                                                                    | ~XX140 | 1        | 72                   |         |          |           |              |    |           |                            |  |  |
| 1              | 3D                            |                    |           |         |         |                                                                                                    | ~XX140 |          | 78                   |         |          |           |              |    |           |                            |  |  |

Note: Some commands are not supported, it depends on models.

| Note *1 | Power         |                | Ligh     | t Sourc  | e Life  | e Input Source Firmware Vers |                   |   |                |           |   |                     | on                                             | Display Mode                    |                   |  |  |  |
|---------|---------------|----------------|----------|----------|---------|------------------------------|-------------------|---|----------------|-----------|---|---------------------|------------------------------------------------|---------------------------------|-------------------|--|--|--|
| ~xx150  | а             | b              | b        | b        | b       | b                            | С                 | с | d              | d         | d |                     | d                                              | е                               | е                 |  |  |  |
|         | a=0 Power Off | Light S        | ource L  | ife = nn | inn     |                              | cc=00 None        | • | #              | #         | # |                     | #                                              | ee=00 None                      | •                 |  |  |  |
|         | a=1 Power On  | Caluca         | lte by e | ach mo   | de forn | nula                         | cc=01 DVI         |   |                |           |   |                     | ee=01 Presentatio                              | n (Old: Cinema)                 |                   |  |  |  |
|         |               |                |          |          |         |                              | cc=02 VGA1        |   |                |           |   |                     | ee=02 Bright                                   | ee=02 Bright                    |                   |  |  |  |
|         |               |                |          |          |         |                              | cc=03 VGA2        |   |                |           |   |                     | ee=03 Cinema (Ol                               | ee=03 Cinema (Old: Movie/Photo) |                   |  |  |  |
|         |               |                |          |          |         |                              | cc=04 S-Video     |   |                |           |   |                     | ee=04 sRGB\Reference\Standard<br>ee=05 User(1) |                                 |                   |  |  |  |
|         |               |                |          |          |         |                              | cc=05 Video       |   |                |           |   |                     |                                                |                                 |                   |  |  |  |
|         |               |                |          |          |         |                              | cc=06 BNC         |   |                |           |   |                     | ee=06 User2                                    |                                 |                   |  |  |  |
|         |               |                |          |          |         |                              | cc=07 HDMI1       |   |                |           |   |                     | ee=07 Blackboard                               |                                 |                   |  |  |  |
|         |               |                |          |          |         |                              | cc=08 HDMI2       |   |                |           |   |                     | ee=08 Classroom                                |                                 |                   |  |  |  |
|         |               | cc=09 Wireless |          |          |         |                              |                   |   |                |           |   | ee=09 3D            |                                                |                                 |                   |  |  |  |
|         |               |                |          |          |         |                              | cc=10 Compnent    |   |                |           |   |                     | ee=10 DICOM SIM.<br>ee=11 Film                 |                                 |                   |  |  |  |
|         |               |                |          |          |         |                              | cc=11 Flash drive |   |                |           |   |                     |                                                |                                 |                   |  |  |  |
|         |               |                |          |          |         |                              | cc=12 Network D   |   |                |           |   |                     | ee=12 Game                                     |                                 |                   |  |  |  |
|         |               |                |          |          |         |                              | cc=13 USB Display | ý |                |           |   |                     |                                                | ee=13 Cinema                    |                   |  |  |  |
|         |               |                |          |          |         |                              | cc=14 HDMI3       | 1 |                |           |   |                     | ee=14 Vivid                                    |                                 |                   |  |  |  |
|         |               |                |          |          |         |                              | cc=15 DisplayPort | t |                |           |   |                     |                                                | ee=15 ISF Day                   |                   |  |  |  |
|         |               |                |          |          |         |                              | cc=16 HDBaseT     |   |                |           |   |                     |                                                | ee=16 ISF Night                 |                   |  |  |  |
|         |               |                |          |          |         |                              | cc=17 Multimedia  | a |                |           |   |                     |                                                | ee=17 ISF 3D                    |                   |  |  |  |
|         |               |                |          |          |         |                              |                   |   |                |           |   |                     |                                                | ee=18 2D high spe               | ed                |  |  |  |
|         |               |                |          |          |         |                              |                   |   |                |           |   | ee=19 Blending Mode |                                                |                                 |                   |  |  |  |
|         |               |                |          |          |         |                              |                   |   |                |           |   |                     |                                                | ee=20 Sport                     |                   |  |  |  |
|         |               | ee:<br>ee:     |          |          |         |                              |                   |   |                | ee=21 HDR |   |                     |                                                |                                 |                   |  |  |  |
|         |               |                |          |          |         |                              |                   |   | ee=22 HDR SIM. |           |   |                     |                                                |                                 |                   |  |  |  |
|         |               |                |          |          |         |                              |                   |   |                |           |   |                     |                                                | ee=23 Super Brigh               | t                 |  |  |  |
|         |               |                |          |          |         |                              |                   |   |                |           |   |                     |                                                | ee=24 (Alexa auto               | check 2D/3D User) |  |  |  |

Note: Some commands are not supported, it depends on models.

### Globální zastoupení OPTOMA

V případě potřeby servisních služeb nebo konzultace se obraťte na místní zastoupení firmy.

#### USA

Optoma Technology, Inc. 47697 Westinghouse Drive. Fremont. Ca 94539 www.optomausa.com

#### Kanada

Optoma Technology, Inc. 47697 Westinghouse Drive. Fremont, Ca 94539 www.optomausa.com

#### Latinská Amerika

Optoma Technology, Inc. 47697 Westinghouse Drive. Fremont, Ca 94539 www.optomausa.com

#### Evropa

Unit 1, Network 41, Bourne End Mills Hemel Hempstead, Herts, HP1 2UJ, United Kingdom 44 (0) 1923 691 800 +44 (0) 1923 691 888 www.optoma.eu Servisní tel.: +44 (0)1923 691865 service@tsc-europe.com

#### Benelux BV

Randstad 22-123 1316 BW Almere The Netherlands www.optoma.nl

#### Franci

Bâtiment E 81-83 avenue Edouard Vaillant 92100 Boulogne Billancourt, Franci

#### Španělsko

C/ José Hierro, 36 Of. 1C 28522 Rivas VaciaMadrid, Španělsko

#### Německo

Wiesenstrasse 21 W D40549 Düsseldorf, Němčina

888-289-6786 510-897-8601 services@optoma.com

**See 1** 888-289-6786 510-897-8601 services@optoma.com

\$888-289-6786 510-897-8601 services@optoma.com

### Tchaj-wan

Skandinávie Lerpeveien 25

3040 Drammen

PO.BOX 9515

3038 Drammen

Korejština

Japonsko

株式会社オーエス

WOOMI TECH.CO.,LTD.

seoul,135-815, KOREA

東京都足立区綾瀬3-25-18

コンタクトセンター:0120-380-495

Norsko

Norsko

12F., No. 213, Sec. 3, Beixin Rd., Xindian Dist., New Taipei City 231, Taiwan, R.O.C. www.optoma.com.tw

#### Čína

Room 2001, 20F, Building 4, No.1398 Kaixuan Road, Changning District, Shanghai ( +47 32 98 89 90 +47 32 98 89 99 🖾 info@optoma.no

4F,Minu Bldg.33-14, Kangnam-Ku, 🚺 +82+2+34430004 +82+2+34430005

> sinfo@os-worldwide.com www.os-worldwide.com

+886-2-8911-8600 +886-2-8911-6550 services@optoma.com.tw asia.optoma.com

+86-21-62947376 +86-21-62947375 www.optoma.com.cn

**(** +31 (0) 36 820 0252 +31 (0) 36 548 9052

**=** +33 1 41 46 94 35

savoptoma@optoma.fr

( +34 91 499 06 06 +34 91 670 08 32

+49 (0) 211 506 6670 +49 (0) 211 506 66799 sinfo@optoma.de

### www.optoma.com